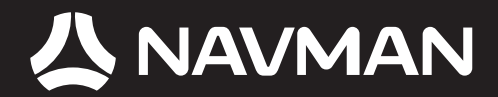

# MANUEL D'UTILISATION

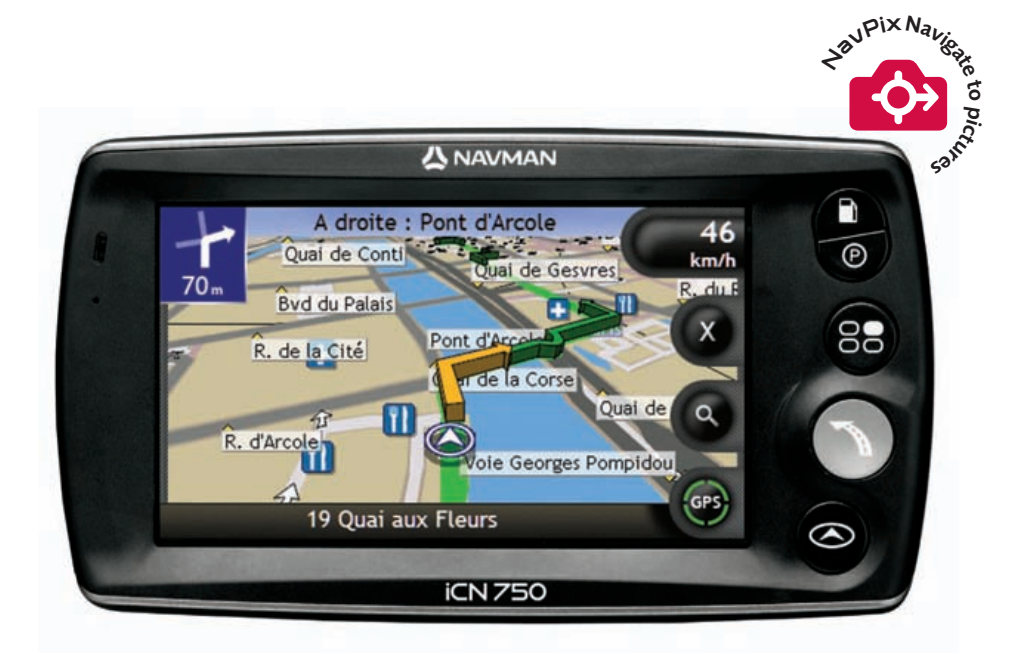

# série avec SmartST™ 2006

# iCN série 700

Manuel d'utilisation

Français

© 2006 Brunswick New Technologies Asia Pte Limited. Navman est une marque déposée de Brunswick New Technologies Asia Pte Limited - elle est utilisée sous licence par Navman New Zealand. Tous droits réservés.

Ce logiciel contient des informations confidentielles sur Navman ; il est livré selon un accord de licence incluant des restrictions d'utilisation et de divulgation et il est protégé par la loi sur le droit d'auteur. Toute ingénierie inverse du logiciel est interdite.

Il est interdit de reproduire, de mémoriser dans un système de recherche d'information ou de transmettre sous quelque format ou de quelque manière que ce soit, que ce soit par un procédé électronique ou mécanique, au moyen de photocopies, d'enregistrement ou de tout autre moven, le présent document en tout ou en partie, sans l'accord écrit et préalable de Navman.

Back-On-Track, Drive-Away, NavPix, SmartST et Turn-by-Turn sont des marques déposées ou des marques commerciales de Brunswick New Technologies Asia Pte Limited et sont utilisées sous licence par Navman New Zealand. Tous droits réservés.

Microsoft Windows 2000 et XP SP1, Microsoft Internet Explorer et ActiveSync sont des marques déposées ou commerciales de Microsoft Corporation aux Etats-Unis et/ou dans d'autres pays. Tous droits réservés.

Adobe et Adobe Reader sont des marques déposées ou des marques commerciales de Adobe Systems Incorporated aux États-Unis et/ou dans d'autres pays. Tous droits réservés.

Location Identifiers © 2005 International Air Transport Association.

Toutes les autres marques déposées et inscriptions sont la propriété de leurs propriétaires respectifs.

Publié en Nouvelle-Zélande.

#### Avis de non-responsabilité

Les captures d'écran et autres présentations qui figurent dans le présent manuel d'utilisation peuvent varier des vrais écrans et présentations visibles sur le produit. Ces variations sont minimes - le produit présente les fonctions décrites de la même manière que sur le présent manuel d'utilisation à tous égards importants.

#### Conformité

Cet appareil est conforme à la section 15 de la réglementation FCC. Le fonctionnement de l'appareil est soumis aux conditions suivantes : (1) Cet appareil ne doit pas provoquer d'interférences préjudiciables et (2) cet appareil doit supporter toutes les interférences reçues, y compris celles susceptibles de provoquer un fonctionnement non désiré.

Ce logiciel est en parti basé sur le travail du groupe indépendant JPEG.

# Informations importantes sur la sécurité

#### VEUILLEZ LIRE ATTENTIVEMENT CE DOCUMENT AVANT D'INSTALLER LE PRODUIT DANS LE VEHICULE

|           | Ce symbole attire votre attention sur la sécurité. Il vous avertit des risques<br>potentiels de préjudice corporel. Observez tous les messages de sécurité<br>comportant ce symbole afin de prévenir les risques possibles de blessure ou de<br>décès. |
|-----------|----------------------------------------------------------------------------------------------------|
|           | AVERTISSEMENT indique une situation potentiellement dangereuse<br>susceptible, si elle n'est pas évitée, de provoquer le décès ou une blessure<br>grave.                                                                                               |
| ATTENTION | ATTENTION indique une situation potentiellement dangereuse susceptible, si<br>elle n'est pas évitée, de provoquer une blessure mineure ou modérée.                                                                                                    |
| ATTENTION | ATTENTION utilisé sans le symbole d'alerte de sécurité indique une situation<br>potentiellement dangereuse susceptible, si elle n'est pas évitée, de provoquer<br>des dommages matériels.                                                              |

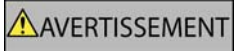

Retirer l'équipement d'origine, ajouter des accessoires ou apporter des modifications à votre véhicule est susceptible d'affecter la sécurité du véhicule ou de rendre son utilisation illégale sous certaines juridictions.

Conformez-vous à toutes les instructions relatives au produit ainsi qu'à celles qui figurent dans le guide de votre véhicule concernant accessoires ou modifications.

Examinez les lois de votre pays relatives à l'utilisation d'un véhicule lorsque des accessoires ont été ajoutés ou des modifications apportées.

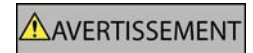

Il vous appartient de placer, de fixer et d'utiliser l'iCN de manière à ne pas provoquer d'accidents, de blessures ou de dommages. Respectez toujours les règles de sécurité au volant.

Assemblez l'iCN dans une position sûre et ne gênant pas la visibilité du conducteur.

N'installez pas l'iCN dans une position susceptible de gêner le bon fonctionnement du véhicule ou d'interférer avec le déploiement des airbags ou de tout autre équipement de sécurité.

Ne manipulez pas l'iCN lorsque vous êtes au volant.

Avant la première utilisation de l'iCN, familiarisez-vous avec cet appareil et son mode de fonctionnement.

Sur les routes principales, la distance jusqu'à la prochaine sortie affichée sur l'iCN peut être supérieure à celle indiquée sur les panneaux de signalisation. En effet, ces panneaux indiquent la distance restante jusqu'à la sortie en question alors que l'iCN affiche la distance à parcourir jusqu'à l'intersection suivante, c'est-à-dire l'autre côté de la sortie. Lorsque vous vous préparez à prendre une sortie, suivez toujours les indications concernant la distance affichées sur les panneaux de signalisation.

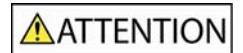

Ne manipulez pas l'iCN lorsqu'il est chaud. laissez-le d'abord refroidir à l'abri du soleil.

ATTENTION

Ne laissez pas l' iCNen plein soleil lorsque le véhicule est stationné pour des périodes prolongées ; une surchauffe risquerait de l'abîmer.

Pour éviter tout vol, ne laissez pas l'iCN, le support de fixation ou les câbles à la vue de tous dans un véhicule laissé sans surveillance.

La non-observation de ces messages d'avertissement risquerait de provoquer décès, blessures graves ou dommages. Navman décline toute responsabilité en cas d'utilisation de ce iCN d'une manière quelconque qui serait susceptible de causer un décès, des blessures ou des dommages, ou d'enfreindre la loi.

# Table des matières

| Informations importantes sur la sécurité5                                                                                                    |                                              |  |
|----------------------------------------------------------------------------------------------------|----------------------------------------------|--|
| Bienvenue                                                                                                    | 9                                            |  |
| Contenu de l'emballage<br>Conventions d'ordre typographique<br>Familiarisez-vous avec votre iCN<br>Eléments de la façade<br>Eléments latéraux<br>Eléments sur le dessus de la façade<br>Eléments sur le bas de l'appareil<br>Eléments au dos de l'appareil<br>Volume<br>Pile interne | 10<br>11<br>12<br>13<br>14<br>15<br>15<br>16 |  |
| Pour commencer                                                                                                    | 17                                           |  |
| Comment éteindre l'iCN ?                                                                                                    | 19                                           |  |
| Quels sont les principaux écrans utilisés ?                                                                                                    | 20                                           |  |
| Comment naviguer avec le GPS ?                                                                                                    | 22                                           |  |
| Comment aller d'un point A à un point B ?                                                                                                    | 23                                           |  |
| Comment chercher une adresse ?                                                                                                    | 24<br>24                                     |  |
| Utilisation de l'écran <i>Clavier</i>                                                                                                    | 27                                           |  |
| Utilisation de l'écran Recherche de la destination                                                                                                    | 27                                           |  |
| Comment créer un trajet à arrêts multiples ?                                                                                                    | 30                                           |  |
| Comment ignorer un point de cheminement au cours d'un traiet à arrêts multiples ?                                                                                                    | 35                                           |  |
| Comment rechercher un point de repère ou un établissement public ?                                                                                                    | 36<br>36<br>37                               |  |
| Etude de cas : Comment rechercher un Centre d'intérêt ?                                                                                                    | 38                                           |  |
| Comment visualiser l'itinéraire ?                                                                                                    | 41                                           |  |
| Ecran Carte en 3D                                                                                                    | 42<br>44<br>46<br>47<br>48                   |  |
| Comment enregistrer les Favoris et Chez moi ?                                                                                                    | 49                                           |  |
| Comment enregistrer un Favori ?                                                                                                    | 49<br>50<br>51<br>52<br>53<br>54             |  |
| Comment utiliser l'appareil photo ?                                                                                                    | 55                                           |  |
| Comment visualiser l'écran Appareil photo ?                                                                                                    | 56<br>57<br>58<br>59<br>59<br>61<br>63       |  |

| Par la carte memoire                                                                                                    | 63                                                                                                    |
|----------------------------------------------------------------------------------------------------|----------------------------------------------------------------------------------------------------|
| Par le cable USB<br>Comment se rendre à un emplacement correspondant à une photo?                                                                                                    | 63<br>65                                                                                                    |
| Comment attribuer une photo à un Favori ?                                                                                                    | 66                                                                                                    |
| Autres options disponibles                                                                                                    | 67                                                                                                    |
| Comment se rendre à un emplacement récent ?                                                                                                    | 68                                                                                                    |
| Comment utiliser le Menu Carte ?                                                                                                    | 69                                                                                                    |
| Comment éviter une zone ?                                                                                                    | 71                                                                                                    |
| Comment visualiser préalablement un itinéraire ?                                                                                                    | 72                                                                                                    |
| Comment visualiser les statistiques de l'itinéraire ?                                                                                                    | 74                                                                                                    |
| Comment visualiser les statistiques du trajet en cours ?                                                                                                    |                                                                                                    |
| Comment visualiser les statistiques sur mes trajets à ce jour ?                                                                                                    | 75                                                                                                    |
| Qu'est-ce que SmartST Desktop ?                                                                                                    | 76                                                                                                    |
| Est-ce que je peux utiliser SmartST Desktop avec mon ordinateur ?                                                                                                    | 77                                                                                                    |
| Qu'est-ce que Microsoft ActiveSync <sup>®</sup> ?                                                                                                    | 77                                                                                                    |
| Comment installer une carte routière pour la première fois ?                                                                                                    | 77                                                                                                    |
| Comment Installer SmartSL Desktop sur mon ordinateur ?                                                                                                    | 78                                                                                                    |
| Barres d'outils                                                                                                    | 79<br>81                                                                                                    |
| Comment maintenir Smart ST à jour ?                                                                                                    |                                                                                                    |
| Comment installer des cartes sur l'iCN ?                                                                                                    | 83                                                                                                    |
| Comment installer des cartes routières à partir du CD ?                                                                                                    | 83                                                                                                    |
| Comment savoir quelle carte routière contient une ville particulière ?                                                                                                    | 86                                                                                                    |
| Comment savoir quelle carte routiere contient une ville particuliere                                                                                                    |                                                                                                    |
| Qu'est-ce qu'une carte du principal réseau routier ?                                                                                                    | 87                                                                                                    |
| Qu'est-ce qu'une carte du principal réseau routier ?                                                                                                    | 87<br>88                                                                                                    |
| Qu'est-ce qu'une carte du principal réseau routier ?                                                                                                    | 87<br>88<br>89                                                                                                    |
| Qu'est-ce qu'une carte du principal réseau routier ?                                                                                                    | 87<br>88<br>89<br>90                                                                                                    |
| Qu'est-ce qu'une carte du principal réseau routier ?                                                                                                    | 87<br>88<br>89<br>90<br>93                                                                                                    |
| Qu'est-ce qu'une carte du principal réseau routier ?                                                                                                    | 87<br>88<br>90<br>93<br>94                                                                                                    |
| Qu'est-ce qu'une carte du principal réseau routier ?<br>Comment installer les Centres d'intérêt personnalisés ?<br>Comment créer un fichier de CI personnalisé ?<br>Comment copier un fichier de CI personnalisé sur l'iCN ?<br>Comment sauvegarder des informations sur l'iCN ?<br>Référence                                                                                                    | 87<br>88<br>90<br>93<br>94<br>95                                                                                                   |
| Qu'est-ce qu'une carte du principal réseau routier ?<br>Comment installer les Centres d'intérêt personnalisés ?<br>Comment créer un fichier de CI personnalisé ?<br>Comment copier un fichier de CI personnalisé sur l'iCN ?<br>Comment sauvegarder des informations sur l'iCN ?<br>Référence<br>Que puis-je personnaliser ?<br>Préférences d'itinéraire                                                                                                    | 87<br>88<br>90<br>93<br>94<br>95<br>96                                                                                             |
| Qu'est-ce qu'une carte du principal réseau routier ?<br>Comment installer les Centres d'intérêt personnalisés ?<br>Comment créer un fichier de CI personnalisé sur l'iCN ?<br>Comment copier un fichier de CI personnalisé sur l'iCN ?<br>Comment sauvegarder des informations sur l'iCN ?<br>Référence<br>Que puis-je personnaliser ?<br>Préférences d'itinéraire<br>Tutoriel                                                                                                    | 87<br>88<br>90<br>93<br>94<br>95<br>96<br>99                                                                                       |
| Qu'est-ce qu'une carte du principal réseau routier ?<br>Comment installer les Centres d'intérêt personnalisés ?<br>Comment créer un fichier de Cl personnalisé sur l'iCN ?<br>Comment copier un fichier de Cl personnalisé sur l'iCN ?<br>Comment sauvegarder des informations sur l'iCN ?<br>Référence<br>Que puis-je personnaliser ?<br>Préférences d'itnéraire<br>Tutoriel<br>Préférences du système                                                                                                    | 87<br>88<br>90<br>93<br>93<br>94<br>95<br>96<br>99<br>99                                                                           |
| Qu'est-ce qu'une carte du principal réseau routier ?         Comment installer les Centres d'intérêt personnalisés ?         Comment créer un fichier de Cl personnalisé sur l'iCN ?         Comment sauvegarder des informations sur l'iCN ?         Référence         Que puis-je personnaliser ?         Préférences d'itinéraire         Tutoriel         Préférences du système         Préférences d'affichage                                                                                                    | 87<br>88<br>90<br>90<br>93<br>94<br>95<br>96<br>99<br>99<br>99<br>90<br>91<br>                                                     |
| Qu'est-ce qu'une carte du principal réseau routier ?         Comment installer les Centres d'intérêt personnalisés ?         Comment créer un fichier de Cl personnalisé sur l'iCN ?         Comment sauvegarder des informations sur l'iCN ?         Référence         Que puis-je personnaliser ?         Préférences d'itinéraire         Tutoriel         Préférences d'affichage         Préférences de Cl         Ouelles cartes cuttières sont délà installées sur l'iCN ?                                                                                                    | 87<br>88<br>90<br>93<br>94<br>95<br>96<br>99<br>99<br>99<br>99<br>                                                                 |
| Qu'est-ce qu'une carte du principal réseau routier ?                                                                                                    | 87<br>88<br>90<br>93<br>94<br>95<br>96<br>99<br>99<br>99<br>99<br>104<br>107<br>110                                                |
| Qu'est-ce qu'une carte du principal réseau routier ?<br>Comment installer les Centres d'intérêt personnalisé ?<br>Comment créer un fichier de CI personnalisé ?<br>Comment copier un fichier de CI personnalisé sur l'iCN ?<br>Comment sauvegarder des informations sur l'iCN ?<br>Référence.<br>Que puis-je personnaliser ?<br>Préférences d'itinéraire<br>Tutoriel<br>Préférences du système<br>Préférences d'affichage<br>Préférences de CI.<br>Quelles cartes routières sont déjà installées sur l'iCN ?<br>Comment utiliser une carte mémoire ?                                                                                                    | 87<br>89<br>90<br>93<br>94<br>95<br>96<br>99<br>99<br>99<br>99<br>104<br>107<br>111<br>112                                         |
| Qu'est-ce qu'une carte du principal réseau routier ?<br>Comment installer les Centres d'intérêt personnalisés ?<br>Comment créer un fichier de CI personnalisé ?<br>Comment copier un fichier de CI personnalisé sur l'iCN ?<br>Comment sauvegarder des informations sur l'iCN ?<br>Référence<br>Que puis-je personnaliser ?<br>Préférences d'itinéraire<br>Tutoriel<br>Préférences du système<br>Préférences d'affichage<br>Préférences de CI.<br>Quelles cartes routières sont déjà installées sur l'iCN ?<br>Comment utiliser une carte mémoire ?<br>Comment introduire une carte mémoire ?                                                                                                    | 87<br>88<br>90<br>93<br>94<br>95<br>96<br>99<br>99<br>99<br>99<br>99<br>99<br>99<br>99<br>91<br>                                   |
| Qu'est-ce qu'une carte du principal réseau routier ?<br>Comment installer les Centres d'intérêt personnalisés ?<br>Comment créer un fichier de CI personnalisé sur l'iCN ?<br>Comment copier un fichier de CI personnalisé sur l'iCN ?<br>Comment sauvegarder des informations sur l'iCN ?<br>Référence<br>Que puis-je personnaliser ?<br>Préférences d'itinéraire<br>Tutoriel<br>Préférences du système<br>Préférences d'affichage<br>Préférences de CI<br>Quelles cartes routières sont déjà installées sur l'iCN ?<br>Comment utiliser une care mémoire avec l'iCN ?<br>Comment introduire une carte mémoire ?<br>Comment retirer une carte mémoire ?<br>Règles de recherche d'une adresse.                                                                                                    | 87<br>88<br>90<br>93<br>94<br>95<br>96<br>99<br>99<br>99<br>99<br>99<br>99<br>99<br>99<br>99<br>91<br>                             |
| Qu'est-ce qu'une carte du principal réseau routier ?         Comment installer les Centres d'intérêt personnalisés ?         Comment créer un fichier de Cl personnalisé sur l'iCN ?         Comment sauvegarder des informations sur l'iCN ?         Comment sauvegarder des informations sur l'iCN ?         Référence         Que puis-je personnaliser ?         Préférences d'ittinéraire         Tutoriel         Préférences d'affichage         Préférences de Cl         Quelles cartes routières sont déjà installées sur l'iCN ?         Comment introduire une carte mémoire avec l'ICN ?         Comment introduire une carte mémoire ?         Comment introduire une carte mémoire ?         Règles de recherche d'une adresse.         Types de voie - Europe                                    | 87<br>88<br>90<br>93<br>94<br>95<br>96<br>99<br>99<br>99<br>99<br>104<br>107<br>110<br>111<br>112<br>113<br>114                    |
| Qu'est-ce qu'une carte du principal réseau routier ?         Comment installer les Centres d'intérêt personnalisés ?         Comment créer un fichier de Cl personnalisé sur l'iCN ?         Comment sauvegarder des informations sur l'iCN ?         Comment sauvegarder des informations sur l'iCN ?         Référence         Que puis-je personnaliser ?         Préférences d'itinéraire         Tutoriel         Préférences d'affichage         Préférences de Cl         Quelles cartes routières sont déjà installées sur l'iCN ?         Comment introduire une carte mémoire avec l'ICN ?         Comment introduire une carte mémoire ?         Comment retirer une carte mémoire ?         Règles de recherche d'une adresse         Types de voie - Europe         Catégories de centres d'intérêt | 87<br>88<br>90<br>93<br>94<br>95<br>96<br>99<br>99<br>99<br>99<br>99<br>90<br>91<br>110<br>111<br>112<br>113<br>114<br>118<br>118  |
| Qu'est-ce qu'une carte du principal réseau routier ?         Comment installer les Centres d'intérêt personnalisés ?         Comment créer un fichier de Cl personnalisé sur l'iCN ?         Comment sauvegarder des informations sur l'iCN ?         Référence         Que puis-je personnaliser ?         Préférences d'itinéraire         Tutoriel         Préférences d'affichage         Préférences de Cl         Quelles cartes routières sont déjà installées sur l'iCN ?         Comment introduire une carte mémoire avec l'ICN ?         Comment introduire une carte mémoire ?         Comment introduire une carte mémoire ?         Règles de recherche d'une adresse         Types de voie - Europe         Caractéristiques                                                                      | 87<br>88<br>90<br>93<br>94<br>95<br>96<br>99<br>99<br>99<br>99<br>99<br>90<br>107<br>110<br>111<br>112<br>113<br>114<br>118<br>126 |
| Qu'est-ce qu'une carte du principal réseau routier ?         Comment installer les Centres d'intérêt personnalisés ?         Comment créer un fichier de Cl personnalisé sur l'iCN ?         Comment sauvegarder des informations sur l'iCN ?         Référence         Que puis-je personnaliser ?         Préférences d'itinéraire         Tutoriel         Préférences d'affichage         Préférences de Cl         Quelles cartes routières sont déjà installées sur l'iCN ?         Comment introduire une carte mémoire avec l'ICN ?         Comment introduire une carte mémoire ?         Règles de recherche d'une adresse.         Types de voie - Europe.         Catégories de centres d'intérêt         Caractéristiques                                                                           | 87<br>88<br>90<br>93<br>94<br>95<br>96<br>99<br>99<br>99<br>99<br>99<br>90<br>                                                     |

# Bienvenue

Merci d'avoir choisi cet iCN Navman. Ce manuel d'utilisation a été conçu pour vous initier au fonctionnement de votreiCN depuis la première configuration et pour une utilisation continue, et vous permettra d'utiliser la fonction Drive-Away<sup>™</sup> de votreiCN, à peine sorti de son emballage. Veuillez lire attentivement ce manuel avant la première utilisation de l'iCN. Conservez ce manuel pour toute référence ultérieure.

#### Dans ce chapitre

| Contenu de l'emballage            | 10 |
|-----------------------------------|----|
| Conventions d'ordre typographique | 11 |
| Familiarisez-vous avec votre iCN  | 12 |

# Contenu de l'emballage

| Article                                                                                                    |                                                                                                    | Article                                                                                                    |                                                                                                    |
|----------------------------------------------------------------------------------------------------|----------------------------------------------------------------------------------------------------|----------------------------------------------------------------------------------------------------|----------------------------------------------------------------------------------------------------|
| iCNavec récepteur GPS                                                                                                    |                                                                                                    | Support de montage                                                                                                    |                                                                                                    |
| Bloc d'alimentation secteur avec<br>câble et prises<br>le nombre de prises<br>fournies peut varier selon<br>le pays d'achat. |                                                                                                    | Adaptateur allume-cigare de<br>12 V avec son câble<br>d'alimentation                                                                                                    | Ô                                                                                                    |
| Câble USB                                                                                                    | Ò                                                                                                    | Plusieurs CD comprenant : <ul> <li>Le logiciel SmartST 2005<br/>avec SmartST Desktop</li> <li>Des données<br/>cartographiques</li> <li>Le manuel d'utilisation<br/>(PDF) et Adobe<sup>®</sup>Reader<sup>®</sup></li> </ul> Ile nombre de CD fournis<br>peut varier selon le pays<br>d'achat. | Ċ                                                                                                    |
| Manuel d'utilisation                                                                                                    |                                                                                                    | Guide d'installation dans le<br>véhicule                                                                                                    | EN700 ms                                                                                                    |
| Guide de foire aux questions sur<br>le GPS                                                                                   | CPI Rongston<br>Insuits Lard andre<br>Barris<br>Barris<br>Baris<br>Barris<br>Barri<br>Barris<br>Barris<br>Barris<br>Barris<br>Barris<br>Barris | Assistance technique<br>internationale                                                                                                    | Contraction of the second second seco                                                                                                    |
| Licence d'utilisation du logiciel et garantie limitée                                                                        | си                                                                                                    | Carte d'enregistrement                                                                                                    | A NUMAN<br>Market Market<br>Market Market<br>Market<br>Market |

# Conventions d'ordre typographique

Il est important de bien comprendre les termes et les conventions d'ordre typographique utilisés dans le présent manuel.

#### Formatage

Les types de formatage suivants permettent d'identifier des renseignements particuliers :

| Convention | Type de renseignements                                                                                         |  |
|------------|----------------------------------------------------------------------------------------------------|--|
| Gras       | Composants du iCN ou articles s'affichant à l'écran tels que les touches, en-têtes, noms de champs et options. |  |
| Italiques  | Indique le nom d'un écran.                                                                                     |  |

#### Icônes

Les icônes suivantes sont utilisées dans le présent document :

| lcône | Description         |
|-------|---------------------|
|       | Remarque            |
|       | Remarque importante |
| •     | Astuce              |
|       | Etude de cas        |
|       | Avertissement       |

#### Termes

Les termes suivants sont utilisés dans ce manuel pour décrire des actions effectuées par l'utilisateur.

| Terme                         | Description                                                                                    |  |
|-------------------------------|------------------------------------------------------------------------------------------------|--|
| Appuyer sur                   | Appuyez sur une touche et relâchez-la rapidement.                                              |  |
| Sélectionner                  | Tapez sur un article ou sur une commande de menu.                                              |  |
| Taper sur                     | Appuyez sur un article sur l'écran tactile et relâchez-le.                                     |  |
| Taper et maintenir<br>enfoncé | Appuyez sur un article affiché sur l'écran tactile et restez appuyé pendant quelques secondes. |  |

## Familiarisez-vous avec votre iCN

Nous vous conseillons de vous familiariser avec les fonctions de base de votre iCN.

## Eléments de la façade

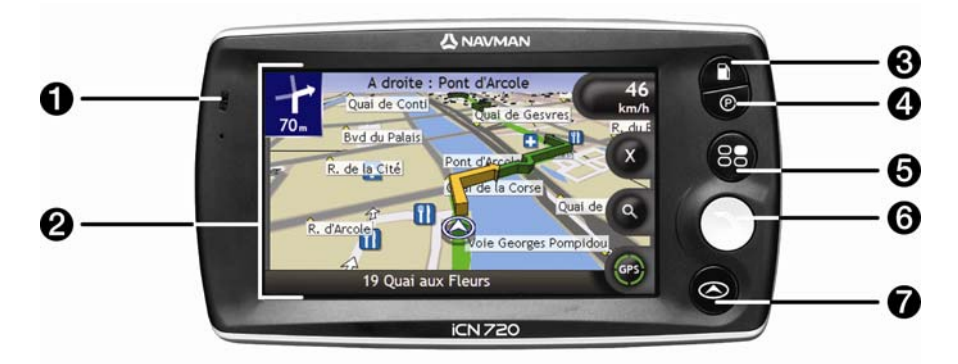

|   | Composant          | Description                                                                                                    |
|---|--------------------|----------------------------------------------------------------------------------------------------|
| 0 | Témoin de batterie | Indique le niveau de charge de la pile interne :  Vert- la pile est entièrement chargée  Rouge- la pile est faible  Orange- la pile est en cours de chargement Pour plus de renseignements, reportez-vous "Pile interne" à la page 16.       |
| 2 | Ecran tactile      | Cette touche permet d'afficher les cartes et les options du menu.<br>Tapez sur cette touche pour sélectionner les options du menu ou saisir des<br>informations.                                                                             |
| 3 |                    | Affiche la liste des stations petrol les plus proches.                                                                                                    |
| 4 | Ø                  | Affiche la liste des aires de stationnement les plus proches.                                                                                                    |
| 6 | 8                  | Cette touche permet d'afficher l'écran <i>Menu principal</i> . Pour plus de renseignements, reportez-vous "Quels sont les principaux écrans utilisés ?" à la page 20.                                                                        |
| 6 |                    | Cette touche permet d'afficher l'écran <i>Aller à</i> . Pour plus de renseignements, reportez-vous "Quels sont les principaux écrans utilisés ?" à la page 20.                                                                               |
| 7 |                    | Cette touche permet de se déplacer entre les écrans <i>Carte en 3D, Carte en 2D,T ournant suivant</i> et <i>Liste des tournants</i> . Pour plus de renseignements, reportez-vous "Quels sont les principaux écrans utilisés ?" à la page 20. |

### Eléments latéraux

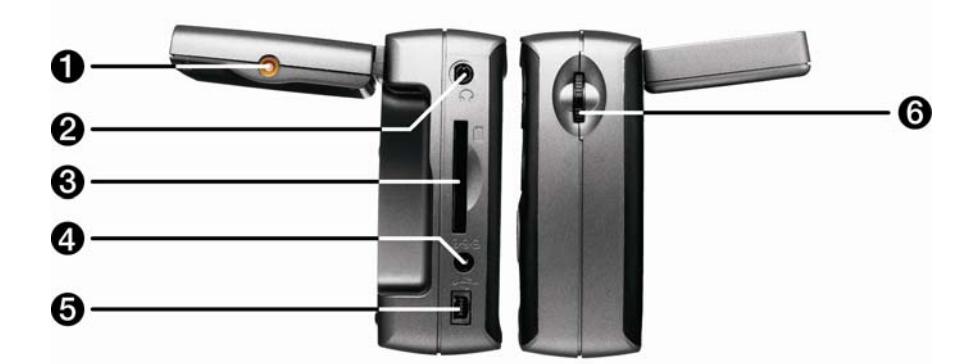

|   | Composant                     | Description                                                                                                    |
|---|-------------------------------|----------------------------------------------------------------------------------------------------|
| 0 | Prise de l'antenne<br>externe | Prise pour antenne externe GPS format MCX (non fournie).                                                                                                    |
| 2 | ∩<br>∩                        | Prise pour casque ou écouteurs (non incluse.)                                                                                                    |
| 3 |                               | Fente pour carte mémoire. La carte mémoire doit être introduite l'étiquette vers<br>l'avant de l'iCN. Pourplus de renseignements sur l'introduction de la carte<br>mémoire, reportez-vous "Comment utiliser une care mémoire avec l'iCN ?" à la<br>page 111. |
| 4 | 0 <del>0</del> 0              | Prise pour bloc d'alimentation ou adaptateur allume-cigare du véhicule.                                                                                                    |
| 6 | • <b>√</b> ∎→                 | Prise pour relier le câble USB à votre ordinateur.                                                                                                    |
| 6 | Commande du volume            | Tournez cette touche vers le haut ou vers le bas pour tester le son et pour régler<br>le volume. Appuyez sur cette touche pour couper le son.                                                                                                    |

### Eléments sur le dessus de la façade

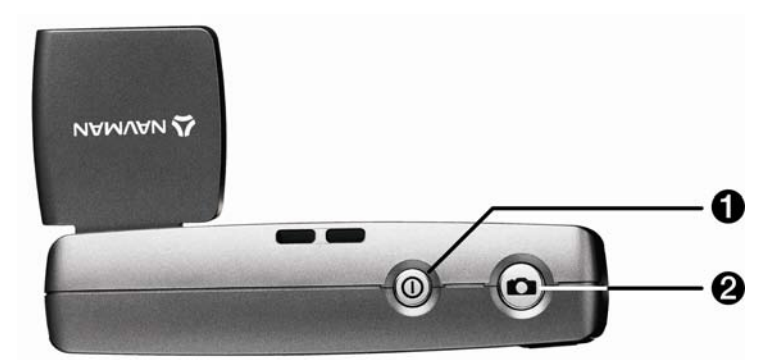

|   | Composant | Description                                                                         |
|---|-----------|-------------------------------------------------------------------------------------|
| 1 |           | Permet d'allumer ou d'éteindre l'iCN ; une fois éteint, l'iCN entre en mode veille. |
| 2 |           | Allume l'appareil photo. Appuyez sur cette touche pour prendre une photo.           |

### Eléments situés sur le bas de l'appareil

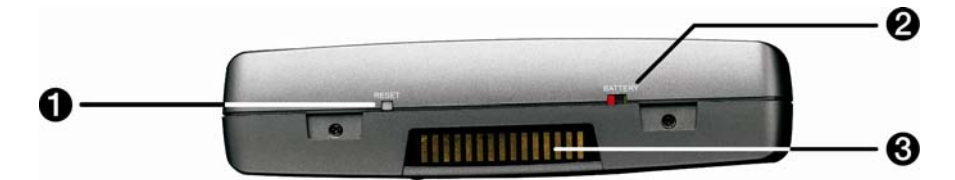

|   | Composant         | Description                                                                                                    |
|---|-------------------|----------------------------------------------------------------------------------------------------|
| 1 | RESET             | Permet de réinitialiser l'iCN.<br>Pour plus de renseignements, reportez-vous "Comment éteindre l'iCN ?" à la<br>page 19.       |
| 2 | BATTERY           | Celui-ci doit être réglé sur ON pour pouvoir fonctionner. Appuyer sur OFF désactive la pile et évite que celle-ci ne s'épuise. |
| 3 | Plaque "Hot shoe" | Plaque de connexion pour le module P1 ou T1.                                                                                   |

### Eléments au dos de l'appareil

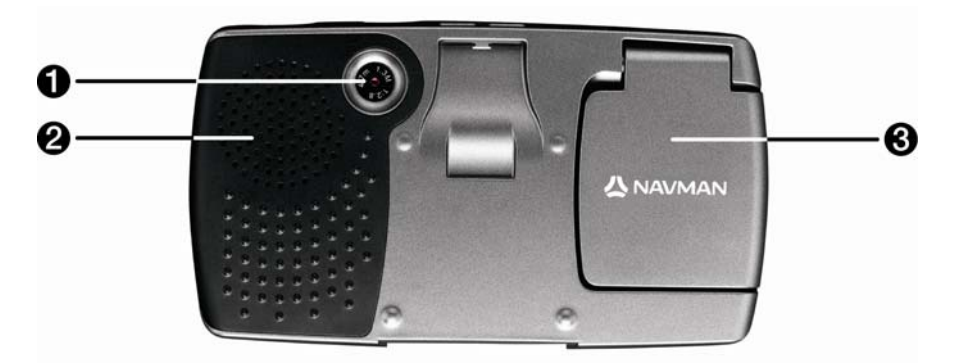

|   | Composant      | Description                                                                                           |
|---|----------------|----------------------------------------------------------------------------------------------------|
| 0 | Appareil photo | Objectif de l'appareil photo.                                                                         |
| 2 | Haut-parleur   | Diffuse des commandes et avertissements vocaux. Utilisez la commande du <b>Volume</b> pour le régler. |
| 3 | Récepteur GPS  | Reçoit des signaux provenant de satellites GPS lorsqu'il est placé en position horizontale.           |

## Volume

Sur votre iCN, le volume peut être réglé soit à l'aide de la commande du volume qui se trouve sur l'iCN, soit à l'aide des trois touches de commande du volume situées sur la télécommande (peuvent être vendues séparément). Celles-ci sont décrites ci-dessous :

#### Commande du volume sur l'iCN

Pour effectuer un test sonore et régler le volume, tournez la commande du **Volume** vers le haut ou vers le bas. La barre du volume s'affiche en vert.

Pour passer en mode silencieux, appuyez sur la commande du **Volume**. La barre du volume s'affiche en gris et indique que le volume est coupé. Pour activer le volume, tournez la commande du **Volume** vers le haut ou vers le bas. La barre du volume s'affiche en vert.

### Pile interne

L'iCN est équipé d'une pile interne qui alimente l'iCN pendant un maximum de 2.5 heures une fois chargée.

Le témoin de batterie situé à l'avant de l'iCN indique le niveau de charge de la pile interne :

- Vert- la pile est entièrement chargée
- Rouge- la pile est faible
- Orange- la pile est en cours de chargement

#### Comment surveiller le niveau de puissance de la pile ?

Vous pouvez surveiller le niveau de puissance de la pile sur l'écran *Alimentation*. Pour plus de renseignements, reportez-vous "Marche-arrêt" à la page 101.

| 92%                       |        |            |
|---------------------------|--------|------------|
| Eteindre automatiquement  |        |            |
| alimentation par batterie | 5 min  | $\Diamond$ |
| alimentation externe      | Jamais |            |

#### Comment remplacer la pile interne ?

La barre **Etat de la batterie** affiche **En cours de chargement** lorsque la batterie est en train de se charger. Une fois chargée, la barre **Etat de la batterie** s'affiche à 100%.

- Pour recharger l'iCN dans un véhicule, branchez l'adaptateur du véhicule dans la <sup>exe</sup> qui se trouve sur le côté de l'iCN et l'autre extrémité dans la prise d'allume-cigares du véhicule.
- Pour recharger l'iCN sur secteur, branchez le câble d'alimentation dans<sup>eee</sup>qui se trouve sur le côté de l'iCN et le bloc d'alimentation sur une prise de courant.

# Pour commencer

Avant de commencer, vérifiez que votre véhicule n'est pas équipé d'un pare-brise réfléchissant la chaleur ou chauffant. Dans le cas contraire, il vous faudra acheter une antenne extérieure pour que votre iCN puisse recevoir des signaux GPS. Pour plus de renseignements, reportez-vous au guide de *Foire aux questions sur le GPS*.

Procédez aux étapes suivantes lors de la première utilisation :

| Etape | Action                                 |
|-------|----------------------------------------|
| 1     | Allumez votre iCN.                     |
| 2     | Sélectionnez la langue de votre choix. |
| 3     | Acceptez le message d'avertissement.   |
| 4     | Visualisez le Tutoriel.                |

#### 1. Mise en marche de l'iCN

- a) Placez l'iCN dans votre véhicule en vous conformant aux instructions contenues dans le Guide d'installation dans le véhicule.
   Vérifiez que :
  - l'iCN n'obstrue pas la visibilité du conducteur ni n'interfère avec le fonctionnement d'airbags ou d'autres équipements de sécurité du véhicule.
  - le récepteur GPS est orienté vers le ciel afin d'obtenir des coordonnées GPS à travers le pare-brise.
  - l'interrupteur de batterie (BATTERY) est allumé (ON).

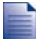

l'interrupteur de batterie (BATTERY) est VERT en position "allumé" (ON) et ROUGE en position "éteint" (OFF).

 Appuyez sur pour allumer votre iCN. L'iCN s'allume et affiche l'écran Langue.

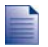

Si votre iCN a été éteint OFF au moyen de l'interrupteur de batterie (BATTERY) lors de son dernier arrêt, il s'allumera automatiquement lorsque vous placerez à nouveau l'interrupteur de batterie (BATTERY) sur ON (allumé).

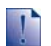

Si des cartes routières de différents continents sont installées, il vous sera peut-être demandé de sélectionner celles que vous souhaitez télécharger avant que l'écran Langue ne s'affiche.

Pour utiliser des cartes routières d'un autre continent ultérieurement, vous devrez d'abord réinitialiser votre iCN puis sélectionner un continent différent.

#### 2. Sélectionnez la langue de votre choix

Tapez sur la langue de votre choix sur l'écran Langue.

| Dansk         | Español           |
|---------------|-------------------|
| Deutsch       | Français          |
| English (AUS) | Italiano          |
| English (UK)  | Nederlands        |
| English (US)  | ∔ Svenska         |
| Martin Affic  | cher au démarrage |
| Choix c       | ie la langue      |

- Pour éviter que l'écran Langue ne s'affiche à chaque démarrage, décochez la case Afficher au démarrage.
- Vous avez la possibilité de changer la langue de votre choix lorsque vous utilisez l'iCN. Pour plus de renseignements, reportez-vous "Langue" à la page 101.

#### 3. Acceptez le message d'avertissement

- a) L'écran Avertissement s'affiche une fois la langue choisie. Lisez le message d'Avertissement.
- b) Pour confirmer que vous avez bien lu et compris le message, tapez sur **Accepter**. L'écran *Tutoriel* s'affiche.

#### 4. Visualisez le Tutoriel

Lorsque vous avez accepté le message d'Avertissement, le Tutoriel s'affiche. Lisez le Tutoriel:

- Pour éviter que le Tutoriel ne s'affiche à nouveau au démarrage, décochez la case Afficher au démarrage.
- Pour avancer dans les écrans *Tutoriel*, tapez sur **D**.
   Pour revenir à l'écran précédent, tapez sur **C**.
- Vous avez la possibilité de visualiser à nouveau le *Tutoriel* lorsque vous utilisez l'iCN. Pour plus de renseignements, reportez-vous "Tutoriel" à la page 99.

Une fois le *Tutoriel* terminé, l'écran *Carte en 3D* s'affiche. Si des coordonnées GPS sont obtenues, votre emplacement sera affiché sur la carte. Pour plus de renseignements sur le GPS, reportez-vous "Comment naviguer avec le GPS ?" à la page 22.

# Comment éteindre l'iCN ?

Pour éteindre votre iCN, appuyez sur .

L'iCN se met alors en veille et l'écran s'éteint. Lorsque vous rallumez l'iCN, il affiche le même écran qu'avant la mise en veille.

#### Mise en veille pour une économie d'énergie

Pour économiser de l'énergie, votre iCN se met automatiquement en veille au bout d'un certain temps. Vous pouvez modifier les paramètres de veille sur l'écran de préférences d'*Alimentation*. Pour plus de renseignements, reportez-vous "Marche-arrêt" à la page 101.

Si la batterie est très faible, l'iCN entrera en veille, que vous ayez configuré une période prédéterminée ou non.

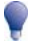

Si vous ne comptez pas utiliser l'iCN pendant un certain temps, positionnez l'interrupteur de batterie (BATTERY) sur OFF pour économiser la pile.

#### Comment réinitialiser l'iCN ?

Normalement, vous n'avez pas besoin de réinitialiser votre iCN ; cependant, si votre iCN ne s'allume ni ne répond, vous pouvez le réinitialiser pour résoudre le problème.

Pour réinitialiser votre iCN, appuyez sur le bouton de réinitialisation (**RESET**) qui se trouve sur la partie inférieure de l'iCN. Votre iCN redémarrera alors.

# Quels sont les principaux écrans utilisés ?

#### Ecrans de consultation de carte

Quatre écrans de consultation de carte sont utilisés pour visualiser le trajet jusqu'à votre destination :

- Carte en 3D
- Carte en 2D
- Tournant suivant
- Liste des directions

Pour afficher l'écran *Carte en 3D* ou le dernier écran de carte visualisé, appuyez sur  $\Theta$ ; appuyez à nouveau sur cette touche pour passer d'un écran de consultation de carte à un autre.

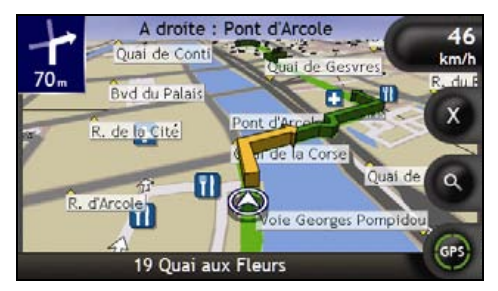

- Pour plus de renseignements sur les écrans de consultation de carte, reportez-vous "Comment visualiser l'itinéraire ?" à la page 41.
- Pour plus de renseignements sur l'utilisation du menuCartesur les écransCarte en 3DetCarte en 2D, reportezvous "Comment utiliser le Menu Carte ?" à la page 69.

#### Ecran Menu principal

L'écran Menu principal vous donne accès à toutes les fonctions de navigation de l'iCN.

Pour accéder au *Menu principal* à tout moment, appuyez sur <sup>(1)</sup>; pour sélectionner une option du *Menu principal*, tapez sur l'icône correspondante.

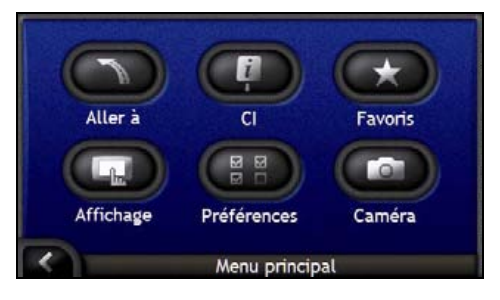

#### Ecran Menu Aller à

L'écran Menu Aller à constitue votre point de départ lorsque vous précisez une destination. Vous pouvez à partir de l'écran Menu Aller à vous rendre à une adresse (notamment l'adresse "Chez Moi", un centre d'intérêt, un Favori ou un emplacement récent ou encore configurer un trajet à arrêts multiples.

Pour accéder au *Menu Aller* à à tout moment, appuyez sur So ou tapez sur Dà à partir de l'écran *Menu principal*; pour sélectionner une option du *Menu Aller* à, tapez sur l'icône correspondante.

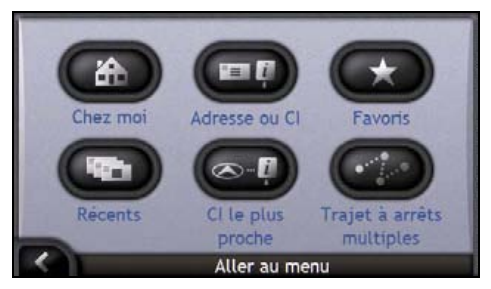

 Pour des informations sur votre destination, reportez-vous "Comment aller d'un point A à un point B ?" à la page 23.

# Comment naviguer avec le GPS ?

Le système mondial de positionnement (GPS) est disponible gratuitement, à tout moment, avec une précision de 5 m. La navigation GPS s'effectue grâce à un réseau de satellites qui orbitent la terre à une distance d'environ 20.200 km. Chaque satellite transmet des signaux utilisés par les récepteurs GPS tels que l'iCN afin de déterminer un emplacement précis. Alors qu'un récepteur GPS peut détecter des signaux provenant d'un maximum de 12 satellites à tout moment, quatre seulement suffisent à donner la position ou les "coordonnées GPS" (latitude et longitude) requises pour les systèmes de navigation embarquée.

Votre iCN reçoit des signaux GPS grâce à l'antenne GPS. Pour une puissance du signal optimale, assurez-vous que votre iCN est situé à l'extérieur ou dans un véhicule situé à l'extérieur et que l'antenne GPS a une vue dégagée du ciel. Votre iCN fonctionne par tous temps sauf en cas de chute de neige.

Vous pouvez visualiser l'état de votre GPS à tout moment à partir des écrans de carte ou caméra. L'icône du GPS s'affiche en vert lorsque des coordonnées GPS sont établies et en rouge lorsqu'il n'y a pas de coordonnées GPS disponibles. L'icône affiche entre un et quatre quadrants verts en fonction de la puissance de réception de coordonnées GPS.

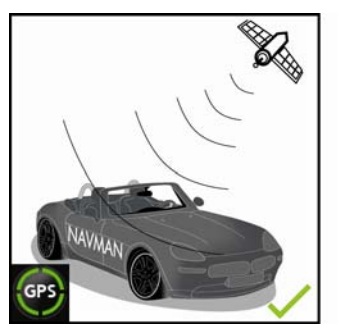

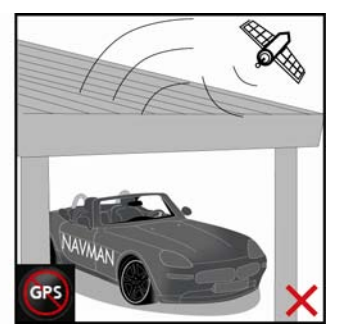

- Pour visualiser l'état du GPS avec plus de détails, reportez-vous "Etat du GPS" à la page 100.
- Pour plus de renseignements sur le GPS, reportez-vous au guide GPS Navigation Frequently Asked Questions.

# Comment aller d'un point A à un point B?

Votre iCN est équipé de cartes allant jusqu'à détailler les numéros de rue pour une navigation porte à porte, avec notamment les Centres d'intérêt (CI) tels que les hôtels, aires de stationnements, stations petrol, gares ou encore aéroports.

| Pour                                                                                                    | II vous faut                                                                                                    |
|----------------------------------------------------------------------------------------------------|----------------------------------------------------------------------------------------------------|
| trouver votre adresse de destination                                                                         | utiliser l'assistant de saisie d'adresse pour saisir l'adresse,<br>reportez-vous "Comment chercher une adresse ?" à la page<br>24.                                                               |
| passer par plusieurs arrêts                                                                                  | utiliser l'écran <i>Planification du trajet à arrêts multiples</i> pour<br>saisir plusieurs points de cheminement, reportez-vous<br>"Comment créer un trajet à arrêts multiples ?" à la page 30. |
| trouver un site particulier, un endroit<br>caractéristique, un lieu mémorable ou un<br>établissement public. | chercher un Centre d'intérêt ; reportez-vous "Comment<br>rechercher un point de repère ou un établissement public ?" à<br>la page 36.                                                            |
| trouver une station petrol                                                                                   | sélectionner une station-service dans la liste des stations<br>petrol les plus proches ; voir "Comment trouver la station<br>petrol la plus proche ?" à la page 37.                              |
| trouver une aire de stationnement                                                                            | sélectionner une aire de stationnement dans la liste des aires<br>les plus proches ; voir "Comment trouver l'aire de<br>stationnement la plus proche ?" à la page 37.                            |

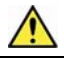

AVERTISSEMENT Pour des raisons de sécurité, entrez les informations sur votre destination avant de commencer votre voyage. Ne saisissez pas de destination lorsque vous êtes au volant.

#### Dans ce chapitre

| Comment chercher une adresse ?                                     | . 24 |
|--------------------------------------------------------------------|------|
| Comment créer un trajet à arrêts multiples ?                       | . 30 |
| Comment rechercher un point de repère ou un établissement public ? | . 36 |

## Comment chercher une adresse ?

Sélectionnez une destination sur les écrans Recherche de la destination, Clavieret Aperçu de la destinationqui, lorsqu'ils sont utilisés conjointement, constituent l'assistant de saisie d'adresse.

Ce chapitre explique comment utiliser chacun de ces écrans et vous propose deux études de cas pour vous guider dans la configuration de votre destination.

#### **Etapes rapides**

- 1. Ouvrez l'écran Recherche de la destination
- 2. Sélectionnez le pays
- 3. Cherchez la ville/zone
- 4. Cherchez la rue
- 5. Cherchez le numéro de rue
- 6. Tapez sur Aller.

## Etude de cas : Comment rechercher une adresse ?

Cette étude de cas vous montre comment configurer votre destination en sélectionnant le pays, la zone/ville, la rue et enfin le numéro de rue.

#### 1. Ouvrez l'écran Recherche de la destination

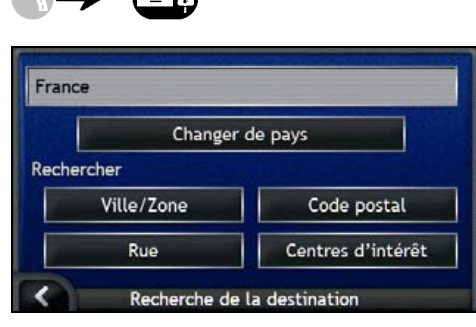

L'écran Recherche de la destination s'affiche.

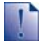

Si vous configurez une destination pour la première fois et que des cartes routières de plusieurs pays sont installées et sélectionnées, l'écran Sélectionnez un pays s'affiche à la place de l'écran Recherche de la destination. Passez directement à l'étape 2b.

Lorsque vous recommencerez la même procédure, l'écran Recherche de la destination s'ouvrira normalement.

#### 2. Sélectionnez le pays

Lorsque la carte routière d'un seul pays est installée et sélectionnée, ce pays est sélectionné par défaut comme votre destination et ne peut pas être modifié. Passez à l'étape 3.

a) Sur l'écran *Recherche de la destination*, tapez sur **Changer de pays**. L'écran *Sélectionner un pays* s'affiche.

| Andorra            |            |
|--------------------|------------|
| België - Belgique  |            |
| Città del Vaticano | $\equiv$   |
| Danmark            |            |
| Deutschland        | $\equiv$   |
| España             | a constant |
| < Sélectionner     | r un pays  |

Sélectionnez un pays dans la liste.

L'écran Recherche de la destination s'affiche.

#### 3. Cherchez la ville/zone

a) Sur l'écran *Recherche de la destination*, tapez sur **Ville/Zone**. L'écran *Clavier* s'affiche.

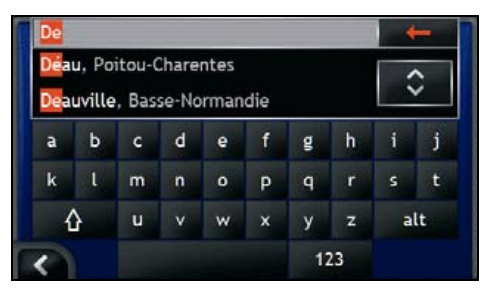

b) Servez-vous de l'écran *Clavier* pour chercher votre ville ou zone de destination. L'écran *Recherche de la destination* s'affiche.

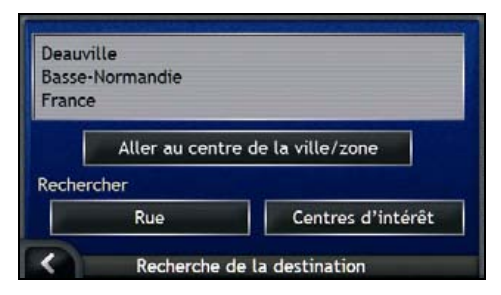

#### 4. Cherchez l'adresse

a) Sur l'écran *Recherche de la destination*, tapez sur **Rue**. L'écran *Clavier* s'affiche.

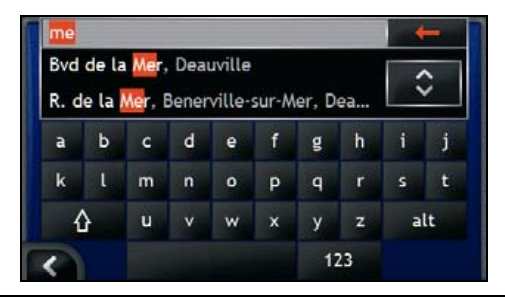

Plusieurs possibilités peuvent apparaître pour un nom de rue, par exemple dans le cas de longues rues qui s'étendent dans un quartier ou encore des noms de rue communs tels que *Grand-rue*, on pourra faire la différence grâce à la ville ou à la zone correspondante.

 b) Servez-vous de l'écran Clavier pour chercher votre rue de destination. Lorsque plusieurs correspondances s'affichent, sélectionnez la ville ou la zone qui s'applique le mieux à votre destination. L'écran Recherche de la destination s'affiche.

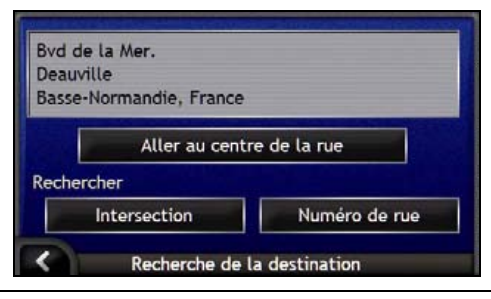

Si le numéro de rue et les informations sur les intersections ne sont pas disponibles pour la rue que vous avez choisi, l'écran Aperçu de la destination s'affiche. Passez à l'étape 5c.

## Utilisation de l'écran Clavier

L'écran *Clavier*'affiche lorsque du texte doit être saisi, par exemple si vous cherchez le nom d'une rue. A mesure que vous tapez sur chaque caractère, les deux premiers résultats correspondants s'affichent. Tapez sur pour afficher davantage de résultats. Les résultats de la recherche sont énumérés par ordre de correspondance, les noms se rapprochant le plus de ce que vous cherchez figurant en haut de la liste. Un maximum de 99 résultats s'affichent.

L'écran Clavier peut se présenter sous trois formes différentes : alphabet, double fonction et chiffres/symboles.

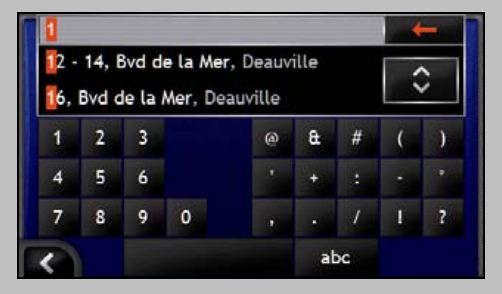

A mesure que vous sélectionnez les caractères, les deux premiers résultats s'affichent. Tapez sur Dour afficher davantage de résultats.

- Tapez sur un caractère ou sur le résultat d'une recherche pour les sélectionner.
- Pour afficher l'écran *Clavier* avec chiffres/symboles, tapez sur 123.
- Pour afficher l'écran Clavier avec double fonction, tapez sur alt.
- Pour afficher l'écran Clavier avec alphabet, tapez sur abc.

# Utilisation de l'écran *Recherche de la destination*

A mesure que vous précisez chaque partie de l'adresse, celle-ci s'affiche en haut de l'écran.

Les options disponibles sont modifiées pour montrer les parties de l'adresse qui ne sont pas encore remplies.

| ovd de la Mer.<br>Deauville<br>Basse-Normandie, Franc | e              |
|-------------------------------------------------------|----------------|
| Aller au ce                                           | ntre de la rue |
| Rechercher                                            |                |
| Intersection                                          | Numéro de rue  |

#### 5. Cherchez le numéro de rue

a) Sur l'écran *Recherche de la destination*, tapez sur № de rue. L'écran *Clavier* s'affiche.

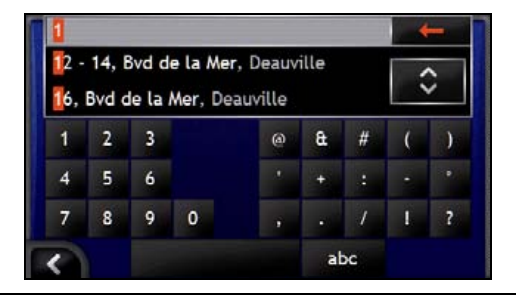

Si des numéros de rue autre que celui que vous recherchez s'affichent, il vous faudra peut-être choisir la même rue dans un quartier avoisinant. Passez à l'étape 4.

Si l'option Nº de rue ne s'affiche pas, cela signifie que les numéros de rue ne sont pas disponible pour la section de la rue choisie. Tapez sur Aller au centre de la rue pour afficher l'écran Aperçu de la destination. Passez à l'étape c.

 b) Servez-vous de l'écran Clavier pour chercher le numéro de rue de destination. L'écran Aperçu de la destination s'affiche.

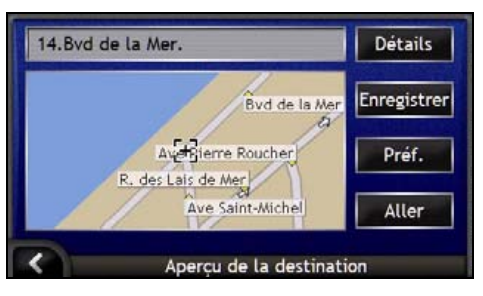

c) Effectuez l'une des opérations suivantes :

Assurez-vous que les préférences d'itinéraire s'applique à votre trajet avant de taper surAller.

| Pour                                                            | II vous faut                                                                                      |
|-----------------------------------------------------------------|---------------------------------------------------------------------------------------------------|
| calculer un itinéraire et ouvrir l'écran <i>Carte en 3D</i>     | taper sur <b>Aller</b> .<br>Votre itinéraire est calculé et l'écran <i>Carte en 3D</i> s'affiche. |
| sélectionner un emplacement plus précis à<br>l'aide du pointeur | taper sur la carte pour passer à la visualisation de carte principale.                            |
| afficher les détails géographiques                              | taper sur <b>Détails</b> .<br>L'écran <i>Détails sur la destination</i> s'affiche.                |
| enregistrer la destination en tant que "Chez<br>moi"            | <ul> <li>taper sur Enregistrer.</li> <li>L'écran Nouveau Favori s'affiche.</li> </ul>             |
|                                                                 | <ul> <li>Taper sur Enregistrer sous Chez moi.</li> </ul>                                          |
| enregistrer la destination sous forme de Favori                 | <ul> <li>taper sur Enregistrer.</li> <li>L'écran Nouveau Favori s'affiche.</li> </ul>             |
|                                                                 | <ul> <li>Taper sur Enregistrer sous Favori.</li> </ul>                                            |

| Pour                                  | II vous faut                                                                    |
|---------------------------------------|---------------------------------------------------------------------------------|
| afficher les préférences d'itinéraire | taper sur <b>Préférences</b> .<br>L'écran <i>Calcul d'itinéraire</i> s'affiche. |
| changer de destination                | appuyez sur 💽.<br>L'écran <i>Recherche de la destination</i> s'affiche.         |

# Comment créer un trajet à arrêts multiples ?

Vous pouvez utiliser l'écran *Planification du trajet à arrêts multiples* pour configurer plusieurs points de cheminement pour votre trajet. Votre itinéraire sera calculé pour passer par chacun de ces points dans l'ordre que vous aurez choisi.

Les points de cheminement peuvent être ajoutés sur l'écran *Planification du trajet à arrêts multiples* ou en sélectionnant **Emplacement** dans le menu contextuel *Carte sur* l'écran *Carte en 2D* ou *Carte en 3D*, puis **Ajouter au trajet**. Vous pouvez enregistrer jusqu'à 200 trajets à arrêts multiples avec un maximum de 15 points de cheminement pour chacun.

Ajouter, mettre à jour ou supprimer des points de cheminement après le début d'un trajet à arrêts multiples n'affectera pas le trajet en cours.

#### Etapes rapides

- 1. Entamer votre trajets à arrêts multiples
- 2. Sélectionnez le pays
- 3. Cherchez la ville/zone
- 4. Cherchez la rue
- 5. Cherchez le numéro de rue
- 6. Tapez sur Aller.

## Etude de cas : Comment se rendre à plusieurs adresses ?

Cette étude de cas vous explique comment configurer un trajet à arrêts multiples en sélectionnant le pays, la zone, la rue et enfin le numéro de rue pour chaque point de cheminement.

#### 1. Entamer votre trajet à arrêts multiples

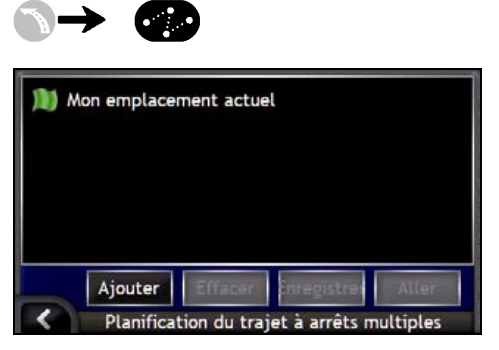

L'écran Planification du trajet à arrêts multiples s'affiche.

a) Tapez sur Ajouter.

Le Menu Ajouter au trajet s'affiche.

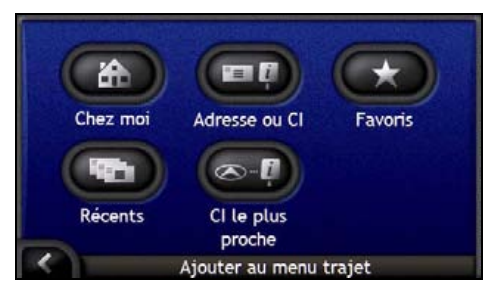

#### b) Tapez sur Adresse ou CI. L'écran Recherche de la destination s'ouvre.

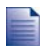

Vous pouvez également ajouter des points de cheminement parmi les FavoriS, destinations récentes et Centres d'intérêt les plus proches.

#### 2. Choix du pays

Lorsque la carte routière d'un seul pays est installée et sélectionnée, ce pays est sélectionné par défaut comme votre destination et ne peut pas être modifié. Passez à l'étape 3.

a) Sur l'écran *Recherche de la destination*, tapez sur **Changer de pays**. L'écran *Sélectionner un pays* s'affiche.

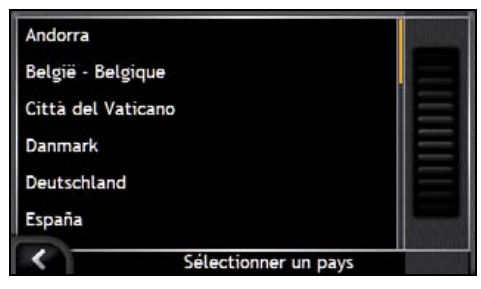

Sélectionnez un pays dans la liste.

L'écran Recherche de la destination s'affiche.

#### 3. Cherchez la ville/zone

a) Sur l'écran *Recherche de la destination*, tapez sur **Ville/Zone**. L'écran *Clavier* s'affiche.

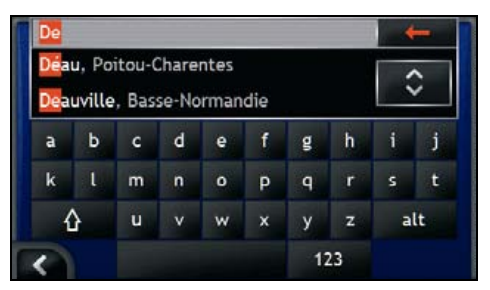

b) Servez-vous de l'écran *Clavier* pour chercher votre ville ou zone de destination. L'écran *Recherche de la destination* s'affiche.

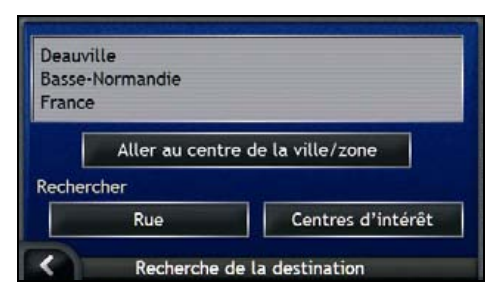

#### 4. Cherchez la rue

a) Sur l'écran *Recherche de la destination*, tapez sur **Rue**. L'écran *Clavier* s'affiche.

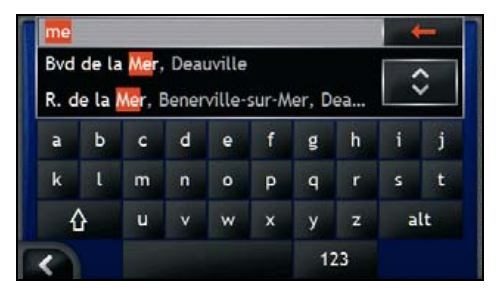

b) Servez-vous de l'écran *Clavier* pour chercher votre rue de destination. L'écran *Recherche de la destination* s'affiche.

| Dog  | de la Mer.          |               |
|------|---------------------|---------------|
| Bass | e-Normandie, France | ,             |
|      | Aller au cen        | tre de la rue |
|      |                     |               |
| Rech | ercher              |               |

Si le numéro de rue et les informations sur les intersections ne sont pas disponibles pour la rue que vous avez choisi, l'écran Aperçu du point de cheminement s'affiche. Passez à l'étape 5b.

#### 5. Cherchez le numéro de rue

a) Sur l'écran *Recherche de la destination*, tapez sur **Nº de rue**. L'écran *Clavier* s'affiche.

Si l'option Nº de rue ne s'affiche pas, cela signifie que les numéros ne sont pas disponibles pour la rue que vous cherchez. Pour afficher l'écran Aperçu de la destination, tapez sur Aller au centre de la rue. Passez à l'étape c.

| 2 -<br>16, | 14, E<br>Bvd d | Bvd d<br>de la i | e la Mer<br>Mer, De | , Deauv<br>auville | ille |   | ~ | > |
|------------|----------------|------------------|---------------------|--------------------|------|---|---|---|
| 1          | 2              | 3                |                     | ۵                  | â    | # | ( | ) |
| 4          | 5              | 6                |                     |                    | +    |   |   |   |
| 7          | 8              | 9                | 0                   |                    |      | 1 | Ĩ | ? |

b) Servez-vous de l'écran *Clavier* pour chercher le numéro de rue de destination. L'écran *Aperçu du point de cheminement* s'affiche.

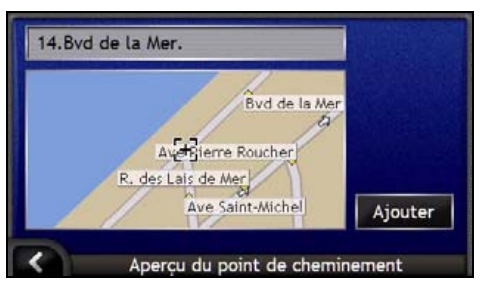

c) Tapez sur Ajouter.

La destination est enregistrée automatiquement et l'écran Planification du trajet à arrêts multiples s'affiche.

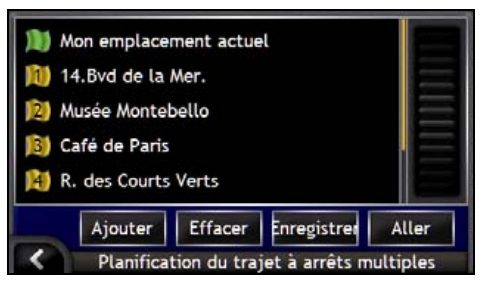

d) Effectuez une ou plusieurs opérations parmi les suivantes :

| Pour                                                                                                    | II vous faut                                                                                                    |  |  |  |  |
|----------------------------------------------------------------------------------------------------|----------------------------------------------------------------------------------------------------|--|--|--|--|
| ajouter un point de cheminement                                                                                                    | <ul> <li>taper Ajouter.</li> <li>L'écran Recherche de la destination s'affiche</li> </ul>                                                                                                    |  |  |  |  |
| Les points de cheminement ajoutés une fois<br>un trajet à arrêts multiples entamé ne<br>seront pas inclus dans le trajet en cours. | <ul> <li>Revenez à l'étape nº3.</li> </ul>                                                                                                    |  |  |  |  |
| calculer l'itinéraire                                                                                                    | <ul> <li>taper sur Aller.</li> <li>L'écran Aperçu du trajet à arrêts multiples s'affiche.</li> <li>Tapez sur Aller.</li> <li>L'écran Carte affiche l'itinéraire calculé.</li> </ul>                                                                                 |  |  |  |  |
| modifier l'ordre de vos points de cheminement                                                                                      | <ul> <li>taper sur le point de destination à déplacer.<br/>L'écran Aperçu du point de cheminement s'affiche.</li> <li>taper sur Déplacer vers le haut ou Déplacer vers le<br/>bas.<br/>L'écran Planification du trajet à arrêts multiples<br/>s'affiche.</li> </ul> |  |  |  |  |
| affiche les détails géographiques d'un point<br>de cheminement                                                                     | <ul> <li>taper sur un point de destination.</li> <li>L'écran Aperçu du point de cheminement s'affiche.</li> <li>taper sur Détails.</li> <li>L'écran Détails du point de cheminement s'affiche.</li> </ul>                                                           |  |  |  |  |
| supprimer tous les points de cheminement                                                                                           | taper sur Effacer.                                                                                                    |  |  |  |  |
| supprimer un point de cheminement                                                                                                  | <ul> <li>taper sur le point de destination à supprimer.<br/>L'écran Aperçu du point de cheminement s'affiche.</li> <li>taper sur Supprimer.<br/>L'écran Planification du trajet à arrêts multiples<br/>s'affiche.</li> </ul>                                        |  |  |  |  |

| Pour                                                             | II vous faut                                                                                                    |
|------------------------------------------------------------------|----------------------------------------------------------------------------------------------------|
| enregistrer le trajet à arrêts multiples sous<br>forme de Favori | <ul> <li>taper sur Enregistrer.</li> <li>L'écran Nouveau Favori s'affiche.</li> </ul>                                                                   |
|                                                                  | <ul> <li>taper sur Enregistrer sous Favori.<br/>Le Favori est enregistré et l'écran Planification du trajet<br/>à arrêts multipless'affiche.</li> </ul> |

### Comment ignorer un point de cheminement au cours d'un trajet à arrêts multiples ?

Vous pouvez modifier un trajet à arrêts multiples à tout moment sur l'écran *Planification du trajet à arrêts multiples*; cependant, si vous avez déjà entamé votre trajet, il ne sera pas affecté par ces modifications :

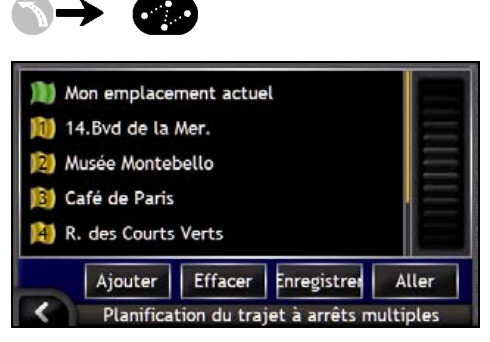

Pour ignorer un point de cheminement au cours d'un trajet à arrêts multiples, procédez de la manière suivante :

- 1. taper sur la carte pour afficher les curseurs. L'écran *Menu Carte* s'affiche.
- taper sur ltinéraire puis sur lgnorer point de cheminement. Le prochain point de cheminement sera ignoré et votre itinéraire sera recalculé pour passer par le point de cheminement suivant.

# Comment rechercher un point de repère ou un établissement public ?

#### Configuration d'un centre d'intérêt (CI) comme votre destination

Un CI peut être un site quelconque, un endroit caractéristique, un lieu mémorable ou un établissement public et s'affiche sous forme d'icône sur la carte. Les CI sont regroupés par types, par exemple stations-service et musées.

# Comment trouver la station petrol la plus proche ?

Vous pouvez appuyer sur P pour trouver rapidement la station petrol la plus proche.

Les CI étant regroupés par catégorie, notamment stations petrol, votre iCN affichera la liste des stations petrol les plus proches.

#### a) Appuyez sur

L'écran Sélectionner CI s'affiche avec la liste des stations petrol les plus proches. La plus proche s'affiche en haut de la liste.

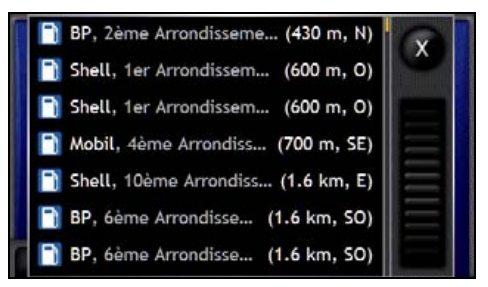

b) Sélectionnez une station petrol dans la liste. L'écran Aperçu de la destination s'affiche.

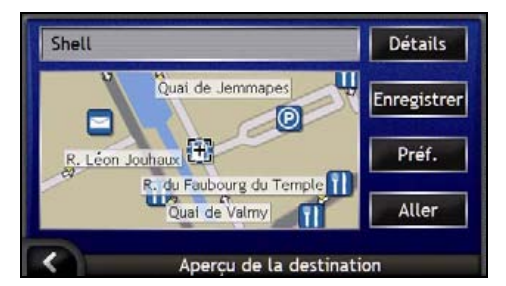

c) taper z sur Aller.

Votre itinéraire est calculé et l'écran Carte en 3D s'affiche.
### Comment trouver l'aire de stationnement la plus proche?

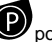

Vous pouvez appuver sur Pour trouver rapidement l'aire de stationnement la plus proche.

Cette étude de cas vous montre comment configurer votre destination en localisant et sélectionnant un centre d'intérêt (CI) de type aire de stationnement.

Les CI étant regroupés par catégories, notamment les aires de stationnement, l'iCN affiche la liste des aires de stationnement les plus proches.

Appuvez sur a)

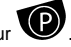

L'écran Sélectionner CI s'affiche avec la liste des aires de stationnement les plus proches. La plus proche s'affiche en haut de la liste

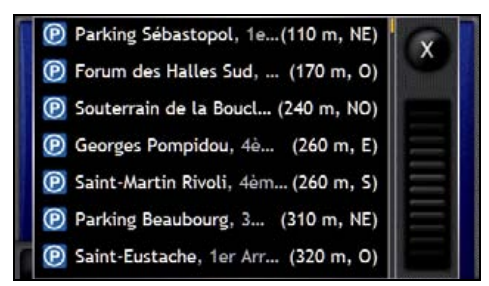

b) Sélectionnez une aire de stationnement dans la liste. L'écran Apercu de la destination s'affiche.

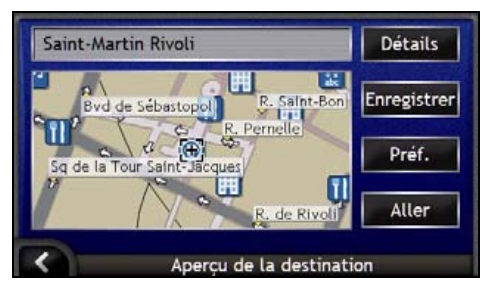

c) taper sur Aller.

Votre itinéraire est calculé et l'écran Carte en 3D s'affiche.

### Comment chercher d'autres CI ?

Sélectionnez une destination correspondant à un Cl sur les écrans Recherche de la destination, Clavier et Aperçu de la destination qui, lorsqu'ils sont utilisés conjointement, constituent l'assistant de saisie de Cl.

Ce chapitre explique comment utiliser chacun de ces écrans et vous propose deux études de cas pour vous guider dans la configuration du CI de votre choix.

#### **Etapes rapides**

- 1. Ouvrez l'écran Recherche de la destination
- 2. Sélectionnez le pays
- 3. Choix du type de Cl
- 4. taper sur Aller.

### Etude de cas : Comment rechercher un Centre d'intérêt ?

Cette étude de cas vous montre comment configurer votre destination en sélectionnant un centre d'intérêt (CI).

#### 1. Ouvrez l'écran Recherche de la destination

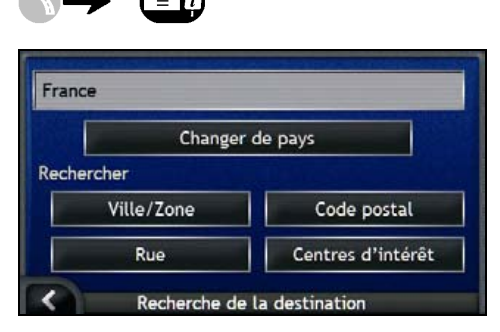

L'écran Recherche de la destination s'affiche.

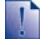

Si vous configurez une destination pour la première fois et que des cartes routières de plusieurs pays sont installées et sélectionnées, l'écran Sélectionnez un pays s'affiche à la place de l'écran Recherche de la destination. Passez directement à l'étape 2b.

Lorsque vous recommencerez la même procédure, l'écran Recherche de la destination s'ouvrira normalement.

#### 2. Sélectionnez le pays

Lorsque la carte routière d'un seul pays est installée et sélectionnée, ce pays est sélectionné par défaut comme votre destination et ne peut pas être modifié. Passez à l'étape 3.

a) Sur l'écran *Recherche de la destination*, tapez sur **Changer de pays**. L'écran *Sélectionner un pays* s'affiche.

| Andorra            | a second   |
|--------------------|------------|
| België - Belgique  |            |
| Città del Vaticano | $\equiv$   |
| Danmark            | $\equiv$   |
| Deutschland        |            |
| España             | Charles of |
| < Sélectionne      | er un pays |

Sélectionnez un pays dans la liste.

L'écran Recherche de la destination s'affiche.

#### 3. Choix du type de CI

Pour limiter la recherche à un certain type de CI, vous pouvez d'abord chercher par zone.

a) Sur l'écran *Destination*, taper sur **Centres d'intérêt**. L'écran *Sélectionner CI* s'affiche.

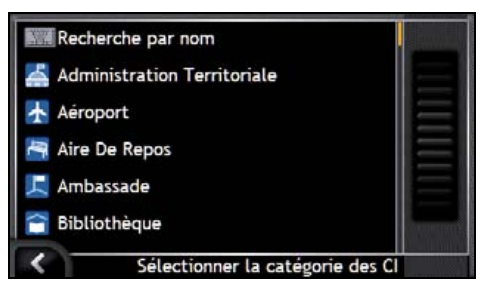

b) Sélectionnez un CI dans la liste. L'écran *Clavier* s'affiche.

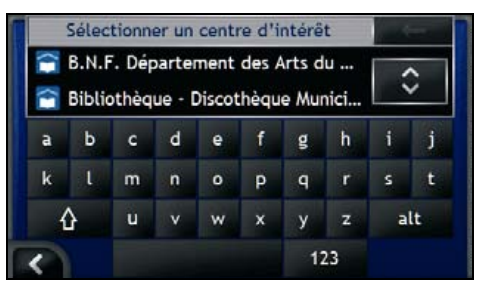

c) Servez-vous de l'écran *Clavier* pour trouver le Cl. L'écran *Aperçu de la destination* s'affiche.

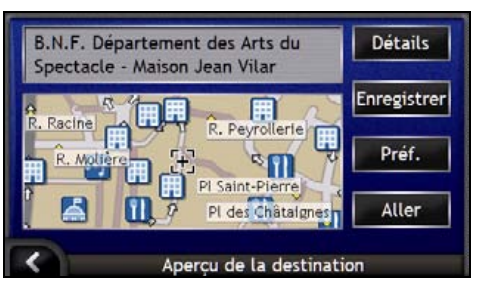

d) Effectuez l'une des opérations suivantes :

1

Assurez-vous que les préférences d'itinéraire s'applique à votre trajet avant de taper surAller.

| Pour                                                         | II vous faut                                                                                                    |
|--------------------------------------------------------------|----------------------------------------------------------------------------------------------------|
| calculer un itinéraire et ouvrir l'écran Carte<br>en 3D      | taper sur <b>Aller</b> .<br>Votre itinéraire est calculé et l'écran <i>Carte en 3D</i> s'affiche.                            |
| sélectionner un emplacement plus précis à l'aide du pointeur | taper sur la carte pour passer à la visualisation de carte principale.                                                       |
| afficher les détails géographiques                           | taper sur <b>Détails</b> .<br>L'écran <i>Détails sur la destination</i> s'affiche.                                           |
| enregistrer la destination en tant que "Chez<br>moi"         | taper sur Enregistrer.     L'écran <i>Nouveau Favori</i> s'affiche.      Taper sur Enregistrer sous Chez moi.                |
| enregistrer la destination sous forme de Favori              | <ul> <li>taper sur Enregistrer.<br/>L'écran Nouveau Favori s'affiche.</li> <li>Taper sur Enregistrer sous Favori.</li> </ul> |
| afficher les préférences d'itinéraire                        | taper sur <b>Préférences</b> .<br>L'écran <i>Calcul d'itinéraire</i> s'affiche.                                              |
| changer de destination                                       | appuyez sur <b>K</b> .<br>L'écran <i>Recherche de la destination</i> s'affiche.                                              |

### Comment visualiser l'itinéraire ?

Une fois qu'un itinéraire a été calculé, l'écran Carte en 3D s'affiche. Vous êtes guidé jusqu'à votre destination à l'aide d'instructions vocales et visuelles.

Vous pouvez visualiser votre itinéraire de plusieurs manières en appuyant sur Spour passer d'un écran de carte à l'autre.

#### Dans ce chapitre

| Ecran Carte en 3D          | . 42 |
|----------------------------|------|
| Ecran Carte en 2D          | . 44 |
| Ecran Tournant suivant     | . 46 |
| Ecran Liste des directions | . 47 |

### Ecran Carte en 3D

L'écran Carte en 3D est dirigé vers la direction dans laquelle vous vous rendez.

Pour visualiser l'écran Carte en 3D lorsqu'un itinéraire a été calculé, appuyez sur Spour passer d'un écran à l'autre.

- Tapez et faites glisser l'écran pour vous déplacer sur la carte.
- Tapez et restez appuyé sur la carte pour visualiser le menu Carte.Pour plus de renseignements, reportez-vous "Comment utiliser le Menu Carte ?" à la page 69.

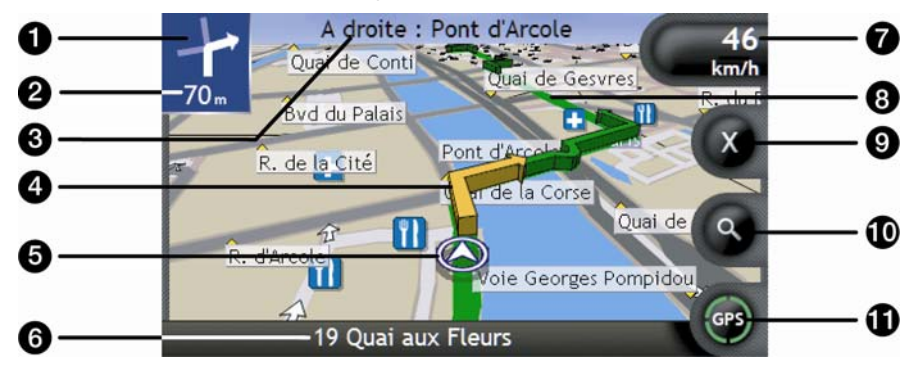

|   | Article                              | Description                                                                                                    |
|---|--------------------------------------|----------------------------------------------------------------------------------------------------|
| 1 | Direction du tournant                | Direction et distance jusqu'au tournant suivant.                                                                                              |
|   | suivant                              | Pour entendre à nouveau l'instruction vocale correspondant au tournant suivant, tapez sur la flèche Tourner.                                  |
| 2 | Distance restante jusqu'au tournant  | Distance restante jusqu'au prochain tournant.                                                                                                 |
| 3 | Instruction suivante                 | Direction et nom de la rue où il vous faut tourner.                                                                                           |
|   |                                      | Lorsque vous vous déplacez parmi les options Information, une description de la fonction en question s'affiche brièvement en haut de l'écran. |
| 4 | Flèche indiquant le tournant suivant | Votre prochain tournant est souligné d'une couleur différente de celle des tournants à suivre.                                                |
|   |                                      | La couleur par défaut du tournant suivant est levert mais elle dépend<br>du mode de couleur que vous utilisez.                                |
| 5 | Position actuelle                    | Votre position actuelle est marquée ainsi : $\mathfrak{D}$ .                                                                                  |
| 6 | Barre d'état                         | Celle-ci affiche une option parmi les suivantes :                                                                                             |
| - |                                      | <ul> <li>Nom de la rue sur laquelle vous vous trouvez</li> </ul>                                                                              |
|   |                                      | <ul> <li>Avertissements de dépassement de vitesse</li> </ul>                                                                                  |
|   |                                      | <ul> <li>Cli actifs.</li> </ul>                                                                                                    |

|   | Article                               | Description                                                                                                    |
|---|---------------------------------------|----------------------------------------------------------------------------------------------------|
| 0 | Information                           | Affiche une option parmi les suivantes :  Heure  Km/h ou miles/h (Vitesse)  TTG (temps restant)  DTG (distance restante)  ETA (heure d'arrivée prévue).  Tapez pour faire défiler les différentes options.  Au cours d'un trajet à arrêts multiples, le temps et la distance restants ainsi que l'heure d'arrivée prévue s'afficheront de la manière suivante : Temps restant jusqu'au point de cheminement, Distance restante jusqu'au point de cheminement et Heure d'arrivée prévue au point de cheminement. |
| 8 | Itinéraire                            | Votre itinéraire actuel est mis en surbrillance.                                                                                                    |
| 9 | Annulation d'itinéraire               | Annule votre itinéraire actuel                                                                                                    |
| 9 | Zoom                                  | <ul> <li>Pour visualiser les options de zoom, tapez sur .</li> <li>Pour afficher une plus petite zone en détail, tapez sur ou faites défiler la carte vers le bas.</li> <li>Pour afficher une plus grande zone avec moins de détails, tapez sur ou faites défiler la carte vers le haut.</li> </ul>                                                                                                    |
| 0 | Boussole et information sur<br>le GPS | <ul> <li>Affiche une option parmi les suivantes :</li> <li>Quadrants verts - Un signal GPS valide est utilisé pour calculer votre position ; il affiche entre un et quatre quadrants pour indiquer la puissance du signal.</li> <li>Cercle rouge - pas de signal GPS.</li> <li>Orientation de la boussole.</li> <li>Tapez sur cette touche pour faire défiler les différentes options et maintenez-la enfoncée pour afficher l'écran <i>Etat du GPS</i>.</li> </ul>                                             |

### Ecran Carte en 2D

L'écran *Carte en 2D* montre votre position actuelle (en présence de coordonnées GPS) ainsi que les noms des rues qui l'entourent. Si un itinéraire a été calculé, il est mis en surbrillance, ainsi que tous les tournants à prendre. L'écran *Carte en 2D* s'affiche en *Montée*sauf si les préférences d'*Affichage de la carte* sont réglées sur Nord.

Pour visualiser l'écran Carte en 2D, appuyez sur O pour passer d'un écran à l'autre.

- Tapez et faites glisser l'écran pour vous déplacer sur la carte.
- Tapez et restez appuyé sur la carte pour visualiser le menu Carte.Pour plus de renseignements, reportez-vous "Comment utiliser le Menu Carte ?" à la page 69.

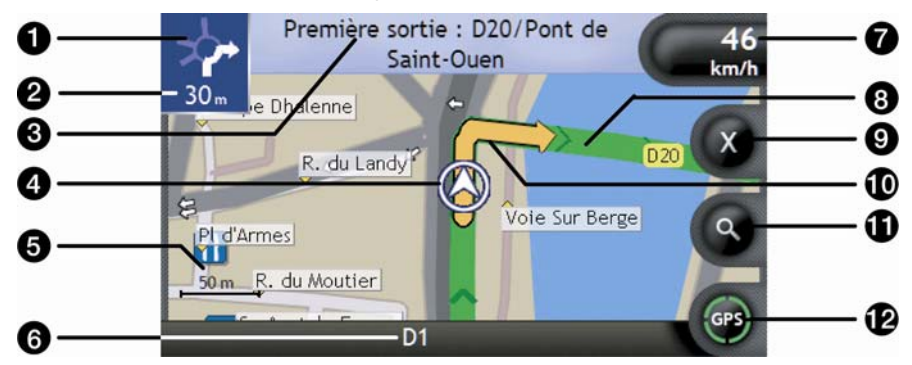

|   | Article                                | Description                                                                                                    |
|---|----------------------------------------|----------------------------------------------------------------------------------------------------|
| 1 | Direction du tournant                  | Direction et distance jusqu'au tournant suivant.                                                                                              |
| • | suivant                                | Pour entendre à nouveau l'instruction vocale correspondant au tournant suivant, tapez sur la flèche Tourner.                                  |
| 2 | Distance restante jusqu'au<br>tournant | Distance restante jusqu'au prochain tournant.                                                                                                 |
| 3 | Instruction suivante                   | Direction et nom de la rue où il vous faut tourner.                                                                                           |
| - |                                        | Lorsque vous vous déplacez parmi les options Information, une description de la fonction en question s'affiche brièvement en haut de l'écran. |
| 4 | Position actuelle                      | Votre position actuelle est marquée ainsi : ${\boldsymbol{\Im}}$ .                                                                            |
| 5 | Barre d'échelle                        | Celle-ci affiche l'échelle de la carte.                                                                                                    |
| 6 | Barre d'état                           | Celle-ci affiche une option parmi les suivantes :                                                                                             |
| - |                                        | <ul> <li>Nom de la rue sur laquelle vous vous trouvez</li> </ul>                                                                              |
|   |                                        | <ul> <li>Avertissements de dépassement de vitesse</li> <li>CL actifs</li> </ul>                                                               |
|   |                                        | 0.40000                                                                                                    |

|   | Article                                 | Description                                                                                                    |
|---|-----------------------------------------|----------------------------------------------------------------------------------------------------|
| 0 | Information                             | Affiche une option parmi les suivantes : <ul> <li>Heure</li> <li>km/h ou miles/h (Vitesse)</li> <li>TTG (temps restant)</li> <li>DTG (distance restante)</li> <li>ETA (heure d'arrivée prévue).</li> </ul> Tapez pour faire défiler les différentes options. Au cours d'un trajet à arrêts multiples, le temps et la distance restants ainsi que l'heure d'arrivée prévue s'afficheront de la manière suivante : Temps restant jusqu'au point de cheminement, Distance restante guagu'au point de cheminement et Heure d'arrivée prévue au point de cheminement. |
| 8 | Itinéraire                              | Votre itinéraire actuel est mis en surbrillance.                                                                                                    |
| 9 | Annulation d'itinéraire                 | Annule votre itinéraire actuel.                                                                                                    |
| 9 | Flèche indiquant le tournant<br>suivant | Votre prochain tournant est souligné d'une couleur différente de celle<br>des tournants à suivre.<br>La couleur par défaut du tournant suivant est levert mais elle dépend<br>du mode de couleur que vous utilisez.                                                                                                    |
| 9 | Zoom                                    | <ul> <li>Pour visualiser les options de zoom, tapez sur .</li> <li>Pour afficher une plus petite zone en détail, tapez sur  ou faites défiler la carte vers le bas.</li> <li>Pour afficher une plus grande zone avec moins de détails, tapez sur  ufaites défiler la carte vers le haut.</li> </ul>                                                                                                    |
| P | Boussole et information sur<br>le GPS   | <ul> <li>Affiche une option parmi les suivantes :</li> <li>Quadrants verts - Un signal GPS valide est utilisé pour calculer votre position ; il affiche entre un et quatre quadrants pour indiquer la puissance du signal.</li> <li>Cercle rouge - pas de signal.</li> <li>Orientation de la boussole.</li> <li>Tapez sur cette touche pour faire défiler les différentes options et maintenez-la enfoncée pour afficher l'écran <i>Etat du GPS</i>.</li> </ul>                                                                                                  |

### Ecran Tournant suivant

L'écran *Tournant suivant* affiche les informations dont vous avez besoin pour le tournant suivant, la direction à prendre et la distance restante jusqu'à ce tournant. Pour pouvoir utiliser cet écran, il faut que l'appareil ait déjà calculé un itinéraire.

Pour visualiser l'écran *Tournant suivant* lorsqu'un itinéraire a été calculé, appuyez sur opur passer d'un écran à l'autre.

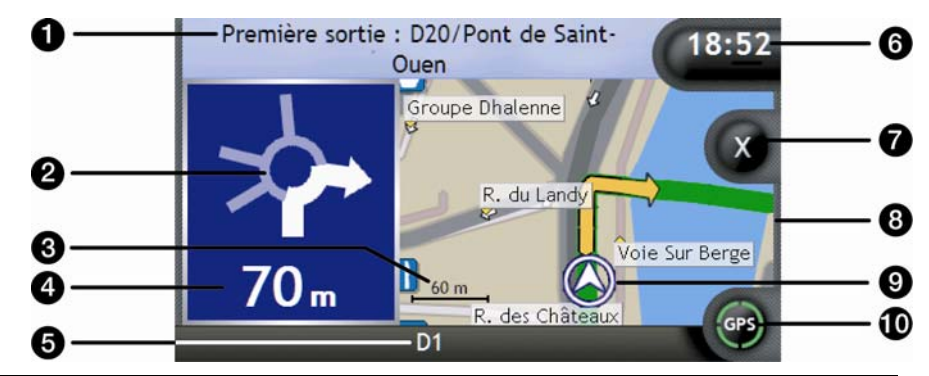

|   | Article                                | Description                                                                                                    |
|---|----------------------------------------|----------------------------------------------------------------------------------------------------|
| 0 | Instruction suivante                   | Direction et nom de la rue où il vous faut tourner.                                                                                                    |
|   |                                        | Lorsque vous vous déplacez parmi les options Information, une description de la fonction en question s'affiche brièvement en haut de l'écran.                                                                                                    |
| 2 | Direction du tournant suivant          | Direction et distance jusqu'au tournant suivant.                                                                                                    |
| 3 | Barre d'échelle                        | Celle-ci affiche l'échelle de la carte.                                                                                                    |
| 4 | Distance restante jusqu'au<br>tournant | Distance restante jusqu'au prochain tournant.                                                                                                    |
| 5 | Barre d'état                           | <ul> <li>Celle-ci affiche une option parmi les suivantes :</li> <li>Nom de la rue sur laquelle vous vous trouvez</li> <li>Avertissements de dépassement de vitesse</li> <li>Cl actifs.</li> </ul>                                                                                                    |
| 6 | Information                            | Affiche une option parmi les suivantes :<br>Heure<br>km/h ou miles/h (Vitesse)<br>TTG (temps restant)<br>DTG (distance restante)<br>ETA (heure d'arrivée prévue).<br>Tapez pour faire défiler les différentes options.<br>Au cours d'un trajet à arrêts multiples, le temps et la distance restants<br>ainsi que l'heure d'arrivée prévue s'afficheront de la manière suivante :<br>Temps restant jusqu'au point de cheminement, Distance restante<br>jusqu'au point de cheminement et Heure d'arrivée prévue au point de<br>cheminement. |

|   | Article                               | Description                                                                                                    |
|---|---------------------------------------|----------------------------------------------------------------------------------------------------|
| 7 | Annuler le trajet                     | Annule votre itinéraire actuel.                                                                                                    |
| 8 | Carte du tournant suivant             | Carte montrant le tournant suivant.                                                                                                    |
| 9 | Position actuelle                     | Votre position actuelle est marquée ainsi : ${\ensuremath{\overline{\mathcal{T}}}}$ si elle est visible.                                                                                                    |
| 9 | Boussole et information sur<br>le GPS | <ul> <li>Affiche une option parmi les suivantes :</li> <li>Quadrants verts - Un signal GPS valide est utilisé pour calculer votre position ; il affiche entre un et quatre quadrants pour indiquer la puissance du signal.</li> <li>Cercle rouge - pas de signal.</li> <li>Orientation de la boussole.</li> <li>Tapez sur cette touche pour faire défiler les différentes options et maintenez-la enfoncée pour afficher l'écran <i>Etat du GPS</i>.</li> </ul> |

### Ecran Liste des directions

L'écran *Liste des direction sa*ffiche les quatre tournants à venir, le sens de bifurcation, le nom de la rue et la distance restante jusqu'au prochain tournant. Vous pouvez visualiser tous les tournant de la liste à l'aide de la barre de défilement. Pour pouvoir utiliser cet écran, il faut que l'appareil ait déjà calculé un itinéraire.

Pour visualiser l'écran *Liste des direction s*lorsqu'un itinéraire a été calculé, appuyez sur Spour passer d'un écran à l'autre.

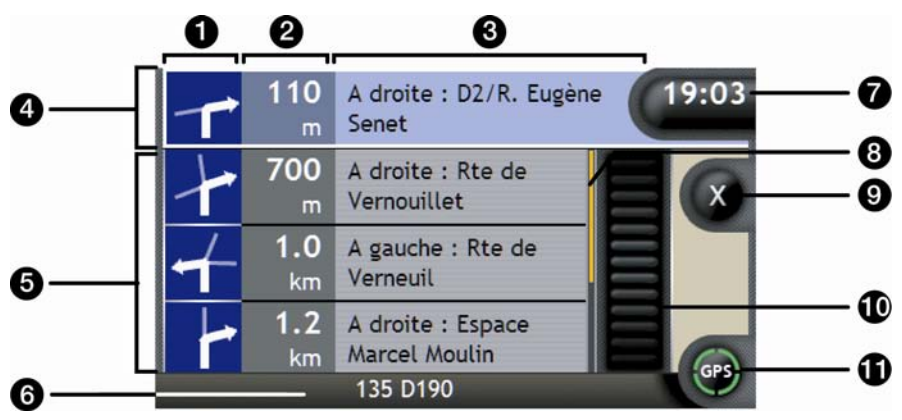

|   | Article                                | Description                                                                                  |
|---|----------------------------------------|----------------------------------------------------------------------------------------------|
| 3 | Direction du tournant                  | La direction du tournant. Le tournant suivant est mis en évidence.                           |
| 2 | Distance restante jusqu'au<br>tournant | Distance restante jusqu'au prochain tournant. Le tournant suivant est mis en évidence.       |
| 3 | Instruction                            | Direction et nom de la rue où il vous faut tourner. Le tournant suivant est mis en évidence. |
| 4 | Tournant suivant (mis en<br>évidence)  | Le prochain tournant est mis en surbrillance en haut de la liste.                            |

|   | Article                               | Description                                                                                                    |
|---|---------------------------------------|----------------------------------------------------------------------------------------------------|
| 6 | Tournants à venir                     | Direction et distance jusqu'aux tournants à venir.                                                                                                    |
| 6 | Barre d'état                          | Nom de la rue sur laquelle vous vous trouvez                                                                                                    |
| 7 | Information                           | Affiche une option parmi les suivantes : <ul> <li>Heure</li> <li>km/h ou miles/h (Vitesse)</li> <li>TTG (temps restant)</li> <li>DTG (distance restante)</li> <li>ETA (heure d'arrivée prévue).</li> </ul> Tapez pour faire défiler les différentes options. Au cours d'un trajet à arrêts multiples, le temps et la distance restants ainsi que l'heure d'arrivée prévue s'afficheront de la manière suivante : Temps restant jusqu'au point de cheminement, Distance restante jusqu'au point de cheminement et Heure d'arrivée prévue au point de cheminement. |
| 8 | Indicateur de position                | Affiche votre position sur l'écran Liste des directions.                                                                                                    |
| 9 | Annuler le trajet                     | Annule votre itinéraire actuel.                                                                                                    |
| 9 | Barre de défilement                   | Elle vous permet de visualiser chaque tournant en faisant défiler la liste.                                                                                                    |
| 9 | Boussole et information sur<br>le GPS | <ul> <li>Affiche une option parmi les suivantes :</li> <li>Quadrants verts - Un signal GPS valide est utilisé pour calculer votre position ; il affiche entre un et quatre quadrants pour indiquer la puissance du signal.</li> <li>Cercle rouge - pas de signal.</li> <li>Orientation de la boussole.</li> <li>Tapez sur cette icône pour faire défiler les différentes options et maintenez-la enfoncée pour afficher l'écran <i>Etat du GPS</i>.</li> </ul>                                                                                                   |

# **b** Que faire si je prends le mauvais tournant ?

#### Recalcul automatique Back-On-Track™

Cette fonction permet de recalculer votre itinéraire si vous avez pris la mauvaise direction. Un message vous informant que votre itinéraire est recalculé s'affiche en haut de l'écran. La touche **Information** affiche le pourcentage du recalcul d'itinéraire complété.

Pour annuler le recalcul d'itinéraire, tapez sur 🔇 . Un avertissement s'affiche, vous demandant de confirmer l'annulation. Si vous confirmez, le recalcul et votre itinéraire actuel seront tous deux annulés.

### Comment enregistrer les Favoris et Chez moi ?

Vous pouvez enregistrer jusqu'à 200 destinations en tant que Favoris, dont un en tant que Chez moi. N'importe quel Favori peut être enregistré comme Chez moi, mais nous vous conseillons de choisir votre adresse ou toute autre destination habituelle.

Vous pouvez enregistrer un Favori à partir de l'écran *Aperçu de la destination* après avoir cherché une adresse ou du *Menu Cartes* sur les écrans *Carte en 3D ou en 2D*. Pour plus de renseignements, reportez-vous "Comment utiliser le Menu Carte ?" à la page 69.

#### Puis-je attribuer une photo à un Favori ?

Vous avez la possibilité d'attribuer une photo à n'importe lequel de vos Favoris existants. Pour plus de renseignements, reportez-vous "Comment attribuer une photo à un Favori ?" à la page 66.

### Comment enregistrer un Favori ?

- 1. Recherchez une adresse jusqu'à ce que l'écran Aperçu dela destination s'affiche.
- 2. Tapez sur Enregistrer.

L'écran Nouveau Favori s'affiche.

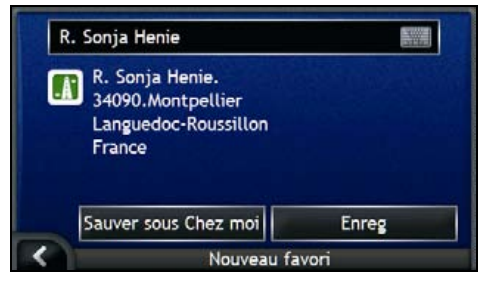

3. Pour modifier le nom du Favori, tapez sur 🕮. L'écran *Clavier* s'affiche.

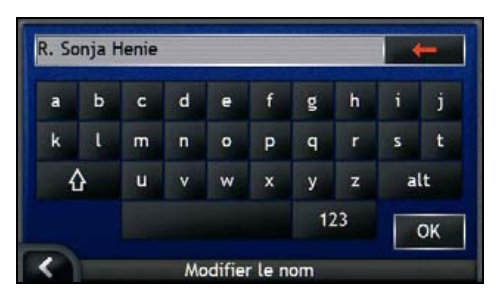

 Après avoir saisi un nom pour le Favori, tapez sur OK. L'écran Nouveau Favori s'affiche. 4. Effectuez l'une des opérations suivantes :

| Pour                             | II vous faut                                                                                                    |
|----------------------------------|----------------------------------------------------------------------------------------------------|
| enregistrer sous forme de Favori | taper sur <b>Enreg</b> .<br>Le Favori est enregistré. L'écran <i>Aperçu favori</i> s'affiche.                                       |
| enregistrer sous Chez moi        | taper sur <b>Sauver sous Chez moi</b> .<br>Le Favori est enregistré en tant que Chez moi. L'écran <i>Aperçu Chez moi</i> s'affiche. |

### Comment se rendre à un Favori?

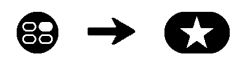

1. Tapez sur la destination Favorite vers laquelle vous voulez vous rendre. L'écran *Aperçu Favori* s'affiche.

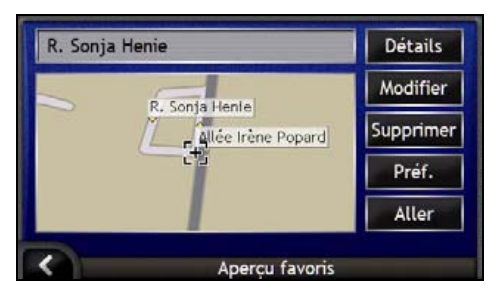

#### 2. Tapez sur Aller.

L'itinéraire est calculé et affiché sur l'écran Carte.

### Comment se rendre à l'adresse "Chez moi" ?

Si vous n'avez pas configuré d'adresse pour *Chez moi*, il vous sera demandé de rechercher une adresse à l'aide de l'assistant de saisie d'adresse la première fois que vous essaierez de vous rendre à l'adresse *Chez moi*.

#### Option 1 - A partir du Menu Aller à

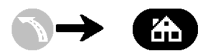

L'itinéraire est calculé et s'affiche sur l'écran Carte.

#### Option 2 - A partir de l'écran Destinations favorites

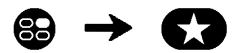

1. Sur l'écran *Mes Favoris*, sélectionnez *Chez moi*. L'écran *Aperçu Chez moi* s'affiche.

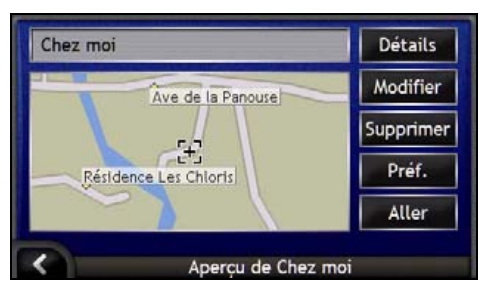

2. Pour vous rendre à l'adresse *Chez moi*, tapez sur **Aller**. L'itinéraire est calculé et affiché sur l'écran *Carte*.

#### Option 3 - A l'aide de la télécommande

Vous pouvez vous rendre à l'adresse *Chez moi*en appuyant sur **O**sur la télécommande (celle-ci peut être achetée séparément).

- 1. Appuyez sur 🛈 pour afficher l'écran Aperçu Chez moi.
- 2. Appuyez à nouveau sur D pour calculer l'itinéraire et afficher l'écran Carte en 3D.

### Comment visualiser les détails d'un Favori ?

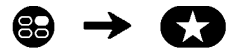

1. Sur l'écran *Mes Favoris*, sélectionnez un Favori. L'écran *Aperçu favori* s'affiche.

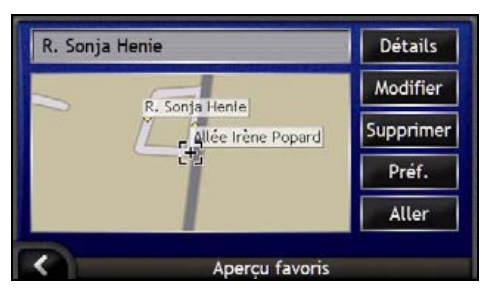

2. Tapez sur Détails.

L'écran Détails sur les favoris s'affiche.

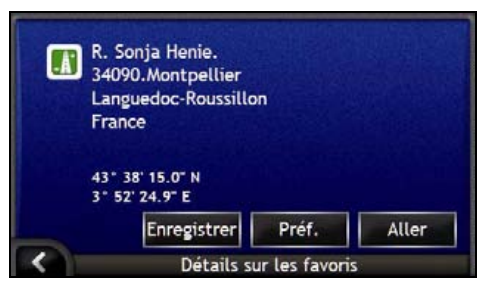

3. Effectuez l'une des opérations suivantes :

| Pour                                                                                     | II vous faut                                                                                 |
|------------------------------------------------------------------------------------------|----------------------------------------------------------------------------------------------|
| renommer le <i>Favori</i> ou enregistrer le <i>Favori</i> sous <i>Chez moi</i>           | taper sur <b>Enregistrer</b> .<br>L'écran <i>Modifier leFavori</i> s'affiche.                |
| configurer les <i>Préférences</i> d'itinéraire avant devous rendre à <i>votre Favori</i> | taper sur <b>Préf</b> .<br>L'écran <i>Préférence</i> d'itinéraire s'affiche.                 |
| vous rendre à un <i>Favori</i> ou <i>Chez moi</i>                                        | taper sur <b>Aller</b> .<br>L'itinéraire est calculé et s'affiche sur l'écran <i>Carte</i> . |
| revenir à l'écran Aperçu favori                                                          | taper sur K                                                                                  |

### Comment modifier le nom d'un Favori ?

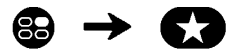

1. Sur l'écran *Mes Favoris*, sélectionnez un Favori à modifier. L'écran *Aperçu favori* s'affiche.

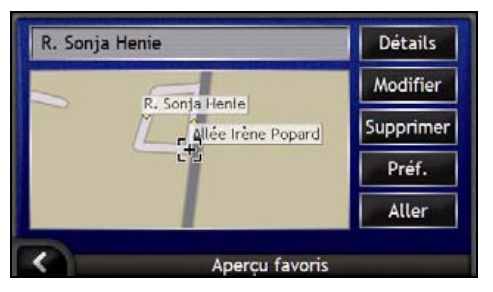

2. Tapez sur Modifier.

L'écran *Modifier le nom* s'affiche.

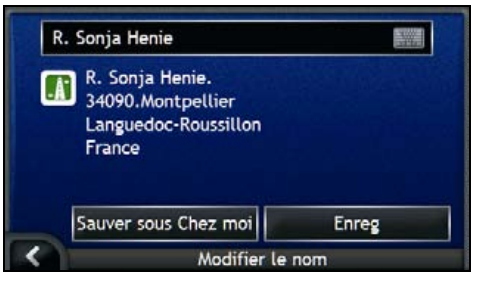

- 3. Pour modifier le nom du Favori, tapez sur 🕮.
  - Une fois le Favori modifié, tapez sur OK. L'écran Modifier le nom s'affiche.
- 4. Effectuez l'une des opérations suivantes :

| Pour                      | II vous faut                                                                                                    |
|---------------------------|----------------------------------------------------------------------------------------------------|
| renommer le Favori        | taper sur <b>Enreg</b> .<br>Le Favori est enregistré. L'écran <i>Aperçu favori</i> s'affiche.                                           |
| enregistrer sous Chez moi | taper sur <b>Sauver sous Chez moi</b> .<br>Le Favori est enregistré en tant que Chez moi. L'écran <i>Aperçu<br/>Chez moi</i> s'affiche. |

### Comment supprimer un Favori ?

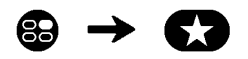

1. Sur l'écran *Mes Favoris*, sélectionnez un Favori à supprimer. L'écran *Aperçu favori* s'affiche.

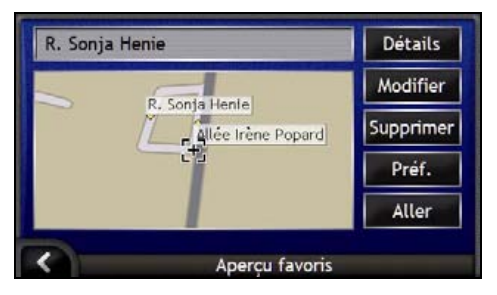

#### 2. Tapez sur Supprimer.

Le Favori est supprimé. L'écran Mes Favoris s'affiche.

### Comment utiliser l'appareil photo ?

Votre iCN est équipé d'un appareil photo intégré utilisant la technologie **NavPix** et vous permettant de prendre des photos puis de les enregistrer en tant qu'emplacements géographiques sur les cartes de navigation. Ceci vous permet de vous rendre directement à l'emplacement ou la photo a été prise. Les photos peuvent être mémorisées dans un Album sur le disque dur de l'iCN ou sur une carte mémoire et être visualisées en mode plein écran.

#### Dans ce chapitre

| Comment visualiser l'écran Appareil photo ?                                             | 56 |
|-----------------------------------------------------------------------------------------|----|
| Comment prendre une photo?                                                              | 57 |
| Comment organiser mes photos ?                                                          | 59 |
| Comment enregistrer des photos, les imprimer ou les envoyer par courrier électronique ? | 63 |
| Comment se rendre à un emplacement correspondant à une photo ?                          | 65 |
| Comment attribuer une photo à un Favori ?                                               | 66 |

### Comment visualiser l'écran Appareil photo ?

L'écran Appareil photo vous permet de prendre des photos et d'accéder aux préférences de l'appareil photo. Pour visualiser l'écran Appareil photo, appuyez sur in en haut de votre iCN.

Vous pouvez également accéder à l'écran Appareil photo depuis le Menu principal en tapant O.

Appuyez sur 
pour prendre une photo ne fonctionnera que si vous vous trouvez déjà sur l'écran Appareil photo.

|   | Elément | Description                                                                                               |  |
|---|---------|----------------------------------------------------------------------------------------------------|--|
| 1 |         | Permet de prendre la photo.                                                                               |  |
| 2 |         | Permet d'afficher l'écran Album.                                                                          |  |
| 3 |         | Permet de revenir au dernier écran consulté.                                                              |  |
| 4 | Viseur  | Permet de cadrer la photo à l'aide du <b>Viseur</b> .                                                     |  |
| 5 | AUTO    | Affiche les paramètres de lumière.<br>Tapez sur cette icône pour visualiser les options de lumière.       |  |
| 6 | 0       | Affiche les paramètres de luminosité.<br>Tapez sur cette icône pour visualiser les options de luminosité. |  |
| 7 | GPS     | Indique si des informations sur le GPS sont disponibles.                                                  |  |

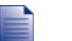

Lorsque l'écran Appareil photo est affiché, toutes les touches de l'iCN deviennent inactifs, à l'exception de 🕙. Ceci permet de rester sur l'écran Appareil photo même si vous appuyez malencontreusement sur d'autres touches.

### Comment prendre une photo ?

L'écran Appareil photo doit être affiché avant de pouvoir prendre une photo.

- 1. Pour visualiser l'écran Appareil photo, appuyez sur in haut de l'iCN.
  - Vous pouvez également accéder à l'écran Appareil photo depuis le Menu principal en tapant O.
- 2. Une fois l'écran Appareil photo ouvert, une image de ce que l'appareil photo visualise s'affiche sur le Viseur.

Vous pouvez personnaliser les paramètres de lumière et de luminosité avant de prendre une photo. Pour plus de renseignements, reportez-vous "Comment personnaliser les préférences de l'appareil photo ?" à la page 58.

- 3. Lorsque vous êtes satisfaits de l'image affichée sur le Viseur, appuyez sur 💿 pour prendre la photo.
  - Vous pouvez également taper sur D pour la prendre.
- 4. L'aperçu de cette photo apparaît sur le **Viseur** pendant deux secondes avant qu'elle ne soit enregistrée automatiquement dans votre *Album*, sur le disque dur de l'iCN.

Si l'écran Appareil photo reste inactif pendant plus de deux minutes, il sera remplacé par l'écran Menu principal.

#### Coordonnées GPS

L'icône GPS indique si l'iCN reçoit des coordonnées GPS ainsi que la puissance du signal. Lorsque l'iCN reçoit des coordonnées GPS et qu'une photo est prise, des coordonnées de l'emplacement sont associées à cette photo. Les coordonnées doivent être disponibles pour pouvoir enregistrer une photo comme destination *Favorite*. Les coordonnées de l'emplacement s'affichent sur l'écran *Détails photo*. Pour plus de renseignements, reportez-vous "Organisation des photos" à la page 61.

## Comment personnaliser les préférences de l'appareil photo ?

L'appareil photo dispose de paramètres de lumière et de luminosité qui peuvent être personnalisés avant de prendre une photo.

#### Options de lumière

- 1. Pour visualiser l'écran Appareil photo, appuyez sur .
- Sur l'écran Appareil photo, tapez sur .
   Les options de lumière s'affichent.

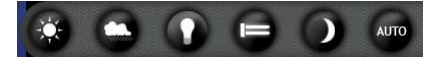

| Option | Description                                                                                                  |
|--------|----------------------------------------------------------------------------------------------------|
| 0      | Pour une utilisation extérieure en plein soleil                                                              |
| O      | Pour une utilisation extérieure par temps nuageux                                                            |
| 0      | Pour une utilisation à l'intérieur avec une lumière classique                                                |
|        | Pour une utilisation à l'intérieur avec une lumière fluorescente                                             |
|        | Pour une utilisation la nuit - temps d'exposition plus long pour une meilleure qualité de l'image            |
| AUTO   | Sélectionne automatiquement les paramètres les plus appropriées en fonctions des conditions qui s'appliquent |

3. Tapez sur votre option de lumière préférée. Votre sélection sera enregistrée.

#### Options de luminosité

Le contrôle de la luminosité contient six niveaux de réglage.

- 1. Pour visualiser l'écran Appareil photo, appuyez sur 🔍.
- 2. Sur l'écran *Appareil photo*, tapez sur **O**. Les options de luminosité s'affichent.

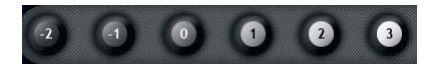

3. Sélectionnez l'un des six niveaux pour régler la luminosité d'une photo.

### Comment organiser mes photos ?

### Gestion de l'album

L'Albummémorise toutes vos photos et les affichent sous forme de miniatures. Vous pouvez mémoriser vos photos dans l'Albumsur le disque dur de l'iCN ou sur votre carte mémoire.

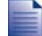

Lorsque vous prenez une photo, celle-ci est enregistrée dans l'Album sur le disque dur de l'iCN.

- 1. Appuyez sur opour visualiser l'écran Appareil photo.
- 2. Sur l'écran *Appareil photo*, tapez sur **E**. L'écran *Album*s'affiche.

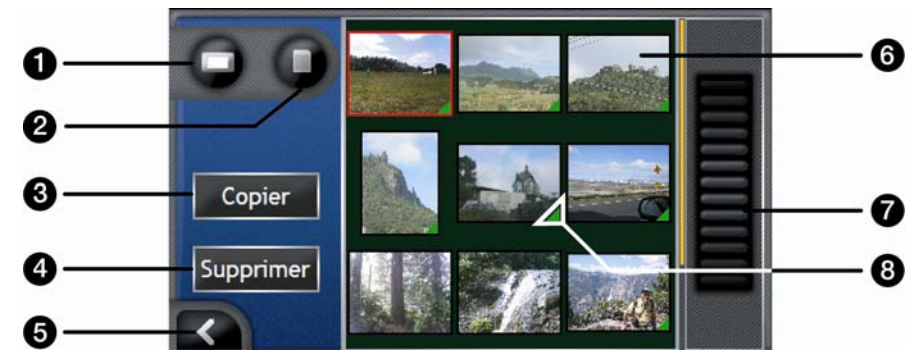

|   | Elément                | Description                                                                                                    |
|---|------------------------|----------------------------------------------------------------------------------------------------|
| 1 |                        | Affiche l' <i>Album</i> sur le disque dur.                                                                                                    |
| 2 | D                      | Affiche l'Album sur la carte mémoire (en option.)                                                                                                    |
| 3 | Copier                 | Copie des photos depuis le disque dur vers la carte mémoire et vice versa.                                                                               |
| 4 | Supprimer              | Supprime des photos contenues sur le disque dur ou sur la carte mémoire.                                                                                 |
| 6 | K                      | Tapez sur cette touche pour revenir au <b>Viseur</b> .                                                                                                   |
| 6 | Photo                  | Affiche des photos dans l'album photos sur le disque dur ou sur la carte mémoire.<br>Tapez sur cette touche pour afficher l'écran <i>Détails Photo</i> . |
| 0 | Barre de<br>défilement | Vous permet de faire défiler les vues miniatures des photos.                                                                                             |
| 8 |                        | Cette icône s'affiche si des coordonnées GPS sont associées à une photo.                                                                                 |

#### Comment copier des photos entre plusieurs Albums?

Des photos peuvent être copiées depuis l'Album sur le disque dur de l'iCNvers votre carte mémoire et vice versa.

Lorsque vous copiez une photo sur la carte mémoire pour la première fois, un dossier est crée sur la celle-ci, appelé Mes photos. Pour plus de renseignements, reportez-vous "Comment utiliser une care mémoire avec l'iCN ?" à la page 111.

- 1. Sur l'écran Album, sélectionnez l'Album que vous souhaitez visualiser.
- 2. Tapez sur l'écran et restez appuyé puis faites glisser l'écran pour sélectionner la ou les photo(s) que vous voulez copier.

Une fois la photo sélectionnée, une bordure rouge apparaît autour de celle-ci.

- 3. Pour annuler une sélection, tapez et faites glisser à nouveau sur les photos.
- 4. Une fois votre sélection terminée, tapez sur Copier.
- 5. Un écran d'avertissement s'affiche, vous demandant confirmation ou annulation de la procédure. Si vous confirmez, la ou les photo(s) seront copiées sur l'autre *Album*.

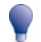

Vous pouvez également copier une seule photo à partir de l'écran Détails Photo. Pour plus de renseignements, reportez-vous "Organisation des photos" à la page 61.

#### Comment visualiser l'Album sur la carte mémoire ?

L'icône affichée en haut à gauche de l'écran Album indique quel Album vous êtes en train de visualiser.

Pour changer d'Album, tapez sur l'icône pour afficher les deux options (disque dur & carte mémoire), puis sélectionnez l'Album souhaité.

Pour plus de renseignements sur l'utilisation d'une carte mémoire avec votre iCN, reportez-vous "Comment utiliser une care mémoire avec l'iCN ?" à la page 111.

#### Comment supprimer des photos contenues dans un album ?

Vous pouvez supprimer des photos de l'Album sur le disque dur de l'iCN ou sur votre carte mémoire.

Lorsqu'une photo a été enregistrée sous forme de destination favorite, supprimer la photo de votre Album ensuite ne supprimera pas le favori.

- 1. Sur l'écran Album, sélectionnez l'Album que vous souhaitez visualiser.
- Tapez sur l'écran et restez appuyé puis faites glisser l'écran pour sélectionner les photos que vous voulez supprimer. Une fois la photo sélectionnée, une bordure rouge apparaît autour de celle-ci.
- 3. Pour annuler une sélection, tapez et faites glisser à nouveau sur la photo.
- 4. Une fois votre sélection terminée, tapez sur Supprimer.
- 5. Un écran d'avertissement s'affiche, vous demandant confirmation ou annulation de la procédure. Si vous confirmez, les photos seront supprimées de l'*Album*.

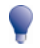

Vous pouvez également supprimer une seule photo à partir de l'écran Détails Photo. Pour plus de renseignements, reportez-vous "Organisation des photos" à la page 61.

### Organisation des photos

L'écran Détails photos affiche des informations sur votre photo. Pour afficher l'écran Détails photos, tapez sur n'importe quelle photo sur votre Album.

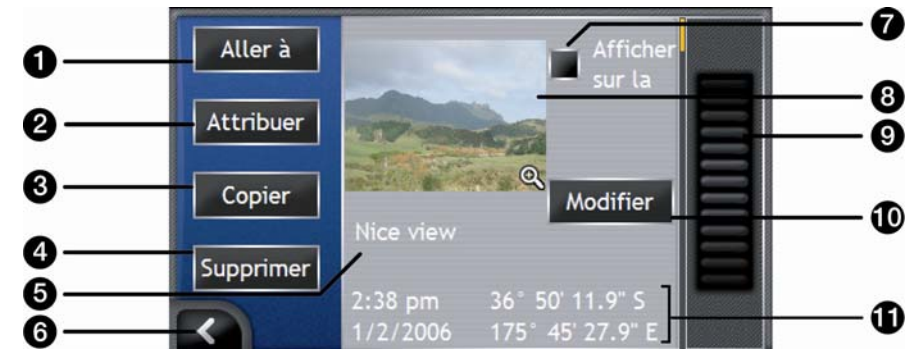

|    | Elément                                              | Description                                                                                                    |
|----|------------------------------------------------------|----------------------------------------------------------------------------------------------------|
| 0  | Aller à                                              | Affiche l'écran Aperçu de la destination pour pouvoir vous rendre à un emplacement à tout moment.                                                                           |
|    |                                                      | La touche Aller à n'est disponible que si des coordonnées GPS sont associées à la photo.                                                                                    |
| 2  | Attribuer                                            | Vous permet d'attribuer une photo à un <i>Favori</i> existant ou de créer un nouveau <i>Favori</i> si des coordonnées GPS sont associées à la photo.                        |
| 3  | Copier                                               | Copie une photo depuis le disque dur vers la carte mémoire et vice versa.                                                                                                   |
| 4  | Supprimer                                            | Supprime une photo contenue sur le disque dur ou sur la carte mémoire.                                                                                                    |
| 6  | Titre de la photo                                    | Le titre de la photo; tapez sur <b>Modifier</b> pour ajouter un titre ou modifier le titre existant.                                                                        |
| 6  | K                                                    | Tapez sur cette touche pour revenir à l'Album.                                                                                                    |
| 1  | Afficher sur la carte                                | Lorsque cette option est sélectionnée, une icône s'affiche sur la carte à<br>l'emplacement ou la photo a été prise                                                          |
| 8  | Photo                                                | Une miniature de la photo.                                                                                                    |
|    |                                                      | Tapez sur cette touche pour afficher la photo en mode plein écran.                                                                                                    |
| 9  | Barre de défilement                                  | Tapez et faites glisser pour faire défiler les photos contenues dans votre<br><i>Album.</i>                                                                                 |
| 10 | Modifier                                             | Permet de créer un titre pour la photo sur l'écran Clavier.                                                                                                    |
| 0  | Coordonnées de temps,<br>de date et<br>d'emplacement | Affiche l'heure et la date à laquelle la photo a été prise et affiche les<br>coordonnées de latitude et de longitudesi des coordonnées GPS sont<br>associées avec la photo. |

#### Comment visualiser ma photo en mode plein écran ?

1. Sur l'écran *Détails photo*, tapez sur la miniature de la photo. Celle-ci s'affichera en mode plein écran.

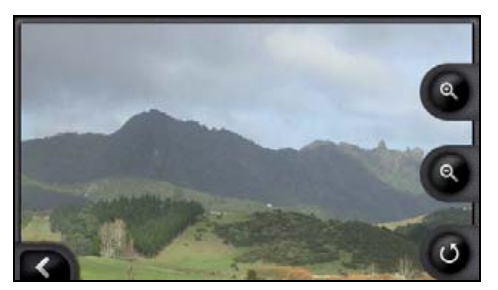

2. Procédez aux étapes suivantes :

| Pour                                                                     | II vous faut                                                                                                    |
|--------------------------------------------------------------------------|----------------------------------------------------------------------------------------------------|
| faire un zoom avant sur la photo                                         | taper sur 🕲.                                                                                                    |
| faire un zoom arrière sur la photo                                       | taper sur 🖲.                                                                                                    |
| faire pivoter la photo                                                   | taper sur <b>O</b> .<br>La photo pivote de 90 degrés dans le sens inverse des<br>aiguilles d'une montre à chaque fois que vous tapez sur <b>O</b> ; la<br>photo est enregistrée sous le nouvel angle. |
| visualiser des parties d'une photo qui ne sont pas affichées sur l'écran | taper sur la photo et rester appuyé puis faire glisser le long de l'écran.                                                                                                    |

#### Comment créer un titre pour une photo ?

Un titre peut être attribué à une photo ; vous avez également la possibilité de renommer un titre existant. Le titre en question ne doit pas dépasser 34 caractères.

- 1. Sur l'écran *Détails photo*, tapez sur **Modifier**. L'écran *Modifier la description* s'affiche.
- 2. Tapez sur les caractères requis. Le titre apparaît en haut de l'écran.

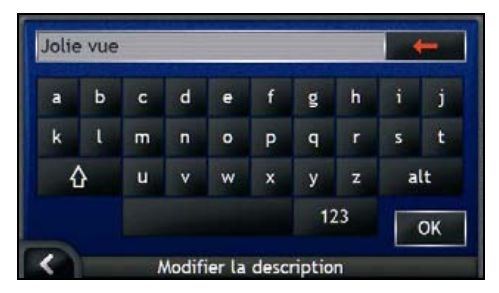

Une fois le titre complété, tapez sur OK.
 L'écran Détails photo s'affiche et le nouveau titre apparaît sous la photo.

### Comment enregistrer des photos, les imprimer ou les envoyer par courrier électronique ?

Pour enregistrer des photos, les imprimer ou les envoyer par courrier électronique, il vous faut d'abord les transférer sur votre ordinateur. Vous pouvez procéder de deux manières différentes pour cela :

- Copiez sur votre ordinateur les photos qui se trouvent sur la carte mémoire à l'aide d'un lecteur de carte mémoire ou
- Copiez directement les photos à partir de votre iCN sur votre ordinateur au moyen du câble USB fourni.

### Par la carte mémoire

Des photos peuvent être copiées depuis l'*Album* qui se trouve sur votre iCN vers le dossier *Mes images* sur votre carte mémoire. Lorsque vous copiez une photo sur la carte mémoire pour la première fois, les dossiers suivants sont crées :

E:Wy DocumentsWy Pictures, "E" étant la lettre correspondant à votre lecteur de carte mémoire.

Toutes les photos contenues dans le dossier *My Pictures* font partie d'un même album-photo et peuvent être visualisées sur votre iCN. Pour savoir comment visualiser des albums et copier des photos entre différents albums, reportez-vous "Gestion de l'album" à la page 59.

Une fois qu'une photo a été copiée sur l'album photos de votre carte mémoire, vous pouvez utiliser cette carte conjointement avec votre ordinateur afin d'enregistrer des photos, de les envoyer par courrier électronique ou de les imprimer, ou bien amener la carte mémoire dans une boutique de photographie numérique pour les imprimer.

### Par le câble USB

Avant de copier des photos depuis votre iCN vers votre ordinateur, assurez-vous que Microsoft ActiveSync est installé.

#### Qu'est-ce que Microsoft ActiveSync®?

Microsoft ActiveSync sert à établir une connexion entre votre iCN et votre ordinateur.

Une fois installé, ActiveSync exécute la zone de notification lorsque vous démarrez Windows. ActiveSync s'active lorsque l'iCN est branché à votre ordinateur.

Pour en savoir plus sur ActiveSync, effectuez une recherche sur "ActiveSync" sur le site Internet www.microsoft.com.

#### Comment installer ActiveSync sur mon ordinateur ?

Microsoft ActiveSync est installé automatiquement sur votre ordinateur lorsque vous installer SmartST Desktop. Pour plus de renseignements, reportez-vous "Comment installer SmartST Desktop sur mon ordinateur ?" à la page 78.

Si vous n'avez pas l'intention d'installer SmartST Desktop sur votre ordinateur, vous pouvez installer ActiveSync 3.7.1 de la manière suivante :

1. Fermez tous les programmes en cours d'exécution sur votre ordinateur.

- 2. Introduisez le CD SmartST Application Installer dans le lecteur CD de votre ordinateur. Le programme d'installation de SmartST Desktop démarre.
  - Si votre ordinateur ne lance pas automatiquement le CD, démarrez manuellement l'installation : Démarrer > Exécuter.
     Tapez D:\Install.exe, "D" étant la lettre correspondant au lecteur CD, puis appuyez sur OK.
- 3. Sélectionnez la langue de votre choix pour SmartST Desktop.
- 4. Cliquez sur Installer Microsoft ActiveSync et suivez les invites de commande qui s'affichent à l'écran.

### Comment copier des photos sur l'ordinateur à partir de l'iCN en utilisant le câble USB ?

ATTENTION Vérifiez que Microsoft ActiveSync est installé sur votre ordinateur avant de relier le câble USB à votre ordinateur.

 Branchez l'extrémité la plus large du câble USB à un des ports USB de votre ordinateur (et non pas à un concentrateur USB) et la plus petite à la prise USB (\*4) qui se trouve sur le côté de l'iCN.

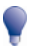

Lorsque vous en avez la possibilité, reliez le câble USB à un port USB au dos de votre ordinateur.

- 2. Branchez l'extrémité la plus petite du câble du bloc d'alimentation sur la prise qui se trouve sur le côté de l'iCN et l'autre extrémité à une prise de courant.
- Si votre iCN est éteint, appuyez sur .
   Votre iCN s'allumera.
- 4. Lorsque l'écran suivant s'affiche sur l'iCN, cliquez sur Suivant:

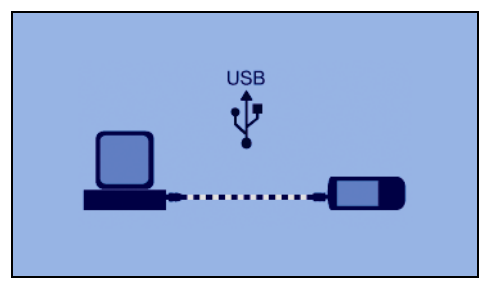

Microsoft ActiveSync se synchronise avec votre iCN.

 Dans la fenêtre Microsoft ActiveSync, cliquez sur Windows Explorer s'ouvre, affichant le contenu de votre iCN.

> ATTENTIONN'effacez, ne déplacez ni ne modifiez aucun fichier contenu sur l'iCN autre que des photos, car cela pourrait empêcher le bon fonctionnement de l'iCN.

6. Ouvrez le dossier suivant pour afficher la liste de vos photos :

My Documents > My Pictures

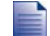

Vous ne pouvez pas visualiser ou afficher l'aperçu de photos tant qu'elles n'ont pas été copiées sur votre ordinateur.

 Copiez les photos dans le dossier My Pictures sur votre ordinateur. Vous pouvez maintenant les visualiser, les envoyer par courrier électronique ou encore les imprimer.

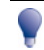

Une fois que les photos ont été copiées sur votre ordinateur, vous pouvez supprimer en toute sécurité les photos qui se trouvent sur l'iCN, dans le dossier *My Pictures*.

### Comment se rendre à un emplacement correspondant à une photo ?

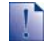

Pour se rendre à un emplacement correspondant à une photo, il faut que des coordonnées GPS aient été obtenues au moment de prendre la photo.

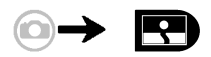

- 1. Sur l'écran *Album*, tapez sur une photo. L'écran *Détails photo* s'affiche.
- 2. Sur l'écran *Détails photo*, tapez sur **Aller à**. L'écran *Aperçu de la destination* s'affiche.

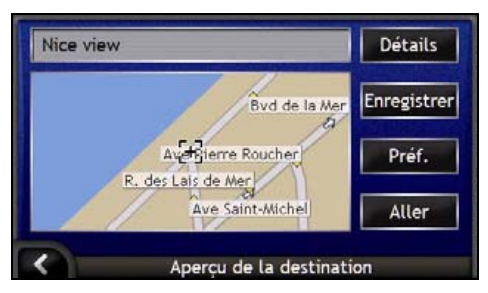

3. Procédez aux étapes suivantes :

| Pour                                                    | II vous faut                                                                                                    |  |
|---------------------------------------------------------|----------------------------------------------------------------------------------------------------|--|
| vous rendre à votre destination                         | taper sur Aller; l'écran Carte en 3D affiche votre itinéraire.                                                                                                    |  |
| personnaliser les préférences d'itinéraire              | taper sur <b>Préférences</b> ; l'écran <i>Préférences d'itinéraire</i><br>s'affiche.                                                                                                    |  |
| visualiser les détails de votre destination             | taper sur Détails; l'écran Détails sur la destination s'affiche.                                                                                                    |  |
| enregistrer une photo en tant que Favori ou<br>Chez moi | <ul> <li>taper sur Enregistrer; l'écran Nouveau Favori s'affiche.</li> <li>taper sur .</li> <li>L'écran Clavier s'affiche. Entrez un nom pour votre<br/>Favori ou Chez moi puis tapez sur OK.</li> <li>pour créer une nouvelle destination Chez moi, taper sur<br/>Enregistrer sous Chez moi; pour créer une nouvelle<br/>destination Favori, taper sur Enregistrer sous favori.</li> <li>Les photos ne peuvent être enregistrées comme des<br/>destinations que si des coordonnées GPS étaient disponibles au<br/>moment ou la photo a été prise.</li> </ul> |  |

### Comment attribuer une photo à un Favori ?

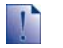

Lorsqu'une photo est attribuée à un Favori existant, seule l'image - et non pas ses coordonnées - est associée au Favori.

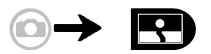

- 1. Sur l'écran *Album*, tapez sur une photo. L'écran *Détails photo* s'affiche.
- 2. Sur l'écran *Détails photo*, tapez sur **Attribuer**. L'écran *Attribuer la photo* s'affiche.

| Nice view                                     |   |          |
|-----------------------------------------------|---|----------|
|                                               |   |          |
|                                               |   |          |
| The second second second second second second | ^ | Enregist |

3. Procédez aux étapes suivantes :

| Pour                                                                      | II vous faut                                                                                                    |     |
|---------------------------------------------------------------------------|----------------------------------------------------------------------------------------------------|-----|
| attribuer une photo à un emplacement<br>Favori existant                   | <ul> <li>taper sur  te sélectionner une destination Favori de<br/>la liste.</li> <li>Le titre Favori s'affiche.</li> </ul>                   | ans |
|                                                                           | <ul> <li>taper sur Enregistrer.</li> <li>La photo est attribuée au Favori et l'écran Détails ph<br/>s'affiche.</li> </ul>                    | oto |
| créer un nouveau Favori (lorsque des coordonnées GPS sont associées à une | <ul> <li>taper sur et sélectionner Nouveau Favori dans la<br/>liste.</li> </ul>                                                              | 3   |
| photo)                                                                    | <ul> <li>taper sur III.</li> <li>L'écran Clavier s'affiche. Saisissez un nom pour votr<br/>Favori puis appuyez sur OK.</li> </ul>            | е   |
|                                                                           | <ul> <li>taper sur Enregistrer.</li> <li>La photo est enregistrée en tant que nouveau Favori<br/>l'écran Détails photo s'affiche.</li> </ul> | et  |

# Autres options disponibles

| Pour                                                                                                    | II vous faut                                                                                                    |
|----------------------------------------------------------------------------------------------------|----------------------------------------------------------------------------------------------------|
| visualiser vos emplacements récents                                                                                          | utiliser les 'Emplacements récents', reportez-vous<br>"Comment se rendre à un emplacement récent ?" à la<br>page 68.         |
| calculer un itinéraire qui évite une zone précise sur la carte                                                               | utiliser une 'Zone à éviter', reportez-vous "Comment éviter<br>une zone ?" à la page 71.                                     |
| avoir un aperçu de votre itinéraire ou<br>programmer et visualiser un itinéraire sans<br>coordonnées GPS                     | utiliser la démonstration d'itinéraire, reportez-vous<br>"Comment visualiser préalablement un itinéraire ?" à la<br>page 72. |
| visualiser des informations statistiques à la<br>fois sur votre trajet actuel et sur tous les<br>trajets effectués à ce jour | utiliser le totalisateur partiel, reportez-vous "Comment visualiser les statistiques de l'itinéraire ?" à la page 74.        |
| trajets effectués à ce jour                                                                                                  |                                                                                                    |

#### Dans ce chapitre

| Comment se rendre à un emplacement récent ?           | . 68 |
|-------------------------------------------------------|------|
| Comment utiliser le Menu Carte ?                      | . 69 |
| Comment éviter une zone ?                             | .71  |
| Comment visualiser préalablement un itinéraire ?      | . 72 |
| Comment visualiser les statistiques de l'itinéraire ? | . 74 |

votre voyage. Ne saisissez pas de destination lorsque vous êtes au volant.

# Comment se rendre à un emplacement récent ?

Pour faciliter la navigation vers une adresse donnée, votre iCN enregistre automatiquement tous vos lieux de départs et vos destinations dans la liste des emplacements récents.

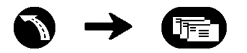

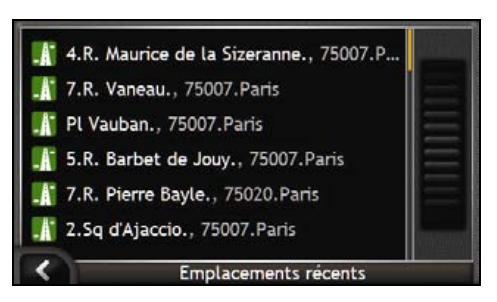

1. Selectionnez un emplacement récent. L'écran Aperçu des emplacements récents s'affiche.

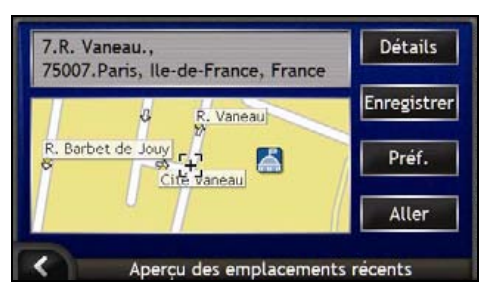

2. Effectuez l'une des opérations suivantes :

| Pour                                                          | II vous faut                                                                                                    |
|---------------------------------------------------------------|----------------------------------------------------------------------------------------------------|
| calculer un itinéraire et ouvrir l'écran <i>Carte en 3D</i>   | taper sur <b>Aller</b> .<br>L'écran <i>Carte en 3D</i> s'affiche.                                                                   |
| afficher les détails géographiques de<br>l'emplacement récent | taper sur <b>Détails</b> .<br>L'écran <i>Détails des emplacements récents</i> s'affiche.                                            |
| enregistrer la destination récente en tant que "Chez moi"     | <ul> <li>taper sur Enregistrer.</li> <li>L'écran Nouveau Favori s'affiche.</li> <li>Tapez sur Enregistrer sous Chez moi.</li> </ul> |
| enregistrer la destination récente sous<br>forme de Favori    | <ul> <li>taper sur Enregistrer.<br/>L'écran Nouveau Favori s'affiche.</li> <li>Taper sur Enregistrer sous Favori.</li> </ul>        |
| afficher les préférences d'itinéraire                         | taper sur <b>Préférences</b> .<br>L'écran <i>Calcul d'itinéraire</i> s'affiche.                                                     |

Pour

II vous faut

changer de destination

appuyez sur **K**. L'écran *Emplacements récents* s'affiche.

### Comment utiliser le Menu Carte ?

Le Menu Carte vous permet d'accéder aux fonctions de navigation à partir des écrans Carte en 3D et Carte en 2D.

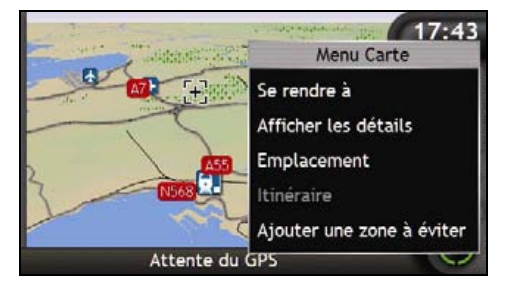

#### Affichage du Menu carte

- 1. Tapez sur O pour afficher l'écran Carte en 3D ou Carte en 2D.
- 2. Tapez et faites glisser sur la carte jusqu'à la destination de votre choix.
- Vous pouvez soit taper sur les curseurs et rester appuyé pour sélectionner cet emplacement, soit taper et rester appuyé à un autre endroit de la carte. Le Menu Carte s'affiche.

#### Options du Menu Carte

Les options suivantes sont disponibles dans le Menu Carte:

| Option du menu       | Description                                                                            |
|----------------------|----------------------------------------------------------------------------------------|
| Se rendre à          | Calcule un itinéraire depuis votre emplacement une fois localisé.                      |
| Afficher les détails | Disponible uniquement lorsque l'emplacement sélectionné se trouve<br>près d'une route. |
|                      | Affiche l'écran Détails sur l'emplacement, à partir duquel vous pouvez :               |
|                      | <ul> <li>visualiser des informations sur l'emplacement</li> </ul>                      |
|                      | <ul> <li>ajouter l'emplacement à votre trajet à arrêts multiples</li> </ul>            |
|                      | <ul> <li>enregistrer l'emplacement en tant que Favori</li> </ul>                       |
|                      | <ul> <li>accéder à vos préférences d'itinéraire et les modifier</li> </ul>             |
|                      | <ul> <li>naviguer jusqu'à l'emplacement en question.</li> </ul>                        |

| Option du menu              | Description                                                                                                    |
|-----------------------------|----------------------------------------------------------------------------------------------------|
| Emplacement                 | Disponible uniquement lorsque l'emplacement sélectionné se trouve<br>près d'une route.                                                                                                    |
|                             | Affiche le sous-menu Emplacement, à partir duquel vous pouvez :                                                                                                    |
|                             | <ul> <li>Ajouter aux Favoris. L'écran Nouveau Favori s'affiche, vous<br/>permettant d'ajouter l'emplacement sous forme de Favori. Pour<br/>plus de renseignements, reportez-vous "Comment enregistrer un<br/>Favori ?" à la page 49.</li> </ul>                                                                     |
|                             | <ul> <li>Cl le plus proche. Affiche l'écran Sélectionner CICI le plus proche.<br/>Permet de sélectionner la catégorie de Cl puis le Cl vers lequel se<br/>diriger. Pour plus de renseignements, reportez-vous "Comment<br/>rechercher un point de repère ou un établissement public ?" à la<br/>page 36.</li> </ul> |
|                             | <ul> <li>Ajouter au trajet. Ajoute l'emplacement à votre trajet à arrêts<br/>multiples.</li> </ul>                                                                                                    |
|                             | <ul> <li>Configurer comme position de départ. Configure l'emplacement<br/>comme votre point de départ.</li> </ul>                                                                                                    |
| Itinéraire                  | Disponible uniquement lorsque vous effectuez un trajet.                                                                                                    |
|                             | Affiche le sous-menu Itinéraire, à partir duquel vous pouvez :                                                                                                    |
|                             | <ul> <li>Déviation. Dévie l'itinéraire pour éviter les 1, 2, 5, 10 ou 20<br/>kilomètres ou miles à venir.</li> </ul>                                                                                                    |
|                             | <ul> <li>Démontrer. Active la démonstration d'itinéraire, qui montre le<br/>chemin depuis votre position actuelle ou point de départ.</li> </ul>                                                                                                    |
|                             | <ul> <li>Arrêter la démonstration. Cesse la démonstration d'itinéraire.</li> </ul>                                                                                                    |
|                             | <ul> <li>Ignorer le point de cheminement. Ignore le prochain arrêt sur<br/>votre trajet à arrêts multiples.</li> </ul>                                                                                                    |
|                             | <ul> <li>Afficher la totalité de l'itinéraire. Affiche l'itinéraire entier sur<br/>l'écran Carte en 2D.</li> </ul>                                                                                                    |
|                             | <ul> <li>Afficher le résumé. Affiche le résumé de votre itinéraire,<br/>notamment les adresses de départ et de destination, la distance<br/>totale et la durée totale prévue jusqu'à la destination.</li> </ul>                                                                                                    |
| Ajouter une zone à éviter   | Ajoute une zone à éviter que vous pourrez ensuite dimensionner.                                                                                                    |
| Supprimer une zone à éviter | Supprime la zone à éviter sélectionnée.                                                                                                    |

### Comment éviter une zone ?

Vous pouvez grâce à l'iCN calculer un itinéraire qui évite une zone précise sur la carte. Vous pouvez ajouter jusqu'à dix zones à éviter. Les zones à éviter sont marquées en gris.

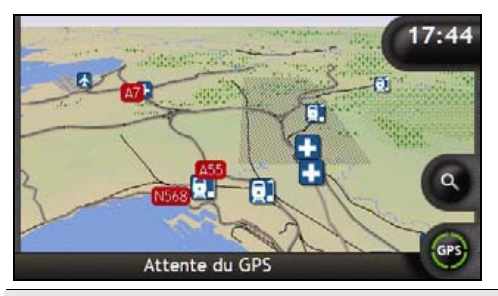

ATTENTION Si aucun itinéraire alternatif contournant la Zone à éviter n'existe, le calcul d'itinéraire échouera.

ATTENTION Si votre destination se trouve dans une Zone à éviter, vous serez dirigé vers celle-ci.

#### Comment ajouter une Zone à éviter ?

- 1. Tapez et restez appuyé sur la carte pour afficher le menu Carte.
- 2. Sélectionnez Ajouter une zone à éviter.
- 3. Tapez et faites glisser pour la régler la zone à éviter sur la taille et la position. La zone à éviter est ajoutée.

#### Comment supprimer une Zone à éviter ?

- 1. Localisez la zone à éviter que vous souhaitez supprimer.
- 2. Tapez et restez appuyé sur la zone à éviter pour afficher le menu Carte.
- 3. Sélectionnez **Supprimer zone à éviter**. La zone à éviter est supprimée.

#### Comment supprimer toutes les Zones à éviter ?

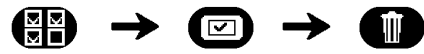

L'écran Informations enregistrées s'affiche.

- 1. Tapez sur Supprimer les zones à éviter.
- 2. Lorsque la boîte de dialogue Avertissement s'ouvre, tapez sur **Oui** pour confirmer. Toutes les zones à éviter sont supprimées.

### Comment visualiser préalablement un itinéraire ?

La démonstration de l'itinéraire vous permet de :

- Visualiser préalablement un itinéraire
- Programmer et visualiser un itinéraire sans coordonnées GPS, par exemple si vous êtes à l'intérieur d'un bâtiment.

Les étapes suivantes vous expliquent comment visualiser préalablement un itinéraire. Pour avoir un aperçu de votre itinéraire à tout moment, reportez-vous "Démonstration et journalisation" à la page 98.

#### 1. Sélection d'un point de départ

Si des coordonnées GPS sont obtenues, il n'est pas nécessaire de sélectionner de point de départ, à moins que vous souhaitiez que l'itinéraire affiché débute à un autre endroit.

- a) Tapez surpour afficher les curseurs sur l'écran Carte.
- b) Placez l'intersection des curseurs sur votre point de départ.
- c) Selectionnez et restez appuyé sur les curseurs pour afficher le menu Carte.

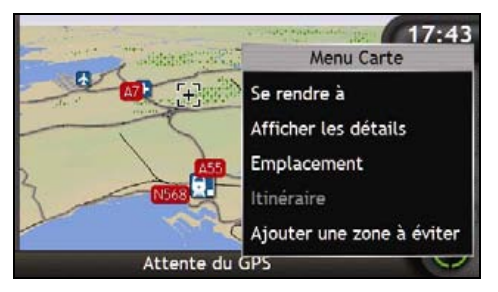

- d) Sélectionnez **Emplacement**. Le sous-menu*Emplacement*s'affiche.
- e) Sélectionnez Configurer comme point de départ. Le menu Carte se ferme et le point sélectionné est configuré comme votre point de départ.
#### 2. Sélection d'un point de destination

Configurez une destination soit à l'aide de l'assistant de saisie d'adresse, soit en vous servant des Cartes (voir cidessous) :

- a) Localisez votre destination.
- b) Tapez et restez appuyé sur votre destination pour afficher le menu Carte.
- c) Sélectionnez Se rendre à. Le menu Carte se ferme et l'écran de carte affiche l'itinéraire calculé.

#### 3. Démonstration de l'itinéraire

Une fois un itinéraire défini, vous pouvez le visualiser en procédant aux étapes suivantes :

- a) Tapez et restez appuyé surl'écran Carte pour afficher le menu Carte.
- b) Sélectionnez Itinéraire.
   Le sous-menu Itinéraire s'affiche.

#### c) Sélectionnez **Démontrer**. L'écran *Carte en 3D* affiche l'itinéraire calculé en mode Démonstration d'itinéraire.

 Si vous avez coché la case Démonstration en boucle sur l'écran préférences de Démonstration et journalisation, la Démonstration d'itinéraire répétera l'itinéraire.

# Comment visualiser les statistiques de l'itinéraire ?

L'iCN vous donne des renseignements sur :

- la distance parcourue
- la vitesse moyenne
- la vitesse maximale
- la durée du trajet
- le temps stationnaire.

Les informations sur le trajet sont présentées de deux manières différentes :

- informations sur le trajet en cours
- informations sur tous les trajets à ce jour, ou depuis la dernière réinitialisation du totalisateur partiel.

# Comment visualiser les statistiques du trajet en cours ?

L'écran Totalisateur partiel - Itinéraire actuel sert à visualiser des informations statistiques sur votre trajet.

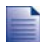

L'écran Totalisateur partiel - Itinéraire actuel s'affiche uniquement lorsque le trajet en cours est sélectionné. Si aucun itinéraire n'est sélectionné, l'écran Totalisateur partiel - Général s'affiche par défaut.

a) Appuyez sur la touche **Information** et maintenez-la enfoncée. L'écran *Totalisateur partiel - Itinéraire actuel* s'affiche.

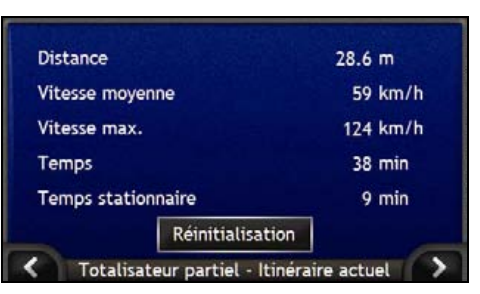

b) Effectuez l'une des opérations suivantes :

| Pour                                                     | II vous faut                                                                                                    |  |
|----------------------------------------------------------|----------------------------------------------------------------------------------------------------|--|
| visualiser des statistiques sur vos trajets à ce<br>jour | taper sur Dour afficher l'écran <i>Totalisateur partiel - Généra</i> .                                                            |  |
| réinitialiser le totalisateur partiel                    | <ul> <li>taper sur Réinitialiser.</li> <li>Une boîte de dialogue d'avertissement s'affiche.</li> </ul>                            |  |
|                                                          | <ul> <li>Tapez sur <b>Oui</b> pour réinitialiser.</li> <li>L'écran Totalisateur partiel - Itinéraire actuel s'affiche.</li> </ul> |  |

# Comment visualiser les statistiques sur mes trajets à ce jour ?

L'écran Totalisateur partiel - Général sert à visualiser des informations statistiques sur tous vos trajets à ce jour ou depuis la dernière réinitialisation du totalisateur partiel.

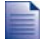

L'écran Totalisateur partiel - Itinéraire actuel s'affiche uniquement lorsque le trajet en cours est sélectionné. Si aucun itinéraire n'est sélectionné, l'écran Totalisateur partiel - Général s'affiche par défaut. Passez à l'étape b.

a) Sur l'écran Totalisateur partiel - Itinéraire actuel, tapez sur .
 L'écran Totalisateur partiel - Général s'affiche.

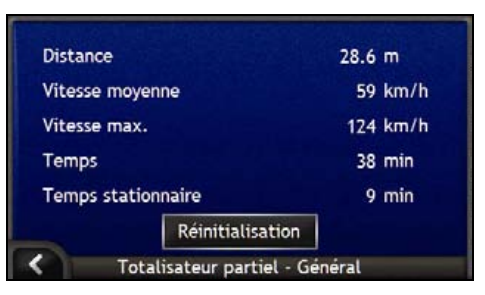

b) Effectuez l'une des opérations suivantes :

| Pour                                                | II vous faut                                                                                                    |  |
|-----------------------------------------------------|----------------------------------------------------------------------------------------------------|--|
| visualiser les statistiques sur votre trajet actuel | taper sur K pour afficher l'écran Totalisateur partiel -<br>Itinéraire actuel.                                          |  |
| réinitialiser le totalisateur partiel               | <ul> <li>taper sur Réinitialiser.</li> <li>Une boîte de dialogue d'avertissement s'affiche.</li> </ul>                  |  |
|                                                     | <ul> <li>Tapez sur <b>Oui</b> pour réinitialiser.</li> <li>L'écran Totalisateur partiel - Général s'affiche.</li> </ul> |  |

## Qu'est-ce que SmartST Desktop ?

SmartST Desktop est un logiciel à utiliser sur votre ordinateur et servant à installer des cartes routières sur l'iCN.

Vous pouvez également l'utiliser pour supprimer des cartes routières de votre iCN, obtenir des mises à jour, gérer les Centres d'intérêt (CI) personnalisés et installer des Basemaps.

#### Dans ce chapitre

| Comment installer SmartST Desktop sur mon ordinateur ? | . 78 |
|--------------------------------------------------------|------|
| Fonctions du SmartST Desktop                           | . 79 |
| Comment maintenir SmartST à jour ?                     | . 82 |
| Comment installer des cartes sur l'iCN ?               | . 83 |
| Comment sauvegarder des informations sur l'iCN ?       | . 93 |

## Est-ce que je peux utiliser SmartST Desktop avec mon ordinateur ?

Assurez-vous que vous disposez des exigences du système *minimum* suivantes avant d'installer SmartST Desktop :

- PC compatible avec IBM,
- Microsoft<sup>®</sup> Windows<sup>®</sup> 2000 ou XP SP1 (ne fonctionne pas sous NT),
- Internet Explorer version 6 ou plus récente,
- Lecteur CD,
- Port USB,
- Connexion Internet pour l'enregistrement.

ActionVous devez installer SmartST Desktop sur le disque dur de votre ordinateur à partir du CD Application Installer ; vous ne pouvez pas exécuter SmartST Desktop depuis le CD.

## Qu'est-ce que Microsoft ActiveSync«?

Microsoft ActiveSync sert à établir une connexion entre votre iCN et votre ordinateur. ActiveSync 3.7.1 est installé sur votre ordinateur (si une version plus récente n'est pas déjà installée) pendant l'installation de SmartST Desktop.

Une fois installé, ActiveSync exécute la zone de notification lorsque vous démarrez Windows. ActiveSync s'active lorsque l'iCN est branché à votre ordinateur.

Pour en savoir plus sur ActiveSync, effectuez une recherche sur "ActiveSync" sur le site Internet www.microsoft.com.

## Comment installer une carte routière pour la première fois ?

La tâche la plus commune effectuée lors de l'utilisation de SmartST Desktop est l'installation d'une nouvelle carte sur la mémoire interne de l'iCN ou la carte mémoire. Procédez aux étapes suivantes :

| Step | Action                                                                                                    |
|------|----------------------------------------------------------------------------------------------------|
| 1    | Installez SmartST Desktop sur votre ordinateur, reportez-vous "Comment installer SmartST Desktop sur mon ordinateur ?" à la page 78. |
| 2    | Recherchez les mises à jour de SmartST sur votre iCN, reportez-vous "Comment maintenir<br>SmartST à jour ?" à la page 82.            |
| 3    | Installez une ou plusieurs cartes routières sur l'iCN, reportez-vous "Comment installer des cartes sur l'iCN ?" à la page 83.        |

## Comment installer SmartST Desktop sur mon ordinateur ?

Avant de commencer :

Assurez-vous que votre ordinateur dispose des exigences du système minimales requises pour SmartST Desktop, et en particulier :

i. Vérifiez que Internet Explorer 6 ou une version plus récente de ce programme est installé sur votre ordinateur avant d'installer SmartST Desktop, même si ce n'est pas votre navigateur Web par défaut.

ii. Les utilisateurs de Windows XP devront s'assurer que Windows XP Service Pack 1 ou une version plus récente est installé avant d'installer SmartST Desktop.

- 1. Fermez tous les programmes en cours d'exécution sur votre ordinateur.
- 2. Introduisez le CD SmartST Application Installer dans le lecteur CD de votre ordinateur. Le programme d'installation de SmartST Desktop démarre.
  - Si votre ordinateur ne lance pas automatiquement le CD, démarrez manuellement l'installation : Démarrer > Exécuter.

Tapez D:\Install.exe, "D" étant la lettre correspondant au lecteur CD, puis appuyez sur OK.

| 人 NAVI       | MAN        | ∲ SmartST* | 2006 |
|--------------|------------|------------|------|
| English (UK) | Español    |            |      |
| English (US) | Français   |            |      |
| English (AU) | Italiano   |            |      |
| Dansk        | Nederlands |            |      |
| Doutrah      | Svenska    | Ext        | t    |

3. Sélectionnez la langue de votre choix pour SmartST Desktop.

#### 4. Cliquez sur Installer SmartST Desktop.

- 5. Suivez les instructions qui s'affichent à l'écran pour installer SmartST Desktop :
  - Lisez et acceptez la licence d'utilisation de SmartST Desktop et Microsoft ActiveSync (s'ils ne sont pas déjà installés sur votre ordinateur) lorsque cela vous sera demandé.
  - Sélectionnez un dossier de destination pour SmartST Desktop lorsque cela vous sera demandé.
  - Une fois l'installation terminée, cliquez sur Terminer. SmartST Desktop s'ouvre.
- 6. S'il vous est demandé de brancher l'iCN à l'ordinateur, procédez de la manière suivante :
  - Branchez l'extrémité la plus large du câble USB à un des ports USB de votre ordinateur (et non pas à un concentrateur USB) et la plus petite à la Prise USB (\*\*) qui se trouve sur le côté de l'iCN.

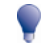

Lorsque vous en avez la possibilité, reliez le câble USB à un port USB au dos de votre ordinateur.

 Branchez l'extrémité la plus petite du câble du bloc d'alimentation sur la prise ---- qui se trouve sur le côté de l'iCN et l'autre extrémité à une prise de courant.

- Appuyez sur 

   L'iCN s'allume.
- Lorsque l'écran suivant s'affiche sur l'iCN, cliquez sur Suivant:

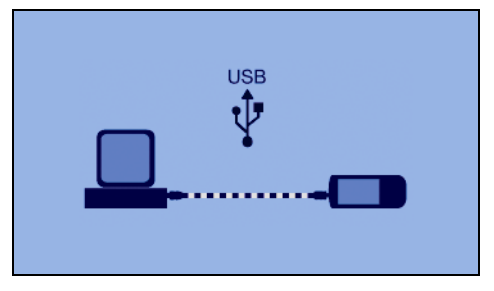

Microsoft ActiveSync se synchronise avec votre iCN.

Vous êtes maintenant prêt à utiliser SmartST Desktop et à installer des cartes routières sur l'iCN.

## Fonctions du SmartST Desktop

Une fois SmartST Desktop installé sur votre ordinateur, vous pouvez y accéder à partir du menu Démarrer de Windows :

Démarrer > Tous les programmes > Navman > SmartST Desktop 2006

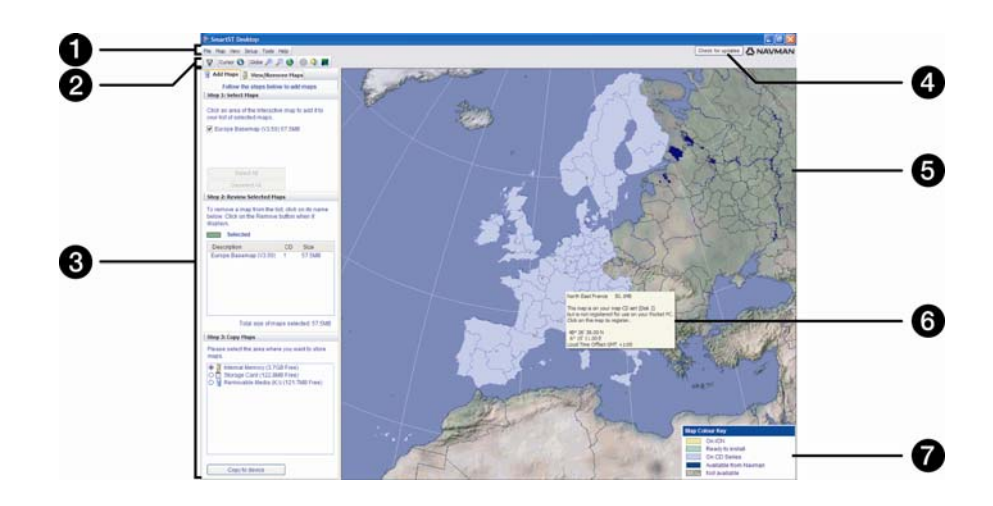

|   | Elément                                                             | Description                                                                                                    |  |
|---|---------------------------------------------------------------------|----------------------------------------------------------------------------------------------------|--|
| 1 | Barre des menus                                                     | Menus donnant accès aux fonctions de SmartST Desktop.                                                                                                    |  |
| 2 | Barres d'outils                                                     | Il y a trois barres d'outils :      Statut     Globe     Curseur. Pour afficher les barres d'outils qui n'apparaissent pas à l'écran par défaut, sélectionnez <b>Barres d'outils</b> dans le menu <b>Visualiser</b> . Pour plus de renseignements, reportez-vous "Barres d'outils" à la page 81.                                                                                                    |  |
| 3 | Onglets Ajouter des cartes<br>et Visualiser/Supprimer des<br>cartes | Suivez les étapes de l'onglet <b>Ajouter des cartes</b> pour installer des cartes<br>routières sur l'iCN, la carte mémoire ou une carte mémoire par le biais du<br>lecteur de carte mémoire. Pour plus de renseignements, reportez-vous<br>"Comment installer des cartes sur l'iCN ?" à la page 83.<br>Suivez les étapes de l'onglet <b>Visualiser/Supprimer des cartes</b> pour<br>supprimer des cartes routières installées sur l'iCN, la carte mémoire ou une<br>carte mémoire par le biais du lecteur de carte mémoire. |  |
| 4 | Rechercher les mises à jour<br>disponibles                          | Cliquez sur cette option pour rechercher des mises à jour du logiciel en ligne<br>ou pour les télécharger.                                                                                                    |  |
| 6 | Globe                                                               | <ul> <li>Mappemonde indiquant les cartes routières :</li> <li>contenues sur le CD actuel,</li> <li>contenues sur le CD fourni avec le CD actuel,</li> <li>installées sur l'iCN ou la carte mémoire ou</li> <li>disponibles auprès de Navman.</li> </ul>                                                                                                    |  |
| 6 | Informations cartographiques                                        | <ul> <li>Les informations suivantes s'affichent lorsque vous pointez sur une carte routière :</li> <li>Nom de la carte routière</li> <li>Taille du fichier (si la carte est sur le CD en cours ou sur un CD de la même série)</li> <li>Etat de la carte</li> <li>Coordonnées de latitude et de longitude en degrés, minutes et secondes</li> <li>Décalage horaire UTC</li> <li>Pour afficher les coordonnées de latitude et de longitude ainsi que l'heure locale, cliquez sur </li> </ul>                                  |  |
| 7 | Clé de couleur de carte                                             | Clé permettant de définir les différentes couleurs des cartes.                                                                                                    |  |

## Barres d'outils

| Barre<br>d'outil | Touche      | Description                                                                                                    |  |
|------------------|-------------|----------------------------------------------------------------------------------------------------|--|
| Statut           | Ā           | Indique que l'iCN est relié à votre ordinateur par le biais d'ActiveSync.                                                                            |  |
|                  | ਉ           | Indique que l'iCN n'est pas branché à votre ordinateur.                                                                                              |  |
| Globe            | <b>(</b> +) | Cliquez sur cette touche pour faire un zoom avant sur le globe.                                                                                      |  |
|                  | P           | Cliquez sur cette touche pour faire un zoom arrière sur le globe.                                                                                    |  |
|                  |             | Contrôle si le globe pivote automatiquement jusqu'aux cartes qui<br>conviennent lorsqu'un CD de cartes routières se trouve dans votre<br>lecteur CD. |  |
|                  | •           | Contrôle si le globe est transparent.                                                                                                    |  |
|                  | ٨           | Contrôle si la ligne jour/nuit est affichée sur le globe.                                                                                            |  |
|                  | <b>*</b>    | Contrôle si les cartes sont affichées sur un globe ou sur une projection<br>de Mercator.                                                             |  |
| Curseur          | 0           | Contrôle si les coordonnées de latitude et de longitude et l'heure locale<br>sont affichées sur le texte sur le pointeur.                            |  |

Les barres d'outils suivantes sont disponible sur SmartST Desktop :

#### Déplacer une barre d'outil

Une barre d'outil est soit ancrée sur la partie grise en haut de l'écran, soit flottante sur l'écran.

- Pour faire flotter une barre d'outils, cliquez sur la partie qui se trouve à gauche des boutons et faites-la glisser n'importe où sur l'écran.
- Pour ancrer une barre d'outils, double-cliquez sur le haut d'une barre d'outils flottante ou cliquez et faites glisser celle-ci sur la partie grise en haut de l'écran.
- Pour placer une barre d'outils flottante sur une barre d'outils ancrée, appuyez et maintenez enfoncée la touche CTRL tout en faisant glisser la barre d'outils jusqu'à la position souhaitée.

#### Modifier la forme d'une barre d'outils

Cliquez sur le bord d'une barre d'outils flottante et faites-la glisser pour modifier sa forme. Vous ne pouvez pas modifier la forme d'une barre d'outils ancrée en haut de l'écran.

# Comment maintenir SmartST à jour ?

Nous vous conseillons d'utiliser régulièrement SmartST Desktop pour rechercher des mises à jour de SmartST sur le serveur de Navman.

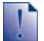

#### Mise à jour vs Mise à niveau

La Mise à jour du logiciel diffère de sa mise à niveau:

Lorsque vous effectuez une mise à niveau du SmartST, les ensembles de modifications provisoires et corrections d'erreur les plus récentes sont téléchargées depuis Navman et appliquées à votre iCN.

Pour effectuer une mise à niveau du SmartST, vous devez d'abord acheter une nouvelle version de SmartST auprès d'un revendeur puis l'installer sur l'iCN.

#### Comment mettre à jour SmartST?

- 1. Si votre accès à Internet passe par une ligne commutée, connectez-vous maintenant.
- 2. Ouvrez SmartST Desktop, suivez les invites de commande puis cliquez sur **Recherche de mises à jour**. Votre ordinateur se connecte au serveur de Navman pour rechercher les mises à jour disponibles.
- 3. Si une mise à jour de logiciel est disponible, procédez aux étapes suivantes :
  - a) Cliquez sur **Mise à jour disponible**. Le site Internet de Navman s'ouvre.
  - b) Sélectionnez une mise à jour pour votre région et téléchargez-la sur votre ordinateur.
  - c) Dans le menu Configuration, sélectionnez Mise à jour de logiciel, puis Mettre à jour le logiciel sur l'iCN. Suivez les invites de commande pour mettre à jour le logiciel de l'iCN.

Suivez les invites de commande pour mettre à jour le logiciel de l'iCN.

## Puis-je rechercher automatiquement des mises à jour de logiciel ?

Pour configurer SmartST Desktop de manière à ce qu'il recherche automatiquement des mises à jour de logiciel sur le serveur de Navman, sélectionnez à partir du menu *Configuration* Mise à jour de logiciel, puis Rechercher automatiquement les mises à jour.

Si une mise à jour est disponible, procédez à l'étape 3 ci-dessus.

#### Comment mettre à niveau une version précédente de SmartST ?

Reportez-vous aux instructions figurant dans le *Guide d'installation* ou dans le *Guide de mise à niveau* fourni avec la mise à niveau de SmartST.

# Comment installer des cartes sur l'iCN ?

L'iCNest fourni avec une ou plusieurs cartes routières préinstallées sur l'iCN.

Vous pouvez installer les cartes routières qui se trouvent sur les CD fournis sur une carte mémoire ou sur le disque dur interne de l'iCN ; il vous faudra peut-être cependant acheter une Map Product Key pour activer les cartes routières. Pour plus de renseignements sur le modèle de votre iCN et pour savoir si une Map Product Key est nécessaire, reportez-vous "Quelles cartes routières sont déjà installées sur l'iCN ?" à la page 110.

#### Comment utiliser les cartes mémoires préactivées ?

Des cartes routières préactivées sont disponibles à la vente séparément sur une carte mémoire. Pour utiliser une carte mémoire préactivée, introduisez celle-ci dans la fente correspondante - vous pouvez alors utiliser la fonction Drive-Away™. Pour plus de renseignements, reportez-vous "Comment utiliser une care mémoire avec l'iCN ?" à la page 111.

#### Quelle carte routière devrais-je installer ?

Si vous ne savez pas quelle carte contient la ville que vous souhaitez installer, servez-vous de la fenêtre *Trouver une ville* pour identifier la carte appropriée. Pour plus de renseignements, reportez-vous "Comment savoir quelle carte routière contient une ville particulière ?" à la page 86.

# Comment installer des cartes routières à partir du CD ?

- 1. Ouvrez SmartST Desktop si celui-ci n'est pas déjà ouvert : Démarrer > Tous les programmes > Navman > SmartST Desktop 2006
- 2. Introduisez un CD de carte routière SmartST dans le lecteur CD de votre ordinateur.
  - Les cartes préactivées prêtes à l'installation sur l'iCN s'affichent en vert clair.
  - Les cartes contenues sur le CD qui doivent être activées avant leur installation sur l'iCN s'affichent en bleu clair.

Si votre ordinateur ouvre la fenêtre Windows Explorer lorsque vous introduisez le CD, fermez cette fenêtre.

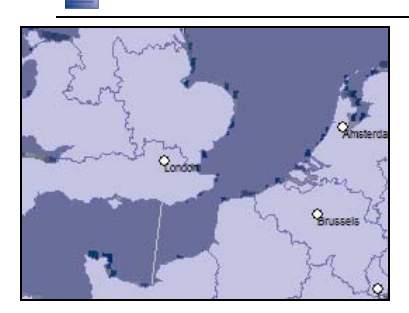

3. Procédez aux étapes suivantes :

| Si la carte à installer est | Alors                                                                                           |  |
|-----------------------------|-------------------------------------------------------------------------------------------------|--|
| vert clair                  | passez à l'étape 6.                                                                             |  |
| bleu clair                  | la carte doit être activée sur Internet avant de pouvoir<br>l'installer ; passez à l'étape nº4. |  |

- 4. Si votre accès à Internet passe par une ligne commutée, connectez-vous maintenant.
- 5. Suivez les instructions d'activation de la Map Product Key :
  - Saisissez le numéro de Map Product Key, lequel se trouve au dos du boîtier du CD, lorsque cela vous sera demandé.

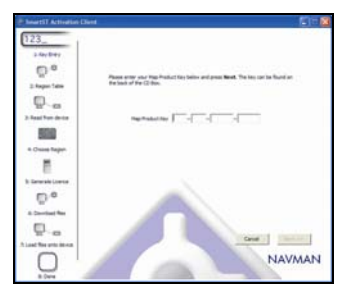

- Votre ordinateur se connecte alors à Internet et active votre Map Product Key.
- Une fois l'activation terminée, la carte change de couleur et devient vert clair; passez à l'étape nº 6.

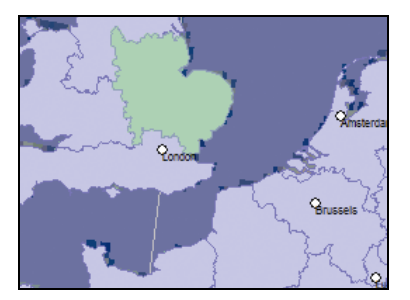

- Cliquez sur la carte que vous voulez installer sur l'iCN. La carte change de couleur et devient vert foncé pour indiquer quelle a été sélectionnée. La carte est maintenant répertoriée dans la section Examiner cartes sélectionnées de l'onglet Ajouter cartes.
  - Pour désélectionner une carte, cliquez à nouveau sur celle-ci.

Il se peut que vous ayez besoin d'installer plusieurs cartes pour couvrir la zone géographique souhaitée.

7. Procédez aux étapes suivantes :

| Pour                                                | II vous faut                                                                                                    |
|-----------------------------------------------------|----------------------------------------------------------------------------------------------------|
| sélectionner une carte vert clair                   | passer à l'étape 6.                                                                                                    |
| sélectionner une carte bleu clair                   | la carte doit être activée sur Internet avant de pouvoir<br>l'installer ; passez à l'étape nº4.                                                                |
| sélectionner la carte d'un principal réseau routier | cocher la case dans la section Etape nº 1 : Sélectionner cartes.                                                                                               |
|                                                     | Pour plus de renseignements sur les cartes des principaux réseaux routiers, reportez-vous "Qu'est-ce qu'une carte du principal réseau routier ?" à la page 87. |
| installer les cartes sélectionnées sur l'iCN        | passer à l'étape 8.                                                                                                    |

8. Dans la section Etape nº 3 : Installer des cartes, sélectionnez le support de destination pour les cartes sélectionnées, par exemple la carte mémoire ou la mémoire interne de l' iCN.

#### 9. Cliquez sur Installer cartes.

Une fois installées, les cartes changent de couleur et deviennent jaunes.

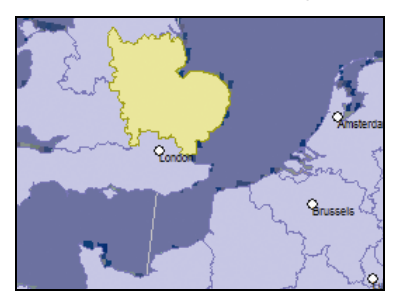

10. Pour utiliser l'iCN, débranchez le câble USB.

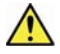

AVERTISSEMENT Ne débranchez pas le câble USB de la prise USB de l'iCN jusqu'à ce que le Globe soit actualisé et que les cartes installées changent de couleur et deviennent jaunes.

### Comment supprimer des cartes de l'iCN ?

- Ouvrez SmartST Desktop si celui-ci n'est pas déjà ouvert : Démarrer > Tous les programmes > Navman > SmartST Desktop 2006
- 2. Cliquez sur l'onglet Visualiser/Supprimer onglets. L'onglet Visualiser/Supprimer s'ouvre, affichant une liste de cartes routières installées.
- 3. Sélectionnez dans la liste le nom de la carte que vous voulez supprimer puis cliquez sur Supprimer.
- 4. Confirmez que vous souhaitez supprimer la carte sélectionné lorsque cela vous le sera demandé. La carte routière est supprimée de l'iCN.

# Comment savoir quelle carte routière contient une ville particulière ?

Servez-vous de la fenêtre Trouver une ville pour trouver la carte routière contenant une ville précise.

1. Sur le menu **Carte**, sélectionnez **Trouver une ville**. La fenêtre *Trouver une ville* s'ouvre.

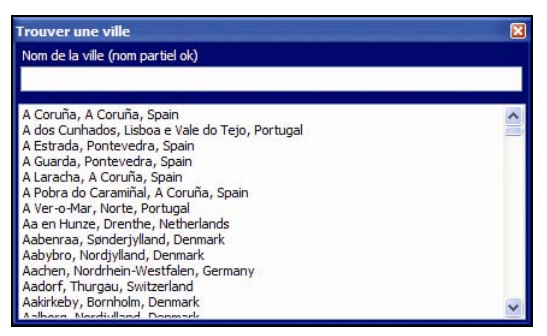

- 2. Tapez le nom de la ville dans le champ **Nom de la ville**. La liste des villes disponibles est réduite pour correspondre à votre recherche.
- 3. Double-cliquez sur le nom de la ville.

Le **Globe** se centre sur la ville choisie et <sup>1</sup> indique son emplacement.

# Qu'est-ce qu'une carte du principal réseau routier ?

### Navigation continentale continue

Les cartes des principaux réseaux routiers vous permettent de naviguer en continu entre les différentes cartes routières installées sans avoir à installer des cartes pour toutes les régions que vous traversez. Chaque carte du principal réseau routier recouvre une zone étendue telle que l'Europe occidentale ou les Etats-Unis (continent) et contient les axes principaux qui relient les différentes villes. Vous pouvez sélectionner une route ou un Centre d'intérêt sur une carte du principal réseau routier comme votre point de départ ou d'arrivée.

Toutes les cartes des principaux réseaux routiers :

- elles contiennent les jonctions routes et ferry d'importance nationale et internationale.
- elles utilisent moins de mémoire que si on installait des cartes détaillées équivalentes
- elles ne prennent pas en compte les petites routes et ont un niveau limité de détails géographiques.

#### Tableau des cartes des principaux réseaux routiers

| Lieu d'achat                     | Modèle  | Description                                                                                                    |
|----------------------------------|---------|----------------------------------------------------------------------------------------------------|
| Australie ou<br>Nouvelle-Zélande | Tout    | Ne nécessite pas de carte du principal réseau<br>routier étant donné que les cartes routières<br>d'Australie ou de Nouvelle-Zélande sont<br>préinstallées sur l'iCN.      |
| Canada et<br>Etats-Unis          | Tout    | Ne nécessite pas de carte du principal réseau<br>routier étant donné que les cartes routières du<br>Canada et des Etats-Unis (continent) sont<br>préinstallées sur l'iCN. |
| Europe occidentale               | iCN 720 | Une carte routière du principal réseau routier<br>d'Europe occidentale est préinstallée sur l'iCN.                                                                        |
|                                  | iCN 750 | Ne nécessite pas de carte du principal réseau<br>routier étant donné que les cartes routières d'Europe<br>occidentale sont préinstallées sur l'iCN.                       |

## Comment installer ou réinstaller une carte du principal réseau routier ?

Les cartes des principaux réseaux routiers peuvent être installées sur une nouvelle carte mémoire ou réinstallées sur le disque dur de l'iCN par le biais de SmartST Desktop. Pour plus de renseignements, reportez-vous "Comment installer des cartes routières à partir du CD ?" à la page 83.

## Comment installer les Centres d'intérêt personnalisés ?

| Editeur (                                     | I Z:\Software\  | POIs\speed_camera.csv              |                |
|-----------------------------------------------|-----------------|------------------------------------|----------------|
| Fichier Edito                                 | n Affichage App | erell Outlis                       | <b>ANAVMAN</b> |
| 1 the Carl Carl Carl Carl Carl Carl Carl Carl |                 | Ro 🔍 🥶                             | -              |
| Latitude                                      | Longitude       | Description                        | 8              |
| -43.53878                                     | 172.66827       | Aldvine Rd                         |                |
| -45.89590                                     | 170.50726       | Anderson Bay Road & Colston Street |                |
| -36.93153                                     | 174.65530       | Atlanson Rd                        |                |
| -40.17697                                     | 175.38523       | Bridge St (SH1)                    |                |
| -45.89567                                     | 170.47209       | Caversham Valley Road (SH1)        |                |
| -41.23445                                     | 174.80713       | Centernial Highway (SH1)           |                |
| +36.71825                                     | 174.72455       | East Coast Rd                      |                |
| +36.89756                                     | 174.82561       | Elersle Parmure Hwy                |                |
| -40.35349                                     | 175.59795       | Featherston St                     |                |
| -41.10699                                     | 175.09794       | Fergusson Drive (SH2)              |                |
| -43.52403                                     | 172.65088       | Fitzgeraid Ave                     |                |
| +40.36983                                     | 175.62169       | Fitzherbert Ave                    |                |
| -36.93167                                     | 174.67380       | Godley Rd                          |                |
| -36.88872                                     | 174,69814       | Great North Rd                     |                |
| -36.95431                                     | 174.84840       | Great South Rd & Cracroft St       | ×              |
| <                                             |                 |                                    | 2              |

Vous pouvez créer des Centres d'intérêt (CI) personnalisés de deux manières à l'aide de l'éditeur de CI :

- en créant vos propres fichiers CI, ou
- en utilisant des fichiers compatibles avec les CI tels que les emplacements des caméras de sécurité téléchargés sur Internet.

Les divers fichiers de CI peuvent être téléchargés gratuitement ou sur enregistrement sur dessites Internet tiers<sup>1</sup>. Vérifiez que les fichiers de CI téléchargés sont au format .csv (champs séparés par des virgules).

Vous pouvez enregistrer jusqu'à 25 fichiers de CI sur l'iCN. Chaque fichier correspond à une catégorie de CI - par exemple, **Hotels.csv** sera répertorié sur l'iCN dans la catégorie **Hôtels**.

#### Alertes de CI

Les catégories de CI personnalisés peuvent être configurées de manière à déclencher une alerte sonore ou visuelle lorsqu'ils se trouvent à proximité. Pour plus de renseignements, reportez-vous "Alertes de CI" à la page 108.

<sup>&</sup>lt;sup>1</sup> Navman n'est pas responsable du contenu ou de la précision des informations de ces sites Internet, de leur fiabilité ou de leur disponibilité.L'utilisation d'information sur l'emplacement de caméras de sécurité peut être soumise aux lois du pays d'utilisation de l'appareil. Il ressort de votre responsabilité de vérifier que vous avez le droit d'utiliser ces informations dans votre pays ou dans le pays où vous comptez les utiliser.

# Comment créer un fichier de CI personnalisé ?

Procédez aux étapes suivantes pour créer ou modifier un fichier de CI personnalisé contenant la latitude et la longitude de CI individuels. Le fichier est enregistré sur votre ordinateur au format .csv (champs séparés par des virgules).

Une fois le fichier crée ou modifié, vous pouvez le copier sur votre iCN. Pour plus de renseignements, reportez-vous "Comment copier un fichier de CI personnalisé sur l'iCN ?" à la page 90.

## Carte→Centres d'intérêt

1. Effectuez l'une des opérations suivantes :

| Pour                             | II vous faut                                                                                                    |  |
|----------------------------------|----------------------------------------------------------------------------------------------------|--|
| créer un nouveau fichier de Cl   | <ul> <li>Cliquer sur <sup>1</sup></li> <li>La fenêtre Nom de fichier de Cl s'ouvre.</li> <li>Saisir un nom pour le fichier dans la case Nom de fichier puis cliquer sur OK.</li> </ul>                                    |  |
|                                  | Le nom de fichier sera utilisé à la fois pour le nom du<br>fichier CSV et pour le nom de la catégorie.<br>Le nom de fichier ne peut inclure d'espaces.<br>Le nom de la catégorie correspond aux 8 premiers<br>caractères. |  |
| ouvrir un fichier de CI existant | Cliquer sur .     La boîte de dialogue <i>Ouvrir</i> s'affiche.                                                                                                    |  |
|                                  | <ul> <li>Sélectionner le fichier de Cl à partir de votre unité locale<br/>ou de réseau puis cliquer sur <b>Ouvrir</b>.</li> <li>Les Cl contenus sur le fichier de Cl sont répertoriés.</li> </ul>                         |  |

- 2. Procédez aux étapes suivantes pour ajouter ou modifier un CI :
  - a) Dans le menu Edition, cliquez sur Nouveau pour créer un nouveau CI ou sur Modifier pour modifier le CI choisi.

La fenêtre Détails Cl s'ouvre.

| Description |      |       |        |        |      |        |    |      |          |    |
|-------------|------|-------|--------|--------|------|--------|----|------|----------|----|
|             | Degr | és, M | linute | es, Se | cond | des    | De | grés | décimau: | ×  |
| Latitude    | 0    | *     | 0      | *      | 0    | *      | 0  | *    | ٥N       | Os |
| ongitude    | 0    | -     | 0      | \$     | 0    | ^<br>* | 0  | \$   | ΘE       | 00 |

b) Entrez une description du CI dans la case Description.

c) Effectuez l'une des opérations suivantes :

| Si vous connaissez                                     | II vous faut                                                                                                    |
|--------------------------------------------------------|----------------------------------------------------------------------------------------------------|
| les degrés, minutes et secondes<br>correspondant au Cl | Sur l'onglet <b>Degrés, Minutes, Secondes</b> , tapez ou<br>sélectionnez le degré, la minute ou la seconde de la latitude<br>du CI dans les cases <b>Latitude</b> et celles de la longitude du CI<br>dans les cases <b>Longitude</b> .<br>Sélectionnez <b>N,S,E</b> ou <b>O</b> pour préciser l'hémisphère des<br>coordonnées. |
| les degrés décimaux du Cl                              | sur l'onglet <b>Degrés décimaux</b> , entrez la latitude du CI dans la case <b>Latitude</b> et sa longitude dans la case <b>Longitude</b> .<br>Sélectionnez <b>N,S,E</b> ou <b>O</b> pour préciser l'hémisphère des coordonnées.                                                                                               |

- d) Cliquez sur **OK** pour enregistrer le Cl.
- 3. Recommencez l'étape numéro 2 jusqu'à ce que tous les centres d'intérêt aient été ajoutés au fichier de CI.
- Cliquez sur . Le fichier de CI est enregistré.

Vous êtes maintenant prêt à copier le fichier de CI personnalisé sur l'iCN. Pour plus de renseignements, reportezvous "Comment copier un fichier de CI personnalisé sur l'iCN ?" à la page 90.

# Comment copier un fichier de CI personnalisé sur l'iCN ?

## Carte→Centres d'intérêt

- 1. Ouvrez ou créez un fichier de Cl.
- Cliquez sur A. La fenêtre Options Cl s'ouvre.

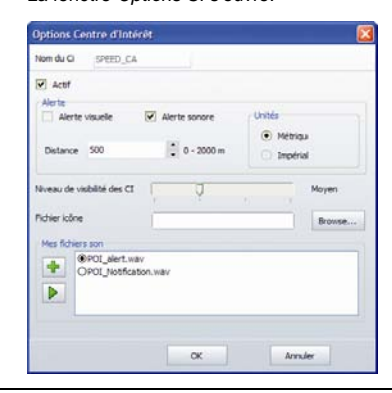

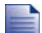

Vous pouvez ouvrir la fenêtre Options CI à tout moment en cliquant sur

Modifiez les paramètres des CI selon vos préférences : 3.

| Pour                                                                                                    | II vous faut                                                                                                    |
|----------------------------------------------------------------------------------------------------|----------------------------------------------------------------------------------------------------|
| modifier le nom de la catégorie de Cl                                                                                                    | saisir le nom de la catégorie de CI dans le champ Nom de CI.                                                                                                    |
|                                                                                                    | Le nom de fichier ne peut inclure d'espace.<br>Le nom de la catégorie correspond aux 8 premiers<br>caractères.                                                                                                    |
| activer le CI pour déclencher le                                                                                                    | cocher la case Actif.                                                                                                    |
| proximité                                                                                                    | Si vous n'activez pas les CI, vous ne pourrez pas configurer les paramètres Alerte.                                                                                                    |
| activer un avertissement visuel lorsqu'un CI<br>de cette catégorie se trouve à proximité                                                             | cocher la case Alerte visuelle.                                                                                                    |
| activer un avertissement sonore lorsqu'un<br>Cl de cette catégorie se trouve à proximité                                                             | cocher la case Alerte sonore.                                                                                                    |
| changer les unités utilisées pour mesurer la<br>distance restante jusqu'à cette catégorie de<br>Cl                                                   | sélectionner l'option Métrique ou Impérial.                                                                                                    |
| choisir à quelle distance d'un Cl de cette<br>catégorie vous souhaitez que<br>l'avertissement visuel s'affiche ou que le<br>signal sonore soit émis. | sélectionner la distance dans la case <b>Distance</b> .                                                                                                    |
| indiquer la priorité pour un CI de cette<br>catégorie lorsqu'un ou plusieurs CI<br>supplémentaires se trouvent dans une<br>même zone                 | déplacer le curseur <b>Niveau de visibilité des CI</b> vers la<br>gauche pour une priorité moindre ou vers la droite pour une<br>plus grande priorité.                                                                                                    |
| sélectionner une icône à afficher sur les<br>écrans de carte pour les CI pour cette<br>catégorie                                                     | saisir le chemin d'accès au fichier icône représentant le type<br>de Cl dans la case <b>Fichier icône</b> ou cliquer sur <b>Parcourir</b><br>pour le sélectionner à partir de votre unité locale ou de<br>réseau. Une fois le fichier icône localisé, sélectionnez-le et<br>cliquez sur <b>Ouvrir</b> . |
|                                                                                                    | Le fichier icône doit être un graphique en mode point (.bmp)<br>avec une taille minimale de 6x6 pixels et maximale de 32x32<br>pixels.                                                                                                    |
|                                                                                                    | Si vous ne sélectionnez pas une icône personnalisé, une icône par défaut s'affiche.                                                                                                    |
| sélectionner une alerte sonore personnalisé                                                                                                    | sélectionner un son favori dans la liste.                                                                                                    |
| se trouve à proximité                                                                                                    | La liste des sons est formée de fichiers son par défaut et de<br>sons que vous avez ajouté sur <i>Admin. mes sons</i> . Pour plus<br>de renseignements, reportez-vous "Comment ajouter des<br>fichiers son à Admin. mes sons ?" à la page 92.                                                           |
|                                                                                                    | Cliquez sur 환 pour inclure un fichier son (.wav) depuis votre ordinateur ou réseau.                                                                                                    |
|                                                                                                    | Cliquez sur ▶ pour entendre le fichier son sélectionné.                                                                                                    |
|                                                                                                    | Si vous ne sélectionnez pas un fichier son par défaut,<br>l'alerte sonore par défaut sera activée.                                                                                                    |

4. Cliquez sur OK pour enregistrer les paramètres de CI. La fenêtre Copier CI s'ouvre.

 Sélectionnez le support de destination pour les cartes sélectionnées, par exemple la carte mémoire ou la mémoire interne de l'iCN, puis cliquez sur Copier CI.
 Le fichier de CI est enregistré sur l'iCN ou sur la carte mémoire comme catégorie de CI.

## Comment ajouter des fichiers son à Admin. mes sons ?

Admin. Mes sons sert à dresser la liste de fichiers son à partir desquels vous pouvez sélectionner une alerte sonore lors de la modification des options des fichiers de CI.

## Carte→Centres d'intérêt

- Cliquez sur dia. La fenêtre Admin. Mes sons s'ouvre.
- 2. Ajoutez, supprimez ou écoutez des fichiers :

| Pour                     | II vous faut                                                                                                    |
|--------------------------|----------------------------------------------------------------------------------------------------|
| ajouter un fichier son   | cliquer sur 💽 pour sélectionner un fichier son (.wav) sur votre<br>disque local ou de réseau. Une fois le fichier son localisé,<br>sélectionnez-le et cliquez sur <b>Ouvrir</b> . |
| supprimer un fichier son | sélectionner un fichier son dans la liste puis cliquer sur 💌.                                                                                                    |
| écouter un fichier son   | sélectionner un fichier son dans la liste puis cliquer sur 🕨.                                                                                                    |

3. Cliquez sur OK pour enregistrer la liste des fichiers son puis fermez la fenêtre Admin. Mes sons.

## Comment supprimer un fichier de CI personnalisé de l'iCN ?

## Carte→Centres d'intérêt

- Cliquez sur a. La fenêtre Gestion des fichiers de CI s'ouvre et affiche la liste des fichiers de CI personnalisés installés sur l'iCN.
- 2. Cliquez sur le Nom de fichier ou sur la Taille du fichier de CI à supprimer.

#### 3. Cliquez sur **Supprimer**. Le fichier est supprimé de la liste mais pas encore effacé.

- 4. Pour sélectionner un autre fichier à supprimer, retournez à l'étape nº 2, sinon passez à l'étape nº 5.
- 5. Cliquez sur **OK** et acceptez les modifications. Le ou les fichier(s) sélectionné(s) sont supprimés.

# Comment sauvegarder des informations sur l'iCN ?

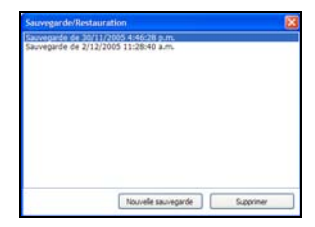

Vous pouvez effectuer des sauvegardes des informations suivantes puis les restaurer plus tard sur l'iCN :

- Favoris et Chez moi
- Préférences, notamment pour les Centres d'intérêt et photos
- Trajets à arrêts multiples
- Emplacements récents.

#### Comment sauvegarder des informations sur l'iCN ?

- 1. Dans le menu **Fichier**, sélectionnez **Sauvegarder**. La fenêtre *Sauvegarde/Restauration* s'ouvre.
- 2. Cliquez sur **Nouvelle sauvegarde**. La fenêtre *Nouvelle sauvegarde* s'affiche.
- Cliquez sur OK. La fenêtre Nouvelle sauvegarde se ferme et le fichier de sauvegarde est enregistré sur votre ordinateur. a sauvegarde est répertoriée dans la fenêtre Sauvegarder.
- 4. Fermez la fenêtre Sauvegarde/Restauration.

#### Comment restaurer un fichier de sauvegarde sur l'iCN ?

- 1. Dans le menu **Fichier**, sélectionnez **Restaurer**. La fenêtre *Sauvegarde/Restauration* s'ouvre.
- 2. Sélectionnez un fichier de sauvegarde dans la liste puis cliquez sur **Restaurer**. Le fichier de sauvegarde est restauré sur l'iCN.
- 3. Fermez la fenêtre Sauvegarde/Restauration.

#### Comment supprimer un fichier de sauvegarde ?

- 1. Dans le menu **Fichier**, sélectionnez **Sauvegarder**. La fenêtre *Sauvegarde/Restauration* s'ouvre.
- 2. Sélectionnez la copie de sauvegarde à effacer dans la liste.
- 3. Cliquez sur **Supprimer** puis sur **OK**. Le fichier de sauvegarde est supprimé.
- 4. Fermez la fenêtre Sauvegarde/Restauration.

## Référence

#### Dans ce chapitre

| Que puis-je personnaliser ?                               | 95  |
|-----------------------------------------------------------|-----|
| Quelles cartes routières sont déjà installées sur l'iCN ? | 110 |
| Comment utiliser une care mémoire avec l'iCN ?            | 111 |
| Règles de recherche d'une adresse                         | 113 |
| Types de voie - Europe                                    | 114 |
| Catégories de centres d'intérêt                           | 118 |
| Caractéristiques                                          | 120 |

## Que puis-je personnaliser ?

Plusieurs options de personnalisation sont disponibles pour faciliter la navigation.

Vous pouvez accéder au menu *Préférences*, qui figure ci-dessous, en appuyant sur la touche de votre iCN puis en tapant sur de .

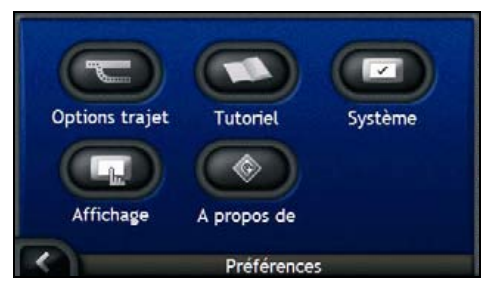

| Elément    | Description                                                                                                    |
|------------|----------------------------------------------------------------------------------------------------|
|            | Options permettant de contrôler le type d'itinéraire, par exemple en indiquant<br>une préférence pour les autoroutes.   |
| $\bigcirc$ | Affiche le Tutoriel SmartST.                                                                                            |
|            | Options permettant de contrôler le fonctionnement de l'iCN, par exemple avec les commandes d'alimentation et de langue. |
| G          | Options permettant de contrôler la luminosité et l'alignement de l'écran ainsi<br>que les préférences de mesure.        |
|            | Renseignements juridiques, détails sur la version et sur le droit d'auteur.                                             |

## Préférences d'itinéraire

Vous pouvez améliorer la navigation en modifiant certains critères de votre itinéraire et du calcul d'itinéraire.

Le premier écran des préférences d'itinéraire est l'écran *Calcul d'itinéraire*; vous pouvez y accéder en tapant sur dans le menu*Préférences*. Tapez sur pour afficher les autres écrans de préférences d'itinéraire.

## Calcul d'itinéraire

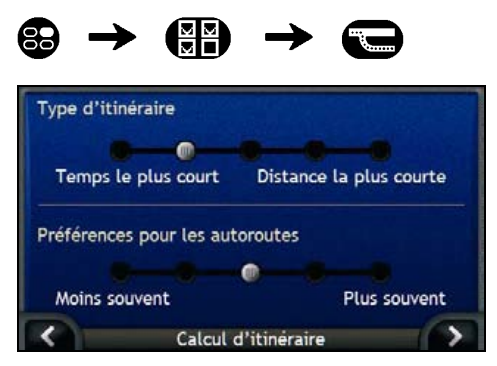

#### Procédez aux étapes suivantes :

| Pour                                         | II vous faut                                                                                                    |
|----------------------------------------------|----------------------------------------------------------------------------------------------------|
| changer le type d'itinéraire                 | déplacer le curseur <b>Type d'itinéraire</b> sur <b>Plus rapide</b> pour privilégier<br>le temps le plus court lorsque vous calculez un itinéraire.                                                                            |
|                                              | déplacer le curseur <b>Type d'itinéraire</b> sur <b>Plus court</b> pour privilégier la<br>distance la plus courte lorsque vous calculez un itinéraire.                                                                         |
| changer la Préférence pour les<br>autoroutes | déplacer le curseur <b>Préférence pour les autoroutes</b> sur <b>Moins</b><br><b>souvent</b> pour utiliser des routes qui ne sont pas des autoroutes<br>chaque fois que cela est possible lorsque vous calculez un itinéraire. |
|                                              | Ceci ne supprime pas complètement les options Autoroute d'un itinéraire.                                                                                                    |
|                                              | déplacer le curseur <b>Préférence pour les autoroutes</b> sur <b>Plus</b><br><b>souvent</b> pour utiliser des autoroutes chaque fois que cela est possible<br>lorsque vous calculez un itinéraire.                             |

Vos préférences sont automatiquement enregistrées.

Tapez sur pour revenir à l'écran précédent.

### Types de rues

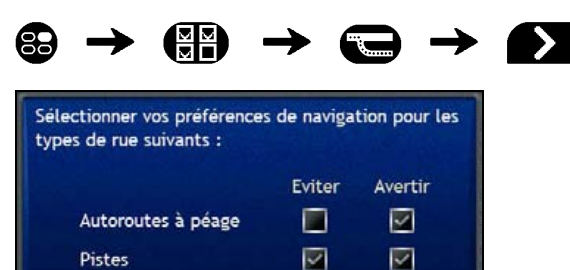

Types de rues

 $\checkmark$ 

V

Procédez aux étapes suivantes :

Itinéraires de ferries

| Pour                                                            | II vous faut                                                                                                    |
|-----------------------------------------------------------------|----------------------------------------------------------------------------------------------------|
| éviter les autoroutes à péage                                   | cocher la case Autoroutes à péage dans la colonne Eviter.                                                                                |
| être averti si votre itinéraire passe<br>par une route à péage  | cocher la case <b>Autoroutes à péage</b> dans la colonne <b>Avertir</b> . Le message d'avertissement s'affiche au début de votre trajet. |
| éviter les pistes                                               | cocher la case Pistes dans la colonne Eviter.                                                                                            |
| être averti si votre itinéraire passe<br>par une piste          | cocher la case <b>Pistes</b> dans la colonne <b>Avertir</b> . Le message<br>d'avertissement s'affiche au début de votre trajet.          |
| éviter les ferries                                              | cocher la case Ferries dans la colonne Eviter.                                                                                           |
| être averti si votre itinéraire<br>comprend un passage en ferry | cocher la case <b>Ferries</b> dans la colonne <b>Avertir</b> . Le message<br>d'avertissement s'affiche au début de votre trajet.         |

Vos préférences sont automatiquement enregistrées.

Tapez sur K pour revenir à l'écran précédent.

### Alertes de conduite

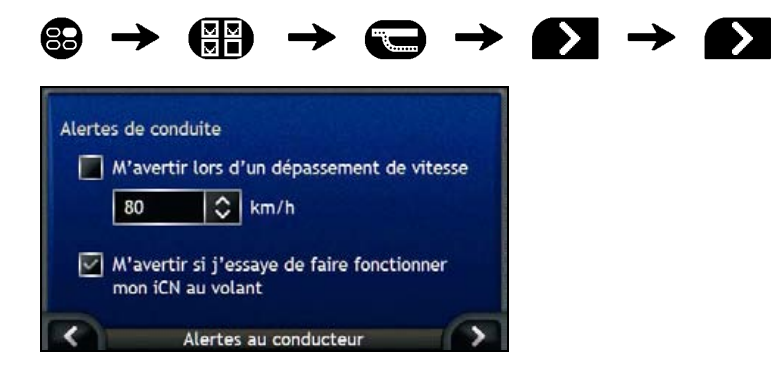

Procédez aux étapes suivantes :

| Pour                                                                                                    | II vous faut                                                                         |
|----------------------------------------------------------------------------------------------------|--------------------------------------------------------------------------------------|
| activer un signal sonore type<br>carillon lorsque vous dépassez<br>une certaine vitesse                                              | sélectionner la liste dans la case <b>M'avertir lorsque ma vitesse<br/>dépasse</b> . |
| sélectionner la vitesse de votre choix                                                                                               | sélectionner la vitesse de votre choix dans la case Vitesse.                         |
| activer un avertissement visuel si<br>vous accédez à l'écran <i>Menu</i><br><i>principal</i> lorsque le véhicule est en<br>mouvement | cocher la case M'avertir de ne pas utiliser l'iCN au volant.                         |

- Vos préférences sont automatiquement enregistrées.
- Tapez sur K pour revenir à l'écran précédent.

## Démonstration et journalisation

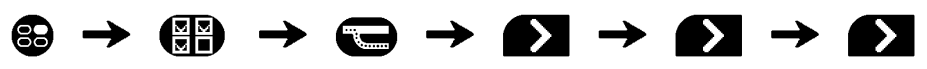

#### Démonstration d'itinéraire

- Démonstration des itinéraires
  - Démonstrations en boucle
  - démonstration boutique SmartST

Journalisation GPS

Activer l'enregistrement chronologique des

Démonstration et journalisation

Procédez aux étapes suivantes :

| Pour                                                                                                    | II vous faut                                                                                                    |
|----------------------------------------------------------------------------------------------------|----------------------------------------------------------------------------------------------------|
| activer la démonstration<br>d'itinéraire                                                                                                  | cocher la case <b>Démonstration des itinéraires</b> . Ceci vous permet de programmer et de visualiser votre trajet sans coordonnées GPS. |
| activer la lecture répétée de la<br>démonstration d'itinéraire                                                                            | cocher la case Démonstration en boucle.                                                                                                  |
| activer une démonstration<br>boutique Smart⊆                                                                                              | cocher la case <b>Démonstration boutique</b> . La démonstration passe du premier au deuxième Favori au bout de dix secondes.             |
| activer l'enregistrement<br>chronologique des données GPS<br>(uniquement si cela vous est<br>demandé par le service clients de<br>Navman) | contacter le service clients de Navman, cette option ne devant être<br>utilisée que sous la surveillance d'un technicien Navman.         |

Vos préférences sont automatiquement enregistrées.

Tapez sur pour revenir à l'écran précédent.

## Tutoriel

Le Tutoriels'affiche lorsque vous allumez l'iCN, sauf si vous avez décoché la case Afficher au démarrage.

Vous pouvez visualiser le Tutoriel à tout moment :

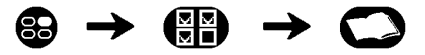

- Pour éviter que le Tutoriel ne s'affiche à nouveau au démarrage, décochez la case Afficher au démarrage.
- Pour avancer dans les écrans *Tutoriel*, tapez sur **D**.
   Pour revenir à l'écran précédent, tapez sur **C**.

Une fois le Tutoriel terminé, le menu Préférences s'affiche.

## Préférences du système

Vous pouvez améliorer la navigation en modifiant certaines fonctions de votre iCN.

Vous pouvez accéder au menu Systeem voorkeuren, qui figure ci-dessous, en tapant sur 🖾 dans le menu Préférences.

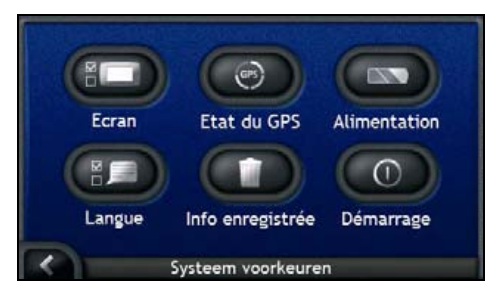

| Elément | Description                                                                                                    |
|---------|----------------------------------------------------------------------------------------------------|
|         | Options permettant de contrôler la luminosité et l'alignement de l'écran tactile.                                                                                    |
| GPS     | Option permettant de réinitialiser le signal GPS.                                                                                                    |
|         | Options permettant de contrôler la manière dont l'alimentation de l'unité est gérée, par<br>exemple, le temps écoulé avant que l'unité ne s'éteigne automatiquement. |
|         | Options permettant de contrôler la langue utilisée sur votre iCN et le guidage vocal.                                                                                |
|         | Options permettant de supprimer des informations enregistrées.                                                                                                    |
| 0       | Options permettant de contrôler les fonctions qui s'affichent lorsque vous allumez l'iCN.                                                                            |

### Affichage de l'écran

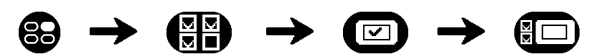

Pour plus de renseignements, reportez-vous "Affichage de l'écran" à la page 104.

## Etat du GPS

Les signaux sont transmis par les satellites du système mondial de positionnement (GPS) en orbite autour de la terre. L'écran *Etat du GPS* affiche une représentation visuelle des données GPS reçues.

La latitude et la longitude sont affichées ainsi que la vitesse au sol, le cap en degrés et une boussole orientée vers le nord. La puissance du signal de chaque satellite est affichée sous forme de graphique en barres.

Pour plus de renseignements sur le GPS, reportez-vous "Comment naviguer avec le GPS ?" à la page 22.

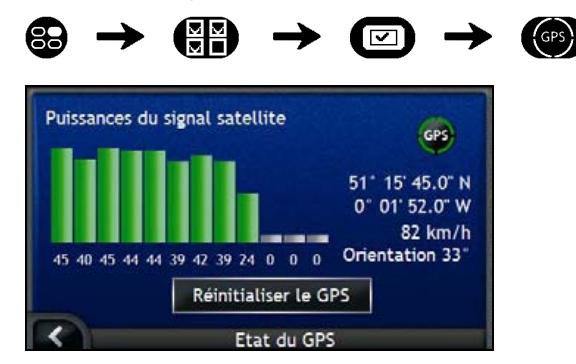

Les satellites disponibles à partir de votre position actuelle sont affichés sous forme de barres de couleur grise, rouge et verte :

| Couleur de la barre | Description                                                                      |
|---------------------|----------------------------------------------------------------------------------|
| Gris                | Aucun signal                                                                     |
| Rouge               | Un signal valide est reçu mais n'est pas utilisé pour calculer votre<br>position |
| Vert                | Un signal valide est utilisé pour calculer votre position                        |

#### Réinitialisation des coordonnées GPS

Les coordonnées GPS doivent être réinitialisées dans certaines circonstances, par exemple si le récepteur a été transporté à une distance importante de l'endroit où il avait été utilisé la dernière fois, tel qu'un autre pays, et continue à rechercher sa dernière position.

Procédez aux étapes suivantes :

| Pour                 | II vous faut                    |
|----------------------|---------------------------------|
| réinitialiser le GPS | taper sur Réinitialiser le GPS. |

### Marche-arrêt

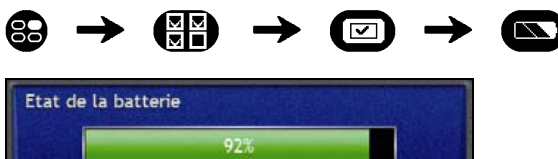

Eteindre automatiquement alimentation par batterie alimentation externe Alimentation

La barre**Etat de la batterie**montre la puissance restante sur la batterie de l'iCN ;**Chargement**s'affiche lorsque celleci est chargée depuis une source d'alimentation externe.Pour charger la batterie, reportez-vous "Pile interne" à la page 16.

Procédez aux étapes suivantes :

| Pour                                                                                                    | II vous faut                                                                                                    |
|----------------------------------------------------------------------------------------------------|----------------------------------------------------------------------------------------------------|
| modifier la durée restante avant<br>que l'appareil s'éteigne lorsqu'il<br>est en mode batterie                             | taper sur la case <b>alimentation par batterie</b> et sélectionner une durée<br>avant que l'appareil ne s'éteigne ;<br>sélectionner <b>Jamais</b> si vous ne souhaitez pas que l'iCN s'éteigne<br>automatiquement sauf si la batterie est très faible. |
| modifier la durée restante avant<br>que l'appareil s'éteigne lorsqu'il<br>est utilise une source<br>d'alimentation externe | taper sur la case <b>alimentation externe</b> et sélectionner une durée avant<br>que l'appareil ne s'éteigne ;<br>sélectionner <b>Jamais</b> si vous ne souhaitez pas que l'iCN s'éteigne<br>automatiquement.                                          |

- Vos préférences sont automatiquement enregistrées.
- Tapez sur K pour revenir à l'écran précédent.

### Langue

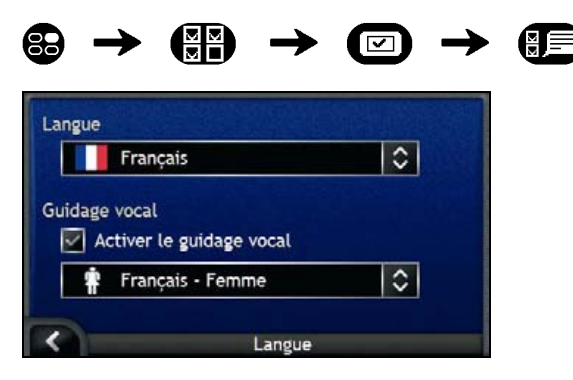

Procédez aux étapes suivantes :

| Pour                                                                                         | II vous faut                                                                                     |
|----------------------------------------------------------------------------------------------|--------------------------------------------------------------------------------------------------|
| changer la langue qui apparaît à<br>l'écran                                                  | sélectionner la langue de votre choix sur la case <b>Langue</b> puis appuyer sur <b>OK</b> .     |
|                                                                                              | Les préférences de langue sont enregistrées et l'écran de consultation<br>de la carte s'affiche. |
| activer les instructions de guidage<br>vocale lorsque vous vous rendez<br>à vote destination | cocher la case Activer le guidage vocal.                                                         |
| changer le mode vocal                                                                        | sélectionner votre mode vocal préféré dans la case Guidage vocal.                                |
|                                                                                              | Seuls les modes vocaux compatibles avec la langue de votre choix s'affichent.                    |

- Vos préférences sont automatiquement enregistrées.
- Tapez sur pour revenir à l'écran précédent.

### Informations enregistrées

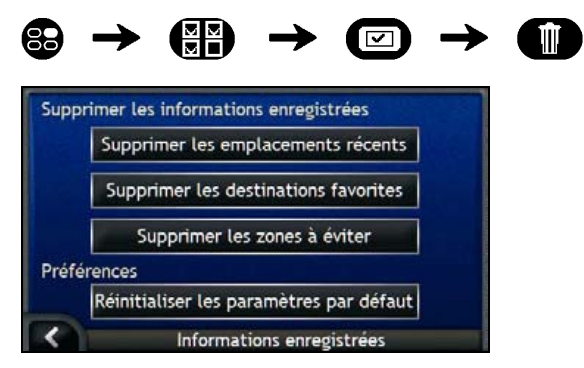

Procédez aux étapes suivantes :

| Pour                                   | II vous faut                                               |
|----------------------------------------|------------------------------------------------------------|
| supprimer des emplacements récents     | taper Supprimer les emplacements récents.                  |
| supprimer les Favoris                  | taper Supprimer les destinations favorites.                |
| supprimer des zones à éviter           | taper sur Supprimer les zones à éviter.                    |
| restaurer la configuration par défaut. | taper sur <b>Réinitialiser les paramètres par défaut</b> . |

Lorsque la boîte de dialogue Avertissement s'ouvre, tapez sur **Oui**.

Tapez sur 
 pour revenir à l'écran précédent.

#### Démarrage

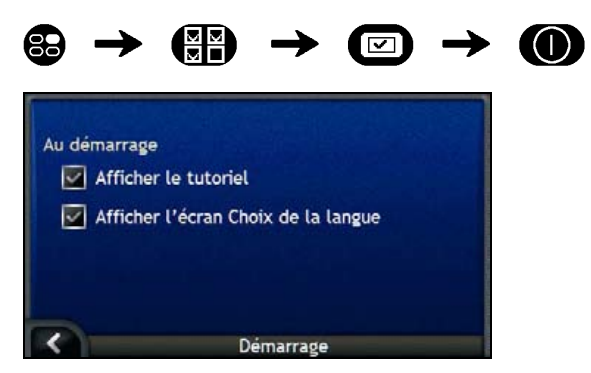

Procédez aux étapes suivantes :

| Pour                                                                     | II vous faut                                        |
|--------------------------------------------------------------------------|-----------------------------------------------------|
| afficher le <i>Tutoriel</i> lorsque vous<br>allumez l'iCN                | cocher la case Afficher le tutoriel.                |
| afficher l'écran <i>Choix de la langue</i><br>lorsque vous allumez l'iCN | cocher la case Afficher l'écran Choix de la langue. |

Vos préférences sont automatiquement enregistrées.

• Tapez sur K pour revenir à l'écran précédent.

## Préférences d'affichage

Vous pouvez améliorer la navigation en modifiant certains aspect de l'affichage des informations sur votre iCN.

Vous pouvez accéder au menu *Préférences d'affichage*, qui figure ci-dessous, en tapant sur ID dans le menu *Préférences*.

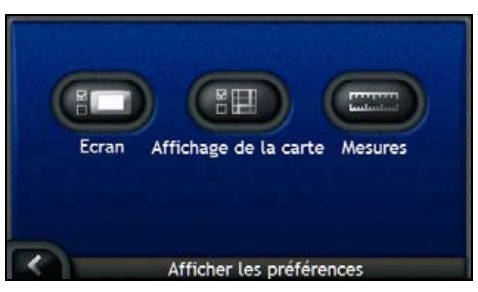

| Elément | Description                                                                                     |
|---------|-------------------------------------------------------------------------------------------------|
|         | Options permettant de contrôler la luminosité et l'alignement de l'écran tactile.               |
|         | Options permettant de contrôler la présentation générale et le mode de couleurs de la<br>carte. |
|         | Options permettant de contrôler les mesures de temps, position et distance.                     |

## Affichage de l'écran

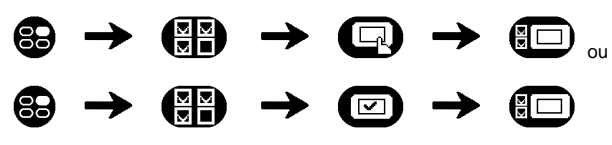

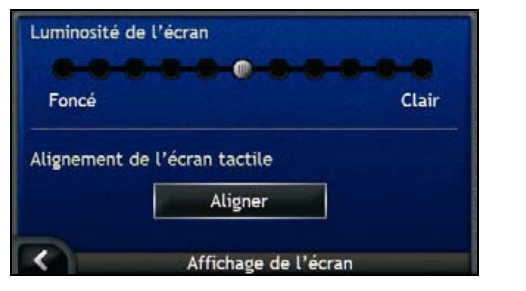

Procédez aux étapes suivantes :

| Pour                              | II vous faut                                                                                                    |
|-----------------------------------|----------------------------------------------------------------------------------------------------|
| modifier la luminosité de l'écran | déplacer le curseur de défilement Luminosité de l'écran sur Clair<br>pour augmenter la luminosité de l'écran.                                                                                                    |
|                                   | déplacer le curseur de défilement Luminosité de l'écran sur Foncé pour réduire la luminosité de l'écran.                                                                                                    |
|                                   | Avertissement : L'iCN risque de chauffer si l'échelle de <i>Luminosité</i><br>dépasse 70%, c'est-à-dire lorsque plus de sept rectangles sont colorés<br>– essayez par conséquent d'utiliser une luminosité moindre lorsque<br>vous le pouvez. |
|                                   | La luminosité de l'écran peut également être réglée à l'aide de la télécommande (peut être vendue séparément.)                                                                                                    |
| aligner l'écran tactile           | taper sur Aligner et suivre les invites de commande.                                                                                                    |
|                                   | les invites de commande ne sont disponibles qu'en anglais.                                                                                                    |

- Vos préférences sont automatiquement enregistrées.
- Tapez sur K pour revenir à l'écran précédent.

## Affichage de la carte

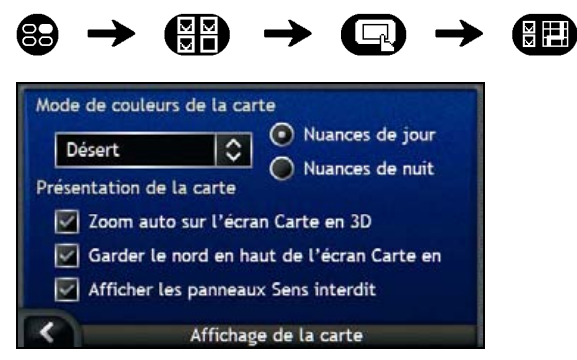

Procédez aux étapes suivantes :

| Pour                                                                                      | II vous faut                                                                                                    |
|-------------------------------------------------------------------------------------------|----------------------------------------------------------------------------------------------------|
| changer le mode de couleurs                                                               | sélectionner votre mode préféré dans la case Mode de couleurs de la carte.                                                                                                    |
| améliorer le contraste de l'écran<br>en fonction des cycles de lumière<br>et d'obscurité. | sélectionner l'option Nuances de jour ou Nuances de nuit.                                                                                                    |
| activer le zoom automatique pendant la navigation                                         | cocher la case <b>Zoom auto sur les écrans de carte</b> . Si cette option est sélectionnée, les <i>écrans Carte en 3D</i> et <i>Carte en 2D</i> effectueront automatiquement un zoom avant ou arrière selon votre vitesse pour vous permettre une visualisation optimale de votre itinéraire. |
| afficher le Nord en haut de l'écran<br>Carte en 2D                                        | cocher la case Garder le nord en haut de l'écran Carte en 2D.                                                                                                    |

| Pour                                                                                                    | II vous faut                                        |
|----------------------------------------------------------------------------------------------------|-----------------------------------------------------|
| afficher les icônes "sens interdit"<br>sur les rues en sens interdit sur<br>les <i>écrans Carte en 2D et Carte</i><br><i>en 3D</i> | cocher la case Afficher les panneaux Sens interdit. |

- Vos préférences sont automatiquement enregistrées.
- Tapez sur K pour revenir à l'écran précédent.

### Mesures

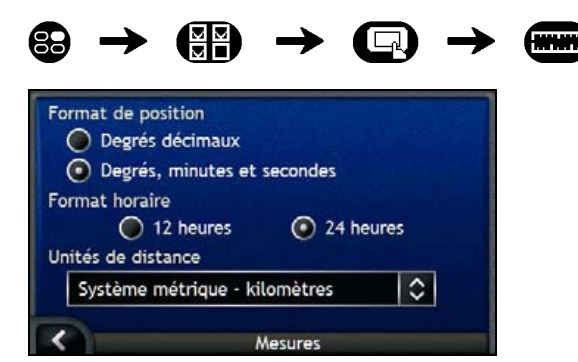

Procédez aux étapes suivantes :

| Pour                                         | II vous faut                                                                                |
|----------------------------------------------|---------------------------------------------------------------------------------------------|
| changer le format de position                | sélectionner l'option <b>Degrés décimaux</b> ou <b>Degré, minutes et<br/>secondes</b> .     |
| modifier l'heure locale                      | sélectionner le format horaire 12 heures ou 24 heures.                                      |
| modifier les unités de distance <sup>2</sup> | sélectionner votre mesure d'unités de distance préférée dans la case<br>Unités de distance. |

Vos préférences sont automatiquement enregistrées.

Tapez sur K pour revenir à l'écran précédent.

<sup>&</sup>lt;sup>2</sup> Disponible uniquement lorsque l'anglais britannique, australien ou américain est sélectionné.

## Préférences de CI

Vous pouvez améliorer la navigation en modifiant la manière dont l'iCN affiche et gère les CI.

Vous pouvez accéder au menu Menu de CI, qui figure ci-dessous, en tapant sur 🕖 dans le menu Préférences.

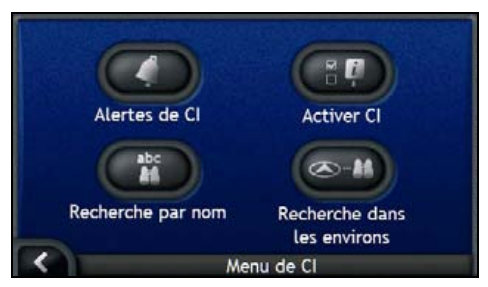

| Elément | Description                                                                                                    |
|---------|----------------------------------------------------------------------------------------------------|
| 0       | Options vous permettant de configurer des alertes sonores et visuelles pour les<br>catégories de CI personnalisés qui se déclenchent dans un rayon de la distance de votre<br>choix par rapport à l'endroit où vous vous trouvez. |
|         | Options vous permettant de contrôler l'affichage des CI sur l'iCN.                                                                                                    |
| abc     | Options permettant de rechercher un CI par nom.                                                                                                    |
|         | Options permettant de rechercher un CI dans un rayon particulier par rapport à l'endroit où vous vous trouvez.                                                                                                    |

## Alertes de CI

Les préférences d'alertes de CI vous permettent de configurer des alertes sonores et visuelles pour les catégories de CI personnalisés qui se déclenchent dans un rayon de la distance de votre choix par rapport à l'endroit où vous vous trouvez. Par exemple, une alerte sonore ou visuelle se déclenchera si un CI actif se trouve à proximité (configuré à l'aide des préférences de **Distance d'avertissement**), mais pas obligatoirement sur votre trajet.

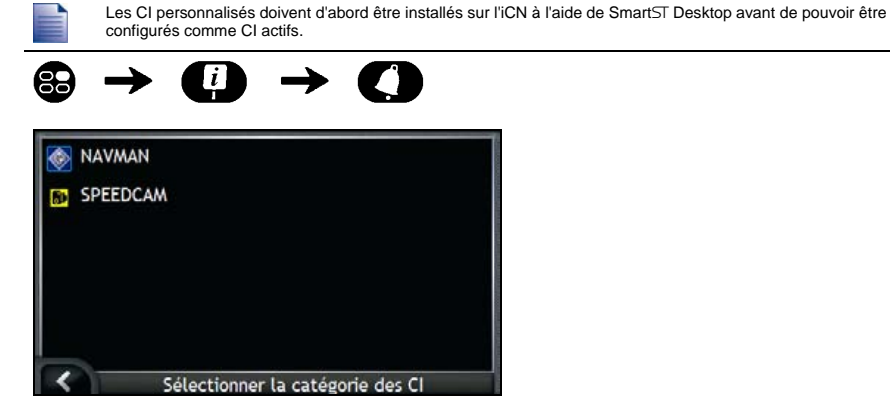

1. Sélectionnez une catégorie de CI personnalisé. Les préférences d'activation pour la catégorie de CI choisie s'affichent.

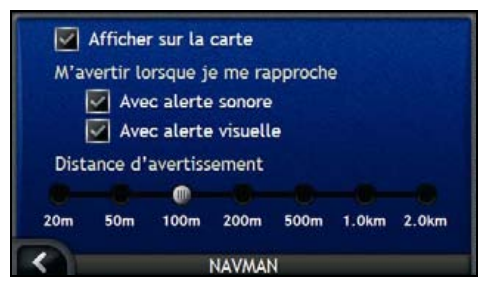

2. Procédez aux étapes suivantes :

| Pour                                                                        | II vous faut                                                                                                    |
|-----------------------------------------------------------------------------|----------------------------------------------------------------------------------------------------|
| afficher le CI sur la carte                                                 | cocher la case Afficher sur la carte.                                                                                                    |
| activer un avertissement sonore<br>lorsque vous vous rapprochez<br>d'un Cl  | cocher la case <b>Avec alerte sonore</b> .                                                                                                    |
| activer un avertissement visuel<br>lorsque vous vous rapprochez<br>d'un Cl  | cocher la case <b>Avec alerte visuelle</b> .                                                                                                    |
| choisir à quelle distance vous<br>souhaitez que l'avertissement<br>s'active | déplacer le curseur de défilement <b>Distance d'avertissement</b> pour<br>sélectionner la distance à partir de laquelle les alertes seront activées. |

- Vos préférences sont automatiquement enregistrées.
- Tapez sur pour revenir à l'écran précédent.
### Comment activer les Centres d'intérêt ?

Les centres d'intérêt (CI) dans une région donnée sont regroupés par catégorie. Vous pouvez afficher (ou masquer) les icônes de toutes les catégories de CI sur les écrans de consultation de cartes ou choisir les icônes que vous souhaitez afficher dans la liste des différentes catégories de CI.

Par exemple, si seuls les lieux de divertissement vous intéressent, vous pouvez désactiver les autres catégories de CI telles que les établissements scolaires.

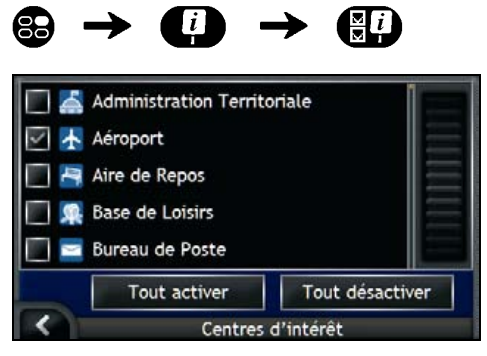

Procédez aux étapes suivantes :

| Pour                                                                                            | II vous faut                                                                                                    |
|-------------------------------------------------------------------------------------------------|----------------------------------------------------------------------------------------------------|
| afficher toutes les icônes de Cl<br>(par exemple les icônes de toutes<br>les catégories de Cl)  | sélectionner Tout activer.                                                                                                    |
| ne pas afficher d'icônes de Cl                                                                  | sélectionner Tout désactiver.                                                                                                    |
| sélectionner une icône de<br>catégorie de CI particulière à<br>afficher sur les écrans de carte | cocher la case de catégorie de CI souhaitée ;<br>recommencer jusqu'à ce que toutes les catégories de CI aient été<br>sélectionnées. |

Vos préférences sont automatiquement enregistrées.

Tapez sur pour revenir à l'écran précédent.

# Quelles cartes routières sont déjà installées sur l'iCN ?

| Lieu d'achat                                    | Modèle  | Description                                                                                                    |
|-------------------------------------------------|---------|----------------------------------------------------------------------------------------------------|
| Australie ou<br>Nouvelle-Zélande                | iCN 750 | Des cartes préactivées d'Australie ou de Nouvelle-<br>Zélande sont préinstallées sur l'iCN.                                                                                                    |
|                                                 |         | Vous pouvez réinstaller vos cartes routières à partir<br>du CD fourni si nécessaire, en utilisant<br>SmartST Desktop.                                                                                                    |
|                                                 |         | Les cartes routières préactivées d'autres pays sont<br>disponibles à la vente sur carte mémoire.                                                                                                    |
| Canada et<br>Etats-Unis                         | iCN 750 | Des cartes préactivées du Canada et des Etats-Unis<br>sont préinstallées sur l'iCN.                                                                                                    |
|                                                 |         | Vous pouvez réinstaller vos cartes routières à partir<br>des CD fournis si nécessaire, en utilisant SmartST<br>Desktop.                                                                                                    |
|                                                 |         | Les cartes routières préactivées d'autres pays ou<br>états sont disponibles à la vente sur carte mémoire.                                                                                                    |
| Europe occidentale, y<br>compris le Royaume-Uni | iCN 720 | Des cartes préactivées d'un ou de plusieurs pays sont<br>préinstallées sur l'iCN.                                                                                                    |
|                                                 |         | Des cartes d'Europe occidentale se trouvent sur les<br>CD fournis. Vous pouvez réinstaller vos cartes<br>routières à partir des CD fournis si nécessaire, en<br>utilisant SmartST Desktop ; cependant, pour installer<br>une carte non activée, il vous faudra d'abord acheter<br>une Map Product Key. |
|                                                 |         | Des cartes routières préactivées sont également<br>disponibles à la vente sur carte mémoire.                                                                                                    |
|                                                 | iCN 750 | Des cartes préactivées d'Europe occidentale sont<br>préinstallées sur l'iCN.                                                                                                    |
|                                                 |         | Vous pouvez réinstaller vos cartes routières à partir<br>des CD fournis si nécessaire, en utilisant SmartST<br>Desktop.                                                                                                    |
|                                                 |         | Les cartes routières préactivées d'autres pays sont<br>disponibles à la vente sur carte mémoire.                                                                                                    |

# Comment utiliser une care mémoire avec l'iCN ?

L'ICN contient une fente pour carte mémoire (I) SD ou MMC (non incluse), qui peut être utilisée pour mémoriser cartes routières ou photos.

### Mémorisation de cartes routières

Si la mémoire interne de l'iCN ne dispose pas d'assez d'espace pour une carte routière requise, vous pouvez installer cette carte routière sur la carte mémoire à l'aide de SmartST Desktop. Pour plus de renseignements sur l'installation de cartes routières, reportez-vous "Comment installer des cartes sur l'iCN ?" à la page 83.

Des cartes routières préactivées sont également disponibles séparément à la vente sur carte mémoire.

Pour naviguer en utilisant des cartes routières contenues sur une carte mémoire, vérifiez que la carte mémoire se trouve dans la fente correspondante avant de configurer la destination ; vous pouvez ensuite utiliser Drive-Away™.

### Album-photos

Des photos peuvent être copiées depuis l'*Album* qui se trouve sur votre iCN vers le dossier *Mes images* sur votre carte mémoire. Lorsque vous copiez une photo sur la carte mémoire pour la première fois, les dossiers suivants sont crées :

E:Wy DocumentsWy Pictures, "E" étant la lettre correspondant à votre lecteur de carte mémoire.

Toutes les photos contenues dans le dossier *My Pictures* font partie d'un même album-photo et peuvent être visualisées sur votre iCN. Pour savoir comment visualiser des albums et copier des photos entre différents albums, reportez-vous "Gestion de l'album" à la page 59.

Une fois qu'une photo a été copiée sur l'album photos de votre carte mémoire, vous pouvez utiliser cette carte conjointement avec votre ordinateur afin d'enregistrer des photos, de les envoyer par courrier électronique ou de les imprimer, ou bien amener la carte mémoire dans une boutique de photographie numérique pour les imprimer.

### Comment introduire une carte mémoire ?

En tenant les bords de la carte, introduisez-la délicatement dans la fente<sup>II</sup>, l'étiquette vers l'avant de l'iCN.

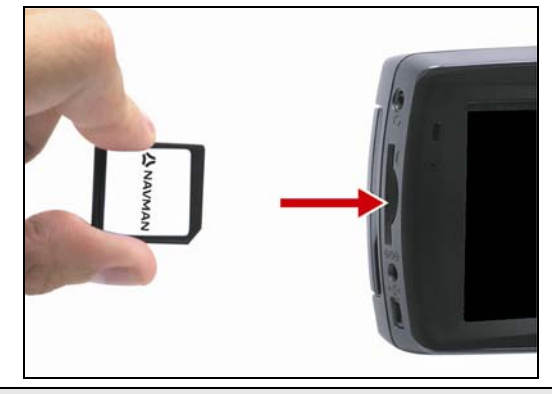

ATTENTION Ne pas appliquez de pression au centre de la carte mémoire.

### Comment retirer une carte mémoire ?

Eteignez l'iCN avant de retirer la carte mémoire. Ensuite, poussez délicatement le bord supérieur de la carte pour la faire sortir, puis retirez-la de la fente en la tirant vers vous.

### Règles de recherche d'une adresse

Les règles suivantes s'appliquent lorsque vous recherchez une destination en Europe :

#### Noms de rue contenant des dates ou des chiffres

Si le nom d'une rue est composé d'une date ou d'un chiffre, commencez par chercher le premier chiffre :

Exemple nº 1 : Si vous recherchez le "Faubourg du 13 Juillet 1920", cherchez "13".

Exemple nº 2 : Si vous recherchez l"Avenue du 14 Avril 1914", cherchez "14".

Exemple nº 3 : Si vous recherchez la "Rue de la 1ère Armée", cherchez "1".

Si le nom d'une autoroute contient un chiffre, commencez par chercher le premier caractère :

Exemple nº 1 : Si vous recherchez "A-6", cherchez "A".

Exemple nº 2 : Si vous recherchez "E55", cherchez "E".

Exemple nº 3 : Si vous recherchez "Strada Provinciale 168", cherchez "168".

#### Rues portant le nom de personnes célèbres

Si une rue porte le nom de quelqu'un (au moins un nom et un prénom), commencez votre recherche par le prénom :

Exemple nº 1 : Si vous recherchez la "Rue Albert Mathieu", cherchez "Albert".

Exemple nº 2 : Si vous recherchez "Fred Archer Way", cherchez "Fred".

Exemple nº 3 : Si vous recherchez "Franz Grillparzer-Strasse", cherchez "Franz".

#### Codes postaux aux Pays-Bas

Lorsque vous recherchez un code postal aux Pays-Bas, entrez celui-ci en omettant les deux dernières lettres.

Exemple : Si vous recherchez "3514 BN", cherchez "3514".

### Types de voie - Europe

En Belgique et en Suisse, les types de voies et les abréviations apparaissent dans trois langues différentes.

| Pays                  | Type de voie    | Abréviation |
|-----------------------|-----------------|-------------|
| Autriche              | BOULEVARD       | BVD         |
|                       | CHAUSSEE        | СН          |
|                       | PLATZ           | PL          |
|                       | STRASSE         | STR         |
| Belgique (hollandais) | BAAN            | BN          |
|                       | BERG            | BG          |
|                       | DREEF           | DR          |
|                       | LAAN            | LN          |
|                       | MARKT           | МКТ         |
|                       | PARK            | PK          |
|                       | PLEIN           | PL          |
|                       | SQUARE          | SQ          |
|                       | STEENWEG        | STWG        |
|                       | STRAAT          | STR         |
| Belgique (français)   | AVENUE          | AVE         |
|                       | BOULEVARD       | BVD         |
|                       | CHAUSSÉE        | СН          |
|                       | IMPASSE         | IMP         |
|                       | MONT            | MT          |
|                       | MONTAGNE        | MT          |
|                       | PLACE           | PL          |
|                       | ROUTE           | RTE         |
|                       | ROUTE NATIONALE | RN          |
|                       | RUE             | R.          |
|                       | SQUARE          | SQ          |
| Belgique (allemand)   | CHAUSSEE        | СН          |
|                       | PLATZ           | PL          |
|                       | STRASSE         | STR         |
| Finlande              | GATAN           | GT          |
|                       | GATE            | GT          |
|                       | GATA            | GT          |
|                       | VÄGEN           | V.          |
|                       | VÄG             | V.          |
| Royaume-Uni           | AVENUE          | AVE         |
| -                     | BOULEVARD       | BVD         |
|                       | CENTRE          | CTR         |
|                       | CRESCENT        | CR          |
|                       | PLACE           | PL          |
|                       | ROAD            | RD          |
|                       | ROUTE           | RTE         |
|                       | SQUARE          | SQ          |
|                       | STREET          | ST          |

| Pays      | Type de voie    | Abréviation |
|-----------|-----------------|-------------|
| France    | ALLEE           | ALL         |
|           | AVENUE          | AVE         |
|           | BOULEVARD       | BVD         |
|           | CHAUSSÉE        | СН          |
|           | DOMAINE         | DOM         |
|           | FAUBOURG        | FG          |
|           | IMPASSE         | IMP         |
|           | MONT            | MT          |
|           | MONTAGNE        | MT          |
|           | PASSAGE         | PAS         |
|           | PLACE           | PL          |
|           | QUARTIER        | QU          |
|           | ROND-POINT      | RPT         |
|           | ROUTE           | RTE         |
|           | ROUTE NATIONALE | RN          |
|           | RUE             | R.          |
|           | SQUARE          | SQ          |
|           | TRAVERSE        | TRA         |
| Allemagne | BOULEVARD       | BVD         |
|           | CHAUSSEE        | СН          |
|           | PLATZ           | PL          |
|           | STRASSE         | STR         |
| Irlande   | AVENUE          | AVE         |
|           | BOULEVARD       | BVD         |
|           | CENTRE          | CTR         |
|           | CRESCENT        | CR          |
|           | PLACE           | PL          |
|           | ROAD            | RD          |
|           | ROUTE           | RTE         |
|           | SQUARE          | SQ          |
|           | STREET          | ST          |
|           | YARD            | YD          |
| Italie    | CONTRADA        | C.DA        |
|           | CORSO           | C.SO        |
|           | FRAZIONE        | FR          |
|           | LARGO           | LGO         |
|           | PIAZZA          | P.ZA        |
|           | PIAZZALE        | P.LE        |
|           | STRADA STATALE  | SS          |
|           | SUPERSTRADA     | SS          |
|           | VIA             | V           |
|           | VIALE           | VL          |

| Pays       | Type de voie    | Abréviation |
|------------|-----------------|-------------|
| Luxembourg | ALLÉE           | ALL         |
|            | AVENUE          | AVE         |
|            | BOULEVARD       | BVD         |
|            | CHAUSSÉE        | СН          |
|            | DOMAINE         | DOM         |
|            | FAUBOURG        | FG          |
|            | IMPASSE         | IMP         |
|            | MONT            | МТ          |
|            | MONTAGNE        | МТ          |
|            | PASSAGE         | PAS         |
|            | PLACE           | PL          |
|            | QUARTIER        | QU          |
|            | ROND-POINT      | RPT         |
|            | ROUTE           | RTE         |
|            | ROUTE NATIONALE | RN          |
|            | RUE             | R.          |
|            | SQUARE          | SQ          |
|            | TRAVERSE        | TRA         |
| Pays-Bas   | BOULEVARD       | BVD         |
| -          | DIJK            | DK          |
|            | DWARSSTRAAT     | DWSTR       |
|            | DWARSWEG        | DWWG        |
|            | GRACHT          | GR          |
|            | KADE            | KD          |
|            | KANAAL          | KAN         |
|            | LAAN            | LN          |
|            | LEANE           | LN          |
|            | LOANE           | LN          |
|            | PARK            | РК          |
|            | PLANTSOEN       | PLNTS       |
|            | PLEIN           | PLN         |
|            | SINGEL          | SNGL        |
|            | STRAAT          | STR         |
|            | STRJITTE        | STR         |
|            | STRAATWEG       | STRWG       |
|            | WEG             | WG          |
| Norvège    | GATA            | GT          |
| _          | GATE            | GT          |
|            | PLASSEN         | PL          |
|            | VEGEN           | ν.          |
|            | VEI             | V.          |

| Pays              | Type de voie    | Abréviation |
|-------------------|-----------------|-------------|
| Portugal          | AVENIDA         | AVE         |
|                   | BAIRRO          | BA          |
|                   | CALÇADA         | CC          |
|                   | CAMINHO         | CAM         |
|                   | ESTRADA         | EST         |
|                   | LARGO           | LGO         |
|                   | LARGUINHO       | LARG        |
|                   | PRAÇA           | PR          |
|                   | QUARTO          | QT          |
|                   | QUARTA          | QT          |
|                   | QUINTA          | QU          |
|                   | RUA             | R.          |
|                   | SÃO             | S.          |
|                   | SANTA           | S.          |
|                   | SANTO           | S.          |
| Espagne           | AVENIDA         | AVE         |
|                   | CALLE           | C/          |
|                   | CALLEJÓN        | CJ          |
|                   | CAMINO          | CM          |
|                   | CARRETERA       | CR          |
|                   | GLORIETA        | G           |
|                   | PASEO           | P.O         |
|                   | PLAZA           | Ρ.          |
|                   | RAMBLA          | RBLA        |
|                   | RONDA           | RD          |
| Suisse (allemand) | BOULEVARD       | BVD         |
|                   | CHAUSSEE        | СН          |
|                   | PLATZ           | PL          |
|                   | STRASSE         | STR         |
| Suisse (français) | AVENUE          | AVE         |
|                   | CHAUSSÉE        | СН          |
|                   | IMPASSE         | IMP         |
|                   | MONT            | MT          |
|                   | MONTAGNE        | MT          |
|                   | PLACE           | PL          |
|                   | QUARTIER        | QU          |
|                   | ROUTE           | RTE         |
|                   | ROUTE NATIONALE | RN          |
|                   | RUE             | R.          |
|                   | SQUARE          | SQ          |
| Suisse (italien)  | CONTRADA        | C.DA        |
|                   | CORSO           | C.SO        |
|                   | FRAZIONE        | FR          |
|                   | LARGO           | LGO         |
|                   | PIAZZA          | P.ZA        |
|                   | PIAZZALE        | P.LE        |
|                   | VIA             | V.          |
|                   | VIALE           | VL          |

## Catégories de centres d'intérêt

| lcôn<br>e          | Description                                    | lcône                  | Description                             |
|--------------------|------------------------------------------------|------------------------|-----------------------------------------|
| ≁                  | Accès à une ligne aérienne                     | ¥                      | Aéroport                                |
| 4                  | Parc d'attractions                             | 8                      | Centre culturel                         |
| \$                 | Banque                                         | ł                      | Plage                                   |
| H                  | Rampe de mise à l'eau                          | ŗ                      | Centre de dépannage                     |
| 田                  | Bâtiment                                       | ▲                      | Terrain de camping                      |
| Bქ                 | Concessionnaire automobile                     | G                      | Parc caravanier                         |
| 5                  | Distributeur de billets                        | <b>*</b>               | Casino                                  |
|                    | Foyer de peuplement                            | ₩)                     | Eglise                                  |
| <b>69</b> 2        | Cinéma                                         |                        | Centre-ville                            |
| Ŗţ                 | Université                                     | <b>↓</b>               | Société                                 |
| ۲ <mark>۰</mark> ۲ | Salle de concerts, Centre musical, Opéra       | []]                    | Centre de conférence, Lieu d'exposition |
| Ħ                  | Tribunal                                       | 8                      | Centre culturel                         |
| <b>5</b> +         | Cabinet de dentiste                            | ړي.<br>۱               | Médecin                                 |
| ļ                  | Boutiques type cavistes avec service au volant | ■.(                    | Ambassade                               |
| ÷                  | Service médical d'urgence                      | 1                      | Terminal de ferry                       |
|                    | Caserne de pompiers                            |                        | Passage de frontière                    |
|                    | CI général                                     | <u>.</u>               | Terrain de golf                         |
| Ð.                 | Administration gouvernementale                 | ŧ                      | Hôpital/Polyclinique                    |
| m                  | Hôtel ou Motel                                 | 7                      | Patinoire                               |
| ÷                  | Attraction touristique importante              | $\langle \phi \rangle$ | Centre de loisirs, Centre de sports     |
| <                  | Bibliothèque                                   |                        | Cimetière militaire                     |
| *                  | Monument                                       | M                      | Col montagneux                          |
|                    | Pic                                            | 圍                      | Musée                                   |
| ۲ſ                 | Vie nocturne                                   | P                      | Parking extérieur                       |
| Ŕ                  | Parc et espace de détente                      |                        | Station-service                         |

| lcôn<br>e  | Description                             | lcône        | Description            |
|------------|-----------------------------------------|--------------|------------------------|
| 4          | Pharmacie                               | <b>†</b> *   | Lieu de culte          |
| Å          | Commissariat                            | Σ            | Bureau de poste        |
| <b>Q</b> 1 | Gare                                    | D(           | Location de voitures   |
|            | Aire de repos                           | ۳ł           | Restaurant             |
| *          | Vue panoramique                         | ( <u>+ a</u> | Ecole                  |
|            | Magasin                                 | Ĩ            | Centre commercial      |
|            | Stade                                   | <b>*</b>     | Piscine                |
| •          | Court de tennis                         | ₿            | Théâtre                |
| i          | Office de tourisme                      | <b>E</b>     | Agence de voyages      |
| 3          | Fournisseur d'accessoires pour véhicule | <b>*</b> +   | Vétérinaire            |
| -240       | Sports nautiques                        | ¥            | Etablissement vinicole |
| ₽          | Port de yachting                        | •••          | Parc zoologique (zoo)  |

## Caractéristiques

#### Caractéristiques

| Caractéristiques générales                                     | Télécommande                                                                      |
|----------------------------------------------------------------|-----------------------------------------------------------------------------------|
| Tension de fonctionnement : 5V CC                              | Plage de fréquences : 2,4-2,483GHz                                                |
| Gamme de tension de fonctionnement : DC10,8–16V                | Puissance de sortie nominale : 0 dBm                                              |
| Courant de fonctionnement maximal : 2,5A                       | Modulation : FSK                                                                  |
| Dispositif de mise à la terre : Pôle négatif pour              | Appareil photo                                                                    |
| batterie de voiture                                            | Pixels effectifs : 1,3 M                                                          |
| Adaptateur secteur                                             | Résolution d'écran : 1304 x 968 SXGA                                              |
| Gamme de tension de fonctionnement : AC85-265V                 | Gamme d'ouverture : F 4,9mm                                                       |
| Courant de fonctionnement maximal : 2,5A                       | Batterie                                                                          |
| Adaptateur pour véhicule                                       | Capacité:1350mAH (iCN 720)                                                        |
| Tension de fonctionnement : 12V CC                             | Capacité:1890mAH (iCN 750)                                                        |
| Gamme de tension de fonctionnement : 8-24V CC                  | Type : Lithium-ion                                                                |
| Courant de fonctionnement maximal : 2,5A                       | Matériel                                                                          |
| Moniteur TFT                                                   | Processeur : Intel PXA270 312Mhz                                                  |
| Diagonale de l'écran : 105mm                                   | RAM: 64MB                                                                         |
| Zone de visualisation utilisable : 87,84mm (L) x<br>49.8mm (H) | ROM : 64MB                                                                        |
| Résolution d'écran : WQVGA 480 (W) x 272 (H)                   | Carte Compact Flash interne 512Mo (iCN 720)                                       |
| pixels                                                         | Disque dur : 4Go (iCN 750)                                                        |
| Luminosité : 180cd/m (luminosité centrale après 30             | Extension de mémoire SD/MMC                                                       |
| minutes)                                                       | Environnement                                                                     |
| Angle de vision supérieur : 58                                 | Température de fonctionnement : -10 C-+60 C                                       |
| Angle de vision inférieur : 52                                 | Température d'entreposage : -30 C-+70 C                                           |
| Angle de vision horizontal : +66                               | Taux d'humidité tolérable pour le fonctionnement :<br>45%–80% d'humidité relative |
| Dimensions : 136mm (L) x 77mm (H) x 32mm (P)                   | Taux d'humidité tolérable pour l'entreposage : 30%-<br>90% d'humidité relative    |
| Poids net : 300g                                               | CEM : e-Mark, FCC, CE, C Tick, RSS-210                                            |
|                                                                | Tenue aux chocs en fonctionnement : 4g                                            |
|                                                                | Tenue aux chocs hors fonctionnement : 75g                                         |

# Assistance technique

#### Support technique - Australie :

Navman Australia Pty Ltd PO Box 479 Gladesville, NSW 2111 Australie

Support technique : http://support.navman.com Site Internet : http://www.navman.com

#### Support technique - Europe :

Navman Europe Ltd 4G Gatwick House Peeks Brook Lane, Horley Surrey RH6 9ST Royaume-Uni

Support technique : http://support.navman.com Site Internet : http://www.navman.com

#### Support technique - Nouvelle-Zélande :

Navman New Zealand PO Box 68-155 Newton Auckland Nouvelle-Zélande

Support technique : http://support.navman.com Site Internet : http://www.navman.com

### Support technique - Etats-Unis et Canada :

Navman USA Inc 5275 Capital Boulevard Raleigh, NC 27616-2925 Etats-Unis d'Amérique

Numéro de téléphone : 866-9-NAVMAN Support technique : http://support.navman.com Site Internet : http://www.navman.com

## Notes

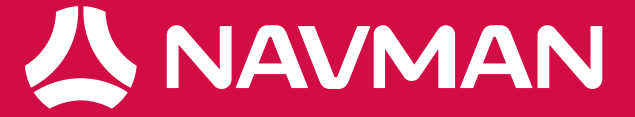